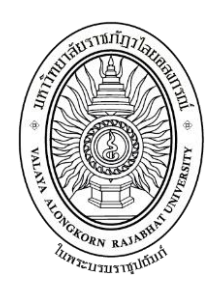

# คู่มือปฏิบัติงานหลัก เรื่อง การจัดหาทรัพยากรสารสนเทศประเภทหนังสือด้วยเงินงบประมาณ

จัดทำโดย นางปิยนันท์ ลีละชาต

สำนักวิทยบริการและเทคโนโลยีสารสนเทศ มหาวิทยาลัยราชภัฏวไลยอลงกรณ์ ในพระบรมราชูปถัมภ์ คู่มือปฏิบัติงานหลัก

เรื่อง

# การจัดหาทรัพยากรสารสนเทศประเภทหนังสือด้วยเงินงบประมาณ

จัดทำโดย นางปิยนันท์ ลีละชาต สำนักวิทยบริการและเทคโนโลยีสารสนเทศ มหาวิทยาลัยราชภัฏวไลยอลงกรณ์ ในพระบรมราชูปถัมภ์

ตรวจสอบการจัดทำ ครั้งที่ 1

| (       |       | )   |
|---------|-------|-----|
| ตำแหน่ง |       |     |
| วันที่  | เดือน | พ.ศ |

คู่มือปฏิบัติงานหลักเล่มนี้จัดทำตามประกาศ ก.พ.อ. เรื่องมาตรฐานการกำหนด ตำแหน่งทางวิชาการและการแต่งตั้งข้าราชการพลเรือนในสถาบันอุดมศึกษาให้ดำรงตำแหน่งที่ สูงขึ้น พ.ศ. 2553 โดยใช้เป็นเอกสารแสดงเส้นทางการทำงานในงานหลักตั้งแต่จุดเริ่มต้นจนสิ้นสุด กระบวนการ โดยระบุขั้นตอนการดำเนินการต่าง ๆ โดยมีรายละเอียดของการปฏิบัติงานช่วยให้ ทุกหน่วยงานมีคู่มือนำไปใช้ในการปฏิบัติงาน เพื่อช่วยให้ผู้ปฏิบัติงานใหม่หรือเพื่อนร่วมงาน สามารถศึกษางานได้อย่างรวดเร็วจากคู่มือปฏิบัติงานหลัก รวมทั้งช่วยให้สามารถปฏิบัติงานได้ อย่างต่อเนื่องเมื่อมีการเปลี่ยนหน้าที่ผู้ปฏิบัติงานในแต่ละครั้ง ช่วยให้การบริการแต่ละหน่วยงานมี ระบบและมีประสิทธิภาพ

วัตถุประสงค์ของการจัดทำคู่มือปฏิบัติงานหลักเกี่ยวกับการจัดหาทรัพยากรสารสนเทศ ของสำนักวิทยบริการและเทคโนโลยีสารสนเทศ ดังนั้น ผู้จัดทำได้จัดทำคู่มือปฏิบัติงานหลักของ การจัดหาทรัพยากรสารสนเทศประเภทหนังสือด้วยเงินงบประมาณ เพื่อใช้เป็นแนวทางในการ ปฏิบัติงาน มีลำดับขั้นตอน วิธีการปฏิบัติ และเป็นแนวทางในการปฏิบัติงานสำหรับบุคลากรใน หน่วยงานให้สามารถปฏิบัติงานทดแทนกันได้ เพราะงานจัดหาทรัพยากรสารสนเทศประเภท หนังสือด้วยเงินงบประมาณ เป็นงานที่จำเป็นในการประสานงานต่าง ๆ รวมถึงการดำเนินการงาน หลายขั้นตอนต่อเนื่องกันเพื่อให้สำนักวิทยบริการฯ ได้มาซึ่งทรัพยากรสารสนเทศที่เหมาะสมกับ หลักสูตรสาขาวิชาที่เปิดสอน ตรงตามความต้องการของผู้ใช้ และให้เกิดประโยชน์สูงสุดในการ ปฏิบัติงานการจัดหาทรัพยากรสารสนเทศได้อย่างถูกต้อง

สุดท้ายนี้ข้าพเจ้าขอขอบพระคุณหน่วยงานสำนักวิทยบริการฯ โดยเฉพาะอย่างยิ่งท่าน ผู้อำนวยการสำนักวิทยบริการฯ และผู้รองผู้อำนวยการสำนักวิทยบริการฯ ทุกท่าน รวมถึงหัวหน้า สำนักงาน บุคลากรของสำนักวิทยบริการฯ ทุกท่านที่ให้ความอนุเคราะห์ ให้คำปรึกษา ให้ คำแนะนำจึงทำให้คู่มือปฏิบัติงานหลักเล่มนี้สำเร็จได้ด้วยดี หวังเป็นอย่างยิ่งว่าคู่มือปฏิบัติงานหลัก งานจัดหาทรัพยากรสารสนเทศประเภทหนังสือด้วยเงินงบประมาณเล่มนี้ จะเป็นประโยชน์เพื่อใช้ เป็นแนวทางในการปฏิบัติงานให้มีประสิทธิภาพยิ่งขึ้นต่อไป

> นางปิยนันท์ ลีละชาต บรรณารักษ์ มิถุนายน 2562

# สารบัญ

| УI                                                                    | เน้า |
|-----------------------------------------------------------------------|------|
| คำนำ                                                                  | ก    |
| สารบัญ                                                                | ข    |
|                                                                       |      |
| ส่วนที่ 1 บริบทมหาวิทยาลัย                                            | 1    |
| ประวัติมหาวิทยาลัยราชภัฏวไลยอลงกรณ์ ในพระบรมราชูปถัมภ์                | 1    |
| อัตลักษณ์ของมหาวิทยาลัย                                               | 2    |
| เอกลักษณ์ของมหาวิทยาลัย                                               | 2    |
| ปรัชญาของมหาวิทยาลัย                                                  | 2    |
| วิสัยทัศน์ของมหาวิทยาลัย                                              | 3    |
| พันธกิจของมหาวิทยาลัย                                                 | 3    |
| เป้าประสงค์ของมหาวิทยาลัย                                             | 3    |
| ยุทธศาสตร์ของมหาวิทยาลัย                                              | 4    |
| โครงสร้างการแบ่งส่วนราชการของมหาวิทยาลัย                              | 4    |
| ประวัติสำนักวิทยบริการและเทคโนโลยีสารสนเทศ                            | 5    |
| ปรัชญา วิสัยทัศน์ พันธกิจและเป้าประสงค์ของสำนักวิทยบริการและเทคโนโลยี |      |
| สารสนเทศ                                                              | 9    |
| วัตถุประสงค์ของสำนักวิทยบริการและเทคโนโลยีสารสนเทศ                    | 10   |
| นโยบายคุณภาพเกี่ยวกับการผลิต (Policy output quality)                  | 11   |
| สถานที่ตั้ง                                                           | 11   |
| โครงสร้างการบริหารของสำนักวิทยบริการและเทคโนโลยีสารสนเทศ              | 11   |
| โครงสร้างสำนักวิทยบริการและเทคโนโลยีสารสนเทศ                          | 12   |
| บุคลากรและโครงสร้างของสำนักวิทยบริการและเทคโนโลยีสารสนเทศ             | 13   |
| งานจัดการทรัพยากรสารสนเทศ                                             | 14   |
|                                                                       |      |
| ส่วนที่ 2 ขั้นตอนการปฏิบัติงาน                                        | 14   |
| การจัดหาทรัพยากรสารสนเทศประเภทหนังสือด้วยเงินงบประมาณ                 | 14   |
| แผนภูมิขั้นตอนการจัดหาทรัพยากรสารสนเทศประเภทหนังสือด้วยเงินงบประมาณ   | 15   |

# สารบัญ (ต่อ)

|                                                                         | หน้า |
|-------------------------------------------------------------------------|------|
| ขั้นตอนที่ 1 การจัดทำโครงการและการขออนุมัติโครงการ                      | 16   |
| 1.1 บันทึกข้อความเพื่อดำเนินการขออนุมัติโครงการ                         | 16   |
| 1.2 แบบฟอร์ม กนผ.04 (แบบฟอร์มดำเนินงานเสนอขออนุมัติกิจกรรม              | 17   |
| ขั้นตอนที่ 2 ตรวจสอบรายชื่อหลักสูตรที่เปิดสอนประจำปีการศึกษา            | 18   |
| 2.1 การตรวจสอบรายชื่อหลักสูตรจากเว็บไซต์ของสำนักส่งเสริมวิชาการและงาน   |      |
| ้ ทะเบียน                                                               | 18   |
| 2.2 การตรวจสอบจากหน้าเว็บไซต์ของมหาวิทยาลัย                             | 19   |
| 2.3 การตรวจสอบจากสารสนเทศประจำปีการศึกษาของมหาวิทยาลัย                  | 19   |
| 2.4 การจัดทำบันทึกข้อความเพื่อรายชื่อหลักสูตรที่เปิดสอนกับสำนักส่งเสริม |      |
| วิชาการและงานทะเบียน                                                    | 20   |
| 2.5 การตรวจสอบในคู่มือนักศึกษาประจำปีการศึกษา                           | 21   |
| 2.6 การตรวจสอบหลักสูตรนักศึกษาประจำปีการศึกษาในระดับปริญญาโท-เอก        | 21   |
| ปัญหา แนวทางการแก้ไขปัญหา ข้อเสนอแนะ                                    | 22   |
| ขั้นตอนที่ 3 สำรวจ/รวบรวมความต้องการ                                    | 23   |
| 3.1 กรอกแบบฟอร์มเสนอแนะการจัดซื้อทรัพยากรสารสนเทศ (หนังสือ)             | 23   |
| 3.2 บันทึกข้อความขอเสนอรายการทรัพยากรสารสนเทศ                           | 24   |
| 3.3 การเสนอรายการทรัพยากรสารสนเทศผ่าน E-Mail                            | 25   |
| 3.4 การเสนอรายการทรัพยากรสารสนเทศผ่าน Web OPAC                          | 26   |
| 3.5 บันทึกข้อความร่วมคัดเลือกทรัพยากรสารสนเทศที่ศูนย์หนังสือ/ร้านค้า/   |      |
| ร<br>สำนักพิมพ์                                                         | 30   |
| ปัญหา แนวทางการแก้ไขปัญหา ข้อเสนอแนะ                                    | 32   |
| ขั้นตอนที่ 4 ตรวจสอบรายการเสนอซื้อ                                      | 33   |
| 4.1 การเข้าใช้งานระบบห้องสมุดอัตโนมัติ ALIST                            | 33   |
| 4.2 การตรวจสอบรายการทรัพยากรสารสนเทศในระบบห้องสมดอัตโนมัติ              |      |
| ALIST                                                                   | 34   |

# สารบัญ (ต่อ)

|                                                                          | หน้า |
|--------------------------------------------------------------------------|------|
| 4.3 รายการทรัพยากรที่ผู้เสนอมีในฐานข้อมูลในระบบห้องสมุดอัตโนมัติ ALIST   | 35   |
| ปัญหา แนวทางการแก้ไขปัญหา ข้อเสนอแนะ                                     | . 38 |
| ขั้นตอนที่ 5 นำรายการเสนอเข้าที่ประชุม กบ. ของสำนักวิทยบริการฯ           | . 39 |
| 5.1 เตรียมข้อมูลรายชื่อหนังสือที่เสนอเพื่อเข้าที่ประชุม กบ. ของสำนักวิทย |      |
| บริการฯ                                                                  | . 39 |
| 5.2 นำเรื่องเสนอเพื่อจัดวาระการประชุมของสำนักวิทยบริการฯ                 | 40   |
| 5.3 รายงานการประชุม กบ. ของสำนักวิทยบริการฯ                              | . 41 |
| 5.4 รายการอนุมัติรายชื่อหนังสือเพื่อดำเนินการจัดซื้อ                     | . 42 |
| ปัญหา แนวทางการแก้ไขปัญหา ข้อเสนอแนะ                                     | . 42 |
| ขั้นตอนที่ 6 ตรวจรับทรัพยากรสารสนเทศ                                     | 43   |
| 6.1 ตรวจสอบสภาพกล่อง หีบห่อที่บรรจุหนังสือ                               | 43   |
| 6.2 ดำเนินการตรวจสอบใบส่งของ ใบเสนอราคา                                  | . 44 |
| ปัญหา แนวทางการแก้ไขปัญหา ข้อเสนอแนะ                                     | . 47 |
| ขั้นตอนที่ 7 แจ้งผลการคัดเลือกทรัพยากรสารสนเทศ                           | . 48 |
| 7.1 การจัดทำบันทึกข้อความเพื่อแจ้งไปยังคณะ/หลักสูตร                      | . 48 |
| 7.2 การแจ้งผลการคัดเลือกทรัพยากรสารสนเทศโดยการส่ง E-Mail                 | 49   |
| 7.3 รายการเสนอและอนุมัติในระบบการสืบค้นทรัพยากรสารสนเทศผ่านเว็บ          |      |
| (Web OPAC)                                                               | 50   |
| ปัญหา แนวทางการแก้ไขปัญหา ข้อเสนอแนะ                                     | . 51 |
| ขั้นตอนที่ 8 จัดส่งตัวเล่มและจัดทำรายการทรัพยากรใหม่                     | . 52 |
| 8.1 เอกสารการตรวจรับการจัดซื้อจากงานการเงินและงบประมาณ                   | 52   |
| 8.2 รายการทรัพยากรสารสนเทศใหม่                                           | 53   |
| ปัญหา แนวทางการแก้ไขปัญหา ข้อเสนอแนะ                                     | . 55 |
|                                                                          |      |

# สารบัญ (ต่อ)

|                                                                       | หน้า |
|-----------------------------------------------------------------------|------|
| ขั้นตอนที่ 9 จัดเก็บสถิติ                                             | . 56 |
| 9.1 การจัดทำรายงานการเสนอทรัพยากรสารสนเทศ                             | . 56 |
| 9.2 การสรุปผลการจัดหาทรัพยากรสารสนเทศที่ได้รับการเสนอด้วยเงิน         |      |
| งบประมาณ                                                              | . 56 |
| 9.3 รายงานการสรุปการจัดซื้อหนังสือแยกตามหลักสูตร                      | . 57 |
| 9.4 สรุปการจัดซื้อหนังสือแยกตามรอบ                                    | . 57 |
| 9.5 การจัดทำรายงานการจัดซื้อโดยแสดงรายการจัดซื้อตามร้านค้า/สำนักพิมพ์ | . 58 |
| 9.6 จัดทำรายงานการลงรายการทางบรรณานุกรมทรัพยากรใหม่                   | . 58 |
| 9.7 รายงานและสถิติรายการบรรณานุกรมใหม่ที่ถูกสร้าง                     | . 59 |
| ปัญหา แนวทางการแก้ไขปัญหา ข้อเสนอแนะ                                  | . 59 |
|                                                                       |      |
| ประวัติผู้เขียน                                                       | . 60 |

## ส่วนที่ 1 บริบทมหาวิทยาลัย

### ประวัติมหาวิทยาลัยราชภัฏวไลยอลงกรณ์ ในพระบรมราชูปถัมภ์

สมเด็จพระราชปิตุจฉาเจ้าฟ้าวไลยอลงกรณ์ กรมหลวงเพชรบุรีราชสิรินธร ทรงมีพระเมตตา ต่อการศึกษาของกุลสตรีไทย จึงประทานอาคารพร้อมที่ดินประมาณ 4 ไร่ ให้กระทรวงศึกษาธิการ จัดตั้งโรงเรียนฝึกหัดครูเพชรบุรีวิทยาลงกรณ์ เมื่อวันที่ 4 มิถุนายน พ.ศ. 2475 ปัจจุบันคือ เลขที่ 15 ถนนเพชรบุรี เขวงทุ่งพญาไท เขตราชเทวี กรุงเทพมหานคร โดยย้ายนักเรียนฝึกหัดครูและนักเรียน มัธยมศึกษาตอนปลาย (ม.7-8) มาจากโรงเรียนเบญจมราชาลัย อาจารย์ใหญ่คนแรกคือ อาจารย์ นิลรัตน์ บรรณสิทธิ์วรสาสน์" โรงเรียนใช้ชื่อย่อว่า "พ" เป็นสัญลักษณ์และสีเขียวเป็นสีประจำ โรงเรียน เนื่องจากเป็นสีประจำวันประสูติของพระองค์ เปลี่ยนเป็นวิทยาลัยครูเพชรบุรีวิทยาลงกรณ์ เมื่อวันที่ 1 ตุลาคม พ.ศ. 2513 และในปี พ.ศ. 2515 ได้ขยายงานการฝึกหัดครูมาอยู่ ณ ที่ตั้งปัจจุบัน คือ เลขที่ 1 หมู่ที่ 20 ถนนพหลโยธิน กิโลเมตรที่ 48 ตำบลคลองหนึ่ง อำเภอคลองหลวง จังหวัด . ปทุมธานี 13180 มีพื้นที่ 294 ไร่ 3 งาน 72 ตารางวา ทั้งนี้ อาจารย์อวยพร เปล่งวานิชผู้อำนวยการ ้วิทยาลัยครูเพชรบุรีวิทยาลงกรณ์ ในขณะนั้น ได้ดำเนินการติดต่อประสานงานล่วงหน้ากับผู้ว่าราชการ ้จังหวัดปทุมธานี (นายประสิทธิ์ อุไรรัตน์) จึงได้ที่ดินทรัพย์สินส่วนพระมหากษัตริย์แปลงนี้มาเป็นที่ตั้ง ของมหาวิทยาลัยในปัจจุบัน เมื่อวันที่ 14 พฤศจิกายน พ.ศ. 2517 พระบาทสมเด็จพระปรมินทรมหา ภูมิพลอดุลยเดช รัชกาลที่ 9 ทรงพระกรุณาโปรดเกล้าฯ รับวิทยาลัยครูเพชรบุรีวิทยาลงกรณ์และ ้สมาคมศิษย์เก่า ไว้ในพระบรมราชูปถัมภ์ ในปีถัดมา วันที่ 9 พฤศจิกายน พ.ศ. 2518 พระบาทสมเด็จ พระปรมินทรมหาภูมิพลอดุลยเดช เสด็จฯ พร้อมด้วยสมเด็จพระบรมราชินีนาถ และสมเด็จพระเจ้า ลูกเธอ เจ้าฟ้าสิรินธรเทพรัตนราชฯ (พระอิสริยยศขณะนั้น) ทรงเปิดพระอนุสาวรีย์สมเด็จพระราช ปิตุจฉา เจ้าฟ้าวไลยอลงกรณ์ กรมหลวงเพชรบุรีราชสิรินธร และพระราชทานพระราชทรัพย์ส่วน พระองค์ จำนวน 200,000 บาท ตั้งเป็นมูลนิธิสมเด็จเจ้าฟ้าวไลยอลงกรณ์ เมื่อวันที่ 14 กุมภาพันธ์ พ.ศ. 2535 พระบาทสมเด็จพระปรมินทรมหาภูมิพลอดุลยเดช ทรงพระกรุณาโปรดเกล้าฯ พระราชทา ้นาม "สถาบันราชภัฏ" แก่วิทยาลัยครูทั่วประเทศ เป็นเหตุให้เปลี่ยนชื่อเป็น"สถาบันราชภัฏเพชรบุรี ้วิทยาลงกรณ์ ในพระบรมราชูปถัมภ์" ได้ประกาศในราชกิจจานุเบกษาเมื่อวันที่ 24 มกราคม พ.ศ. 2538 เรื่อง พ.ร.บ. สถาบันราชภัฏ เป็นผลให้สถาบันราชภัฏทั่วประเทศเป็นสถาบันอุดมศึกษาเพื่อการ พัฒนาท้องถิ่นอย่างแท้จริง และในปีเดียวกันพระบาทสมเด็จพระปรมินทรมหาภูมิพลอดุลยเดช ทรง พระกรุณาโปรดเกล้าฯ พระราชทานพระบรมราชานุญาติให้ใช้ตราพระราชลัญจกรประจำพระองค์ ้รัชกาลที่ 9 เป็นตราสัญลักษณ์ประจำสถาบันราชภัฏ ณ วันที่ 6 มีนาคม พ.ศ. 2538 นับเป็นพระมหา กรุณาธิคุณล้นเกล้าล้นกระหม่อมหาที่สุดมิได้แก่สถาบันราชภัฏเพชรบุรีวิทยาลงกรณ์ ในพระบรมราชูปถัมภ์ เมื่อวันที่ 15 กุมภาพันธ์ พ.ศ. 2542 สมเด็จพระเทพรัตนราชสุดาฯ สยามบรม ราชกุมารีเสด็จฯ วางพวงมาลาพระอนุสาวรีย์ และทรงเปิด "อาคารสมเด็จเจ้าฟ้าวไลยอลงกรณ์" ซึ่ง เป็นอาคารฝึกประสบสบการณ์วิชาชีพสำหรับนักศึกษา วันที่ 15 กุมภาพันธ์ พ.ศ. 2544 สมเด็จพระ เจ้าพื่นางเธอเจ้าฟ้ากัลยาณิวัฒนา กรมหลวงนราธิวาสราชนครินทร์ เสด็จฯ วางพวงมาลาพระ อนุสาวรีย์ ทรงเปิดอาคาร "100 ปี สมเด็จพระศรีนคริทร์" และ "ห้องประชุมราชนครินทร์" วันที่ 21 สิงหาคม พ.ศ. 2545 พระบาทสมเด็จพระปรมินทรมหาภูมิพลอดุลยเดช ทรงพระกรุณาโปรดเกล้าฯ พระราชทานพระบรมราชานุญาต ให้เปลี่ยนชื่อเป็น "สถาบันราชภัฏวไลยอลงกรณ์ ในพระบรม ราชูปถัมภ์" และทรงพระกรุณาโปรดเกล้าฯ ทรงลงพระปรมาภิไธยในพระราชบัญญัติมหาวิทยาลัย ราชภัฏ พุทธศักราช 2547 ยังผลให้สถาบันราชภัฏวไลยอลงกรณ์ ในพระบรมราชูปถัมภ์ได้ยกฐานะ เป็น "มหาวิทยาลัยราชภัฏวไลยอลงกรณ์ ในพระบรมราชูปถัมภ์ จังหวัดปทุมธานี" ตั้งแต่วันที่ 15 มิถุนายน พ.ศ. 2547

ในปี พ.ศ. 2555 สภามหาวิทยาราชภัฏวไลยอลงกรณ์ ในพระบรมราชูปถัมภ์ มีมติเห็นชอบ ให้มหาวิทยาลัยดำเนินการจัดซื้อที่ดินด้านทิศเหนือของมหาวิทยาลัย เนื้อที่ 86 ไร่ 3 งาน 19 ตาราง วา ทำให้ปัจจุบันมีพื้นที่รวมทั้งหมด 381 ไร่ 2 งาน 91 ตารางวา เป็นสถาบันอุดมศึกษาเพื่อการ พัฒนาท้องถิ่นที่เสริมสร้างพลังปัญญาของแผ่นดิน ฟื้นฟูพลังการเรียนรู้ เชิดชูภูมิปัญญาของท้องถิ่น สร้างสรรค์ศิลปวิทยาเพื่อความเจริญก้าวหน้าอย่างมั่นคงและยั่งยืนของปวงชน มีส่วนร่วมในการ จัดการ การบำรุงรักษา ส่งเสริมวิชาการและวิชาชีพชั้นสูง ทำการสอน วิจัย ให้บริการทางวิชาการแก่ สังคม ปรับปรุง ถ่ายทอดและพัฒนาเทคโนโลยี ทำนุบำรุงศิลปะและวัฒนธรรม ผลิตครูและส่งเสริม วิทยฐานะครู โดยในการดำเนินงานเพื่อให้บรรลุวัตถุประสงค์ข้างต้น มหาวิทยาลัยจึงมีภาระหน้าที่ ดังต่อไปนี้

#### อัตลักษณ์ของมหาวิทยาลัย

บัณฑิตจิตอาสา พัฒนาท้องถิ่น

#### เอกลักษณ์ของมหาวิทยาลัย

เป็นสถาบันที่น้อมนำแนวทางการดำเนินชีวิต ตามหลักปรัชญาเศรษฐกิจพอเพียง

#### ปรัชญาของมหาวิทยาลัย

้ วิชาการเด่น เน้นคุณธรรม นำท้องถิ่นพัฒนา ก้าวหน้าด้านเทคโนโลยี

#### วิสัยทัศน์ของมหาวิทยาลัย

มหาวิทยาลัยต้นแบบแห่งการผลิตครู พัฒนาศักยภาพมนุษย์โดยยึดหลักปรัชญาของ เศรษฐกิจพอเพียง และสร้างนวัตกรรมเพื่อพัฒนาท้องถิ่นให้มั่นคง มั่งคั่ง ยั่งยืน

#### พันธกิจของมหาวิทยาลัย

 ยกระดับการผลิตครู และพัฒนาศักยภาพมนุษย์ โดยกระบวนการจัดการเรียนรู้เชิงผลิต ภาพ (Productive Learning) สร้างเครือข่ายความร่วมมือตามรูปแบบประชารัฐเพื่อพัฒนาท้องถิ่น โดยยึดหลักปรัชญาของเศรษฐกิจพอเพียง

 2. ยกระดับการผลิตครู และพัฒนาศักยภาพมนุษย์ โดยกระบวนการจัดการเรียนรู้เชิงผลิต ภาพ (Productive Learning) สร้างเครือข่ายความร่วมมือตามรูปแบบประชารัฐเพื่อพัฒนาท้องถิ่น โดยยึดหลักปรัชญาของเศรษฐกิจพอเพียง

 ประสานความร่วมมือระหว่างมหาวิทยาลัยและผู้มีส่วนได้ส่วนเสีย เพื่อพัฒนางาน พันธกิจสัมพันธ์ และถ่ายทอด เผยแพร่โครงการอันเนื่องมาจากพระราชดำริ เพื่อขยายผลการปฏิบัติ ไปสู่ประชาชนในท้องถิ่นอย่างเป็นรูปธรรม

 ส่งเสริมศาสนา ศิลปวัฒนธรรม รณรงค์ สร้างจิตสำนึกทางวัฒนธรรมและการเรียนรู้ต่าง วัฒนธรรม อนุรักษ์ฟื้นฟูและเผยแพร่มรดกทางวัฒนธรรม พัฒนาระบบการบริหารจัดการ ศิลปวัฒนธรรมที่นำไปต่อยอดสู่เศรษฐกิจสร้างสรรค์

5. พัฒนาระบบการบริหารจัดการที่เป็นเลิศ มีธรรมาภิบาลเพื่อเป็นต้นแบบของการพัฒนา มหาวิทยาลัยอย่างยั่งยืน

#### เป้าประสงค์ของมหาวิทยาลัย

 บัณฑิตมีคุณภาพมาตรฐาน มีทักษะในการคิดวิเคราะห์และการเรียนรู้ตลอดชีวิต มี ศักยภาพสอดคล้องกับการพัฒนาประเทศ

 วิจัยและนวัตกรรมสามารถแก้ไขปัญหาหรือเสริมสร้างความเข้มแข็งของท้องถิ่น เพื่อ ความมั่นคง มั่งคั่ง ยั่งยืนของประเทศ

 ประชาชนสามารถดำรงชีวิตโดยใช้หลักปรัชญาของเศรษฐกิจพอเพียง เศรษฐกิจชุมชน เข้มแข็ง ประชาชนมีความสุขและมีรายได้เพิ่มขึ้น

 4. บัณฑิต และผู้มีส่วนได้เสียมีคุณธรรม ศีลธรรม จริยธรรม จิตสำนึกที่ดีต่อสังคมโดยรวม รักษามรดกทางวัฒนธรรมและเข้าใจในสังคมพหุวัฒนธรรม

5. มหาวิทยาลัยมีคุณภาพ มาตรฐาน โปร่งใส และธรรมาภิบาลตอบสนองต่อความต้องการ ประเทศและเป็นที่ยอมรับต่อประชาชน

### ยุทธศาสตร์ของมหาวิทยาลัย

 การผลิตบัณฑิตโดยกระบวนการจัดการเรียนรู้เชิงผลิตภาพ (Productive Learning) สร้างเครือข่ายความร่วมมือตามรูปแบบประชารัฐเพื่อพัฒนาท้องถิ่นในการพัฒนาท้องถิ่น โดยยึดหลัก ปรัชญาของเศรษฐกิจพอเพียง

2. การวิจัยและนวัตกรรมเพื่อตอบสนองต่อการแก้ไขปัญหาของท้องถิ่น

 การพัฒนางานพันธกิจสัมพันธ์และถ่ายทอด เผยแพร่โครงการอันเนื่องมาจาก พระราชดำริ

 4. การส่งเสริมศาสนา ศิลปวัฒนธรรม รณรงค์สร้างจิตสำนึกทางวัฒนธรรมและการเรียนรู้ ต่างวัฒนธรรม อนุรักษ์ฟื้นฟูและเผยแพร่มรดกทางวัฒนธรรม พัฒนาระบบการบริหารจัดการ ศิลปวัฒนธรรม

5. การพัฒนาระบบการบริหารจัดการที่เป็นเลิศมีธรรมาภิบาล

### โครงสร้างการแบ่งส่วนราชการของมหาวิทยาลัย

การแบ่งหน่วยงานภายในมหาวิทยาลัย เป็นไปตามประกาศในราชกิจจานุเบกษา หน้า 17 เล่ม 122 ตอนที่ 20 ก ลงวันที่ 8 มีนาคม 2548 ตามกฎกระทรวงจัดตั้งส่วนราชการในมหาวิทยาลัย ราชภัฏวไลยอลงกรณ์ ในพระบรมราชูปถัมภ์ จังหวัดปทุมธานี และประกาศมหาวิทยาลัย เรื่อง การ แบ่งส่วนราชการเป็นงานภายในมหาวิทยาลัยราชภัฏวไลยอลงกรณ์ ในพระบรมราชูปถัมภ์ จังหวัด ปทุมธานี พ.ศ. 2560 ได้ทำการแบ่งโครงสร้างหน่วยงานออกเป็น

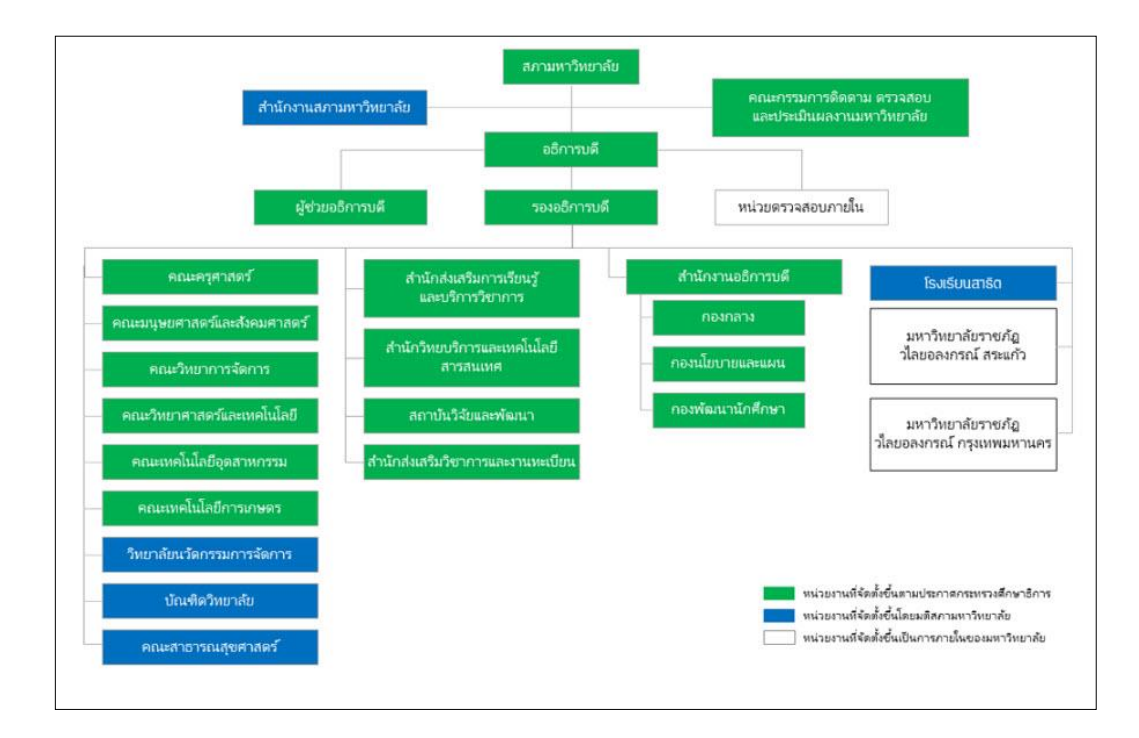

### ประวัติสำนักวิทยบริการและเทคโนโลยีสารสนเทศ

สำนักวิทยบริการและเทคโนโลยีสารสนเทศ มหาวิทยาลัยราชภัฏวไลยอลงกรณ์ ในพระ บรมราชูปถัมภ์ แรกเริ่มพัฒนามาจากห้องสมุด หอสมุด และสำนักวิทยบริการมาตามลำดับจนถึง ปัจจุบัน ซึ่งแต่เดิมเป็นห้องสมุดโรงเรียนฝึกหัดครูเพชรบุรีวิทยาลงกรณ์ ถนนเพชรบุรี กรุงเทพมหานคร และได้จัดตั้งขึ้นพร้อมกับการขยายงานการฝึกหัดครูมาอยู่ ณ ที่ตั้งปัจจุบัน คือ เลขที่ 1 หมู่ 20 ถนนพหลโยธิน กิโลเมตรที่ 48 ตำบลคลองหนึ่ง อำเภอคลองหลวง จังหวัดปทุมธานี 13180 เมื่อวันที่ 1 กันยายน พ.ศ. 2518 เมื่อแยกมานั้นได้รับหนังสือทั้งภาษาไทยและภาษาอังกฤษ ประมาณ 300 เล่ม โดยใช้อาคารเรียน 2 ห้อง 2101-2102 เป็นที่ตั้งของห้องสมุดเป็นการชั่วคราว

26 มีนาคม พ.ศ. 2516 ได้ย้ายมาอยู่อาคารเรียน 1 ชั้น 2 มีหนังสือภาษาไทยและ ภาษาอังกฤษประมาณ 4,500 เล่ม มีบรรณารักษ์ 1 คน และเจ้าหน้าที่ 2 คน

พ.ศ. 2516 - พ.ศ. 2517 สถาบันได้รับงบประมาณในการสร้างอาคารห้องสมุด เป็นอาคาร เอกเทศ 2 ชั้น พื้นที่ใช้สอยประมาณ 2,600 ตารางเมตร

17 พฤษภาคม พ.ศ. 2518 ได้ย้ายมาอยู่ที่อาคารเอกเทศ 2 ชั้น มีหนังสือภาษาไทย ประมาณ 80,000 เล่ม และหนังสือภาษาอังกฤษประมาณ 7,500 เล่ม วารสาร 274 ชื่อ และ หนังสือพิมพ์ 17 ชื่อเรื่อง มีบรรณารักษ์ซึ่งทำหน้าที่ต่าง ๆ ในห้องสมุดและเป็นอาจารย์สอนภาควิชา บรรณารักษศาสตร์ รวม 5 คน มีเจ้าหน้าที่ประจำห้องสมุด 7 คน และได้เปลี่ยนชื่อเป็น หอสมุด วิทยาลัยครูเพชรบุรีวิทยาลงกรณ์ ตั้งแต่ปี พ.ศ. 2518 เป็นต้นมา ทำหน้าที่เป็นศูนย์กลางในการศึกษา ค้นคว้าของนักศึกษา อาจารย์ และชุมชนด้วยดีตลอดมา มีเอกสาร ตำรา และวัสดุอื่น ๆ เพิ่มจำนวน ขึ้นอย่างรวดเร็ว และมีการพัฒนาให้มีบริการที่ทันสมัยสมกับเป็นห้องสมุดสถาบันอุดมศึกษายิ่งขึ้น

พ.ศ. 2519 การบริหารจัดการหอสมุดถูกจัดให้เป็นแผนกหนึ่งของสำนักงานอธิการบดี โดย ปรากฏในราชกิจจานุเบกษา เล่ม 93 ตอนที่ 150 7 ธันวาคม 2519 และ เล่ม 38 ตอนที่ 915

26 พฤศจิกายน 2524 เรื่อง การแบ่งส่วนราชการในวิทยาลัยครูเพชรบุรีวิทยาลงกรณ์ จังหวัดปทุมธานี

พ.ศ. 2530 เปลี่ยนการบริหารจัดการหอสมุด โดยมีฐานะเป็นฝ่าย คือฝ่ายหอสมุด สังกัด สำนักส่งเสริมวิชาการ โดยปรากฏในราชกิจจานุเบกษา เล่ม 104 ตอนที่ 73 17 เมษายน 2530

พ.ศ. 2538 พระบาทสมเด็จพระเจ้าอยู่หัวได้ พระราชทานนามวิทยาลัยครูเป็น สถาบัน ราชภัฏ เมื่อวันที่ 14 กุมภาพันธ์ 2538 และหลังจากนั้นจึงได้รับการปรับโครงสร้างในการบริหารเป็น หน่วยงาน สังกัดสำนักส่งเสริมวิชาการ ได้ปรับฐานะการบริหารเป็น "สำนักวิทยบริการ"

พ.ศ. 2539 – พ.ศ. 2540 สถาบันได้รับงบประมาณเพื่อจัดสร้างอาคารสำนักวิทยบริการฯ หลังใหม่ เป็นอาคาร 4 ชั้น เพื่อรองรับการขยายกิจการของสำนักวิทยบริการ โดยก่อสร้างอยู่ด้านหลัง ติดกับอาคารหลังเก่า พ.ศ. 2540 อาคารสำนักวิทยบริการได้ก่อสร้างเสร็จและเริ่มให้บริการ โดยได้ย้ายหนังสือ และบริการบางส่วนไปยังอาคารวิทยบริการ 4 ชั้น โดยใช้อาคาร 2 หลังในการให้บริการ มีทางเชื่อม ระหว่างอาคารชั้นที่ 1 และ 2 เริ่มทำการใช้ประตูจับสัญญาณแถบแม่เหล็ก และทำการติดแถบ สัญญาณหนังสือของสำนักฯ ทั้งหมดเพื่อป้องกันทรัพยากรสูญหาย

พ.ศ. 2541 ได้นำเครื่องคอมพิวเตอร์มาใช้ในการปฏิบัติงานเทคนิค โดยนำเครื่อง คอมพิวเตอร์มาช่วยในการจัดพิมพ์บัตรรายการ

พ.ศ. 2541 – พ.ศ. 2542 นำเครื่องคอมพิวเตอร์มาให้บริการแก่นักศึกษา โดยใช้ห้อง 201 อาคารหอสมุด เป็นห้องบริการคอมพิวเตอร์ ในเบื้องต้นเป็นการให้บริการพิมพ์เอกสาร

พ.ศ. 2543 สำนักวิทยบริการได้ดำเนินการจัดหาโปรแกรมระบบห้องสมุดอัตโนมัติ VTLS (Virginia Teach Library System) ซึ่งเป็นซอฟต์แวร์ระบบห้องสมุดอัตโนมัติสำเร็จรูป พัฒนาเพื่อ การใช้งานกับระบบห้องสมุด Virginia Polytechnic Institute and State University เป็นระบบที่ บูรณาการโมดูลพื้นฐานสำหรับห้องสมุด VTLS ใช้งานบนระบบปฏิบัติการ Windows โดยสำนัก วิทยบริการฯ ได้ใช้โปรแกรมห้องสมุดอัตโนมัติใน 4 Module ดังนี้

1. งานค้นคืนสารสนเทศ OPAC Module (Online Public Access Catalog)

2. งานค้นคืนสารสนเทศผ่านระบบอินเตอร์เน็ต (Web Gateway Module)

3. งานวิเคราะห์หมวดหมู่และทำรายการสารสนเทศ (Cataloging Module)

4. งานยืมคืนสารสนเทศ (Circulation Module)

8 มีนาคม พ.ศ. 2548 กระทรวงศึกษาธิการได้ออกกฎกระทรวงและประกาศใน ราชกิจจานุเบกษา เรื่อง จัดตั้งส่วนราชการในมหาวิทยาลัยราชภัฏวไลยอลงกรณ์ จังหวัดปทุมธานี พ.ศ. 2548 มีผลบังคับในวันที่ 9 มีนาคม พ.ศ. 2548 ได้กำหนดให้สำนักวิทยบริการและเทคโนโลยี สารสนเทศเป็นส่วนราชการระดับสำนักตามมาตรา 10 (6) แห่งพระราชบัญญัติมหาวิทยาลัยราชภัฏ พ.ศ. 2547 ซึ่งเป็นหน่วยงานที่มีฐานะเทียบเท่าคณะ

พ.ศ. 2549 จากการปรับเปลี่ยนมาเป็นมหาวิทยาลัยราชภัฏวไลยอลงกรณ์ ในพระบรม ราชูปถัมภ์ ทำให้โครงสร้างของหน่วยงานต่าง ๆ มีการปรับเปลี่ยนใหม่ โดยกำหนดให้มี "สำนักวิทย บริการและเทคโนโลยีสารสนเทศ" ตามประกาศเรื่องการแบ่งส่วนราชการในมหาวิทยาลัยราชภัฏ วไลยอลงกรณ์ ในพระบรมราชูปถัมภ์ จังหวัดปทุมธานี พ.ศ. 2549 ประกอบด้วย

 1. ฝ่ายงานบริหารงานทั่วไป ได้แก่ การอำนวยการทั่วไป การเผยแพร่ ประชาสัมพันธ์ การเงินและพัสดุ การประกันคุณภาพหน่วยงาน

 2. ฝ่ายหอสมุดกลาง ได้แก่ การพัฒนาทรัพยากรสารสนเทศ การวิเคราะห์ทรัพยากร สารสนเทศ การเตรียมและซ่อมบำรุงทรัพยากรสารสนเทศ การบริหารสิ่งพิมพ์ การบริหาร สิ่งพิมพ์ต่อเนื่อง การบริการวิจัย วิทยานิพนธ์ และหนังสืออ้างอิง  3. ฝ่ายเทคโนโลยีสารสนเทศ ได้แก่ การควบคุมโปรแกรมห้องสมุดอัตโนมัติ การกำกับ ดูแลระบบคอมพิวเตอร์ การฝึกอบรมเทคโนโลยีสารสนเทศ การจัดระบบและให้บริการโสตทัศนวัสดุ และการจัดระบบงานสารสนเทศพิเศษ

เมษายน พ.ศ. 2549 สำนักวิทยบริการฯ ได้แสดงความจำนงขอเป็นสถาบันนำร่องในการ ติดตั้งทดสอบ โปรแกรมห้องสมุดอัตโนมัติสำหรับสถาบันการอุดมศึกษา (Automatic System Thai Higher Education Institute หรือ ALIST) ซึ่งพัฒนาโดยมหาวิทยาลัยสงขลานครินทร์ เพื่อทดแทน ระบบห้องสมุดอัตโนมัติที่พัฒนาโดยบริษัทต่างประเทศเดิม

มิถุนายน พ.ศ. 2550 ได้เริ่มบันทึกข้อมูลการวิเคราะห์ทรัพยากรสารสนเทศด้วยโปรแกรม ห้องสมุดอัตโนมัติ ALIST ให้บริการระบบสืบค้นสารสนเทศออนไลน์ (OPAC) และให้บริการยืม-คืน ทรัพยากรสารสนเทศด้วยโปรแกรมห้องสมุดอัตโนมัติ

พ.ศ. 2550 ได้ทำการติดตั้งระบบเครือข่ายไร้สาย (Wireless Network) เพื่อให้บริการแก่ อาจารย์ นักศึกษาและบุคลากรในการใช้เครื่องคอมพิวเตอร์แบบพกพาเชื่อมเข้าสู่เครือข่ายของ มหาวิทยาลัย ในพื้นที่ให้บริการภายใน และทำการเพิ่มจุดกระจายสัญญาณครอบคลุมทั่วทั้ง สำนักวิทยบริการฯ เพื่อความสะดวกในการใช้บริการระบบวีดิทัศน์ตามประสงค์แบบ Intranet ภายในมหาวิทยาลัย

พ.ศ. 2552 จัดตั้งห้องตามรอยเบื้องพระยุคลบาท วัตถุประสงค์เพื่อจัดเก็บ รวบรวม และ ให้บริการทรัพยากรสารสนเทศประเภทต่าง ๆ ที่มีเนื้อหาเกี่ยวกับพระราชประวัติ พระราชกรณียกิจ ของพระบาทสมเด็จพระเจ้าอยู่หัว ภูมิพลอดุลยเดช ตลอดจนเพื่อเป็นแหล่งศึกษาค้นคว้าของนักศึกษา ที่ศึกษาในรายวิชาตามรอยเบื้องพระยุคลบาท

พ.ศ. 2553 ขยายพื้นที่การให้บริการไปยังบริเวณด้านหน้าลิฟต์ อาคารวิทยบริการโดย กำหนดให้พื้นที่ชั้น 1 เป็นมุมนันทนาการ พื้นที่ชั้น 2 ให้บริการถ่ายเอกสาร พื้นที่ชั้น 3 เป็นมุม อาเซียน และพื้นที่ชั้น 4 เป็นมุมศึกษากลุ่มเพื่อชมสื่อโสตทัศนวัสดุ

พ.ศ. 2554 ย้ายห้องบริการคอมพิวเตอร์จากชั้น 2 อาคารหอสมุดไปยังห้องประชุม ด้านหน้าสำนักวิทยบริการฯ เพื่อรองรับต่อการเพิ่มจำนวนเครื่องคอมพิวเตอร์สำหรับให้บริการแก่ นักศึกษาให้มีจำนวนมากยิ่งขึ้น ยกเลิกห้องเรียนปีกห้องสมุดเพื่อปรับปรุงเป็นห้องปฏิบัติการ คอมพิวเตอร์

ตุลาคม พ.ศ. 2554 เกิดอุทกภัยครั้งใหญ่ของประเทศ ทั่วทุกพื้นที่ของมหาวิทยาลัยถูก น้ำท่วม ในส่วนของสำนักวิทยบริการฯ ถูกน้ำท่วมเสียหายในส่วนของห้องบริการคอมพิวเตอร์ และ ห้องปฏิบัติการคอมพิวเตอร์ โดยมีเพียงโต๊ะคอมพิวเตอร์และระบบไฟฟ้าที่ได้รับความเสียหาย เนื่องจากขนย้ายไม่ทัน ส่วนเครื่องคอมพิวเตอร์ไม่ได้รับเสียหายใด ๆ เนื่องได้ทำการขนย้ายขึ้นมายัง อาคารหอสมุดก่อนแล้ว โดยส่วนหนึ่งทำการติดตั้งภายในอาคารหอสมุดเพื่อให้บริการแก่นักศึกษา สำนักวิทยบริการฯ ปิดให้บริการเนื่องจากมหาวิทยาลัยได้ประกาศเป็นพื้นที่ประสบภัย และมีการ อพยพบุคลากร นักศึกษาออกนอกพื้นที่ในวันที่ 17 ตุลาคม 2554

15 กุมภาพันธ์ 2556 เปิดให้บริการหอประวัติ "วไลยอลงกรณ์" โดยจัดแสดงพระราช ประวัติสมเด็จเจ้าฟ้าวไลยอลงกรณ์ กรมหลวงเพชรบุรีราชสิรินธร ตลอดทั้งรวบรวมเอกสาร ภาพถ่าย เหตุการณ์สำคัญของมหาวิทยาลัยและสิ่งของต่าง ๆ ที่เกี่ยวข้อง

พ.ศ. 2558 เริ่มใช้สัญญาณ RFID ทดแทนสัญญาณแถบแม่เหล็ก เพื่อเพิ่มประสิทธิภาพใน การให้บริการที่รวดเร็ว และเป็นการดูแลรักษาทรัพยากรสารสนเทศของสำนักวิทยบริการฯ ให้มี ประสิทธิภาพยิ่งขึ้น ติดตั้งประตูจับสัญญาณ RFID เครื่องยืม-คืนอัตโนมัติ

พ.ศ. 2558 ทดลองเปิดให้บริการทางเข้า-ออก ที่ 2 ณ อาคารวิทยบริการชั้น 1 ฝั่งอาคาร คณะครุศาสตร์

กุมภาพันธ์ 2559 เปิดให้บริการห้อง "84 ปี บรรณาภิรมย์" เนื่องในโอกาสมหาวิทยาลัย ครบรอบ 84 ปี จากวิทยาลัยครูสู่มหาวิทยาลัยราชภัฏวไลยอลงกรณ์ การจัดหนังสือเป็นลักษณะร้าน หนังสือ ผู้ใช้บริการสามารถทำการยืม – คืนได้ด้วยตนเองผ่านตู้ยืมคืนอัตโนมัติ หนังสือที่ให้บริการ เป็นหนังสือใหม่ที่จัดซื้อด้วยงบประมาณของสำนักวิทยบริการฯ และติดแถบสัญญาณ RFID

30 สิงหาคม 2560 ปรับโครงสร้างหน่วยงานตามประกาศมหาวิทยาลัยราชภัฏ วไลยอลงกรณ์ ในพระบรมราชูปถัมภ์ เรื่อง การแบ่งส่วนราชการเป็นงานภายในมหาวิทยาลัย เป็น ส่วนราชการที่จัดตั้งโดยกฎกระทรวงศึกษาธิการ และแบ่งส่วนราชการเป็นหน่วยงานที่มีฐานะ เทียบเท่ากอง จำนวน 1 หน่วยงาน ได้แก่ สำนักงานผู้อำนวยการสำนักวิทยบริการและเทคโนโลยี สารสนเทศ และให้แบ่งส่วนราชการเป็นงาน จำนวน 4 งาน ได้แก่ งานบริหารทั่วไป งานบริหารและ จัดการทรัพยากรสารสนเทศ งานบริการ และงานดิจิทัลมีเดียและฐานข้อมูล

สิงหาคม 2561 เปิดให้บริการ "ห้อง Inspiration Lib" ซึ่งปรับปรุงจากห้องหนังสืออ้างอิง เดิมเพื่อให้บริการคอมพิวเตอร์ระบบปฏิบัติการ MaxOS และให้บริการฝึกอบรมการสืบค้นข้อมูลแก่ นักศึกษา

10 ตุลาคม ปรับเปลี่ยนโครงสร้างหน่วยงานตามประกาศมหาวิทยาลัยราชภัฏ วไลยอลงกรณ์ ในพระบรมราชูปถัมภ์ เรื่อง การแบ่งส่วนราชการเป็นงานภายในมหาวิทยาลัย เป็น ส่วนราชการที่จัดตั้งโดยกฎกระทรวงศึกษาธิการ และแบ่งส่วนราชการเป็นหน่วยงานที่มีฐานะ เทียบเท่ากอง จำนวน 1 หน่วยงาน ได้แก่ สำนักงานผู้อำนวยการสำนักวิทยบริการและเทคโนโลยี สารสนเทศ และให้แบ่งส่วนราชการเป็นงาน จำนวน 5 งาน ได้แก่ งานบริหารทั่วไป งานบริการ สารสนเทศเพื่อการเรียนรู้และวิจัย งานจัดการทรัพยากรสารสนเทศ งานพัฒนาและวิเคราะห์ ทรัพยากรสารสนเทศ และงานเทคโนโลยีสารสนเทศและสื่อนวัตกรรม เพื่อพัฒนาสำนักวิทยบริการฯ ให้มีความก้าวหน้ารองรับความต้องการของผู้ใช้บริการและ เทคโนโลยีต่างๆ ที่ทันสมัย ตลอดจนความเปลี่ยนแปลงของรูปแบบความต้องการของผู้ใช้ที่ หลากหลาย จึงได้ทำการปรับปรุงอาคารหอสมุดในพื้นที่ชั้น 2 โดยทำการขนย้ายทรัพยากรสารสนเทศ ทั้งหมด กระจายไปจัดเก็บตามจุดต่าง ๆ เพื่อเตรียมการปรับพื้นที่ตั้งแต่เดือนธันวาคม 2561 และ ดำเนินการปรับปรุงอาคารเมื่อมีนาคม 2562

ปัจจุบันสำนักวิทยบริการๆ ทำหน้าที่เป็นหน่วยงานสนับสนุนการเรียนการสอนแก่อาจารย์ และนักศึกษา โดยได้ทำการพัฒนาทั้งทางด้านการรวบรวมทรัพยากรสารสนเทศที่มีความหลากหลาย เทคโนโลยีสารสนเทศที่ทันสมัย ให้บริการที่สะดวกรวดเร็ว พร้อมทั้งปรับปรุงสภาพบรรยากาศทั้ง ภายในและภายนอกอาคาร จัดสิ่งอำนวยความสะดวกแก่ผู้ใช้บริการอย่างเหมาะสมต่อการศึกษา ค้นคว้า พักผ่อน ตลอดจนจัดกิจกรรมในโอกาสต่าง ๆ อย่างต่อเนื่องและหลากหลาย

# ปรัชญา วิสัยทัศน์ พันธกิจและเป้าประสงค์ของสำนักวิทยบริการและเทคโนโลยีสารสนเทศ

### ปรัชญา (Philosophy) :

แหล่งร่วมองค์ความรู้ ภูมิปัญญาสู่สังคม

วิสัยทัศน์ (Vision) :

สำนักวิทยบริการเป็นศูนย์กลางองค์ความรู้ชั้นนำของสังคม

#### พันธกิจ (Mission) :

 พัฒนาสำนักวิทยบริการและเทคโนโลยีสารสนเทศ ในทุก ๆ ด้าน เพื่อเป็นศูนย์กลาง องค์ความรู้แหล่งรวมความรู้ชั้นนำของสังคม

 2. จัดหาทรัพยากรสารสนเทศและดำเนินการให้สอดคล้องตามหลักสูตร ตามความ ต้องการของสังคม

 3. บริการทรัพยากรสารสนเทศและวิชาการอย่างมีคุณภาพและเกิดประโยชน์สูงสุดกับ สังคม

 สืบสานการเรียนรู้โครงการอันเนื่องมาจากพระราชดำริ และอนุรักษ์ศิลปวัฒนธรรม ของสังคม

5. สร้างพันธมิตร เครือข่ายความร่วมมือระหว่างห้องสมุดภาคีต่างๆ ทั้งภายใน และ ภายนอกให้ก้าวทันประชาคมอาเซียน

 พัฒนาระบบการบริหารจัดการที่ดี ตามหลักธรรมาภิบาล และระบบการประกัน คุณภาพการศึกษา โดยคำนึงถึงผลประโยชน์ส่วนรวมของสังคม

#### เป้าประสงค์ (Goals) :

- 1. จัดหาทรัพยากรในการให้บริการองค์ความรู้ตรงตามความต้องการของสังคม
- 2. จัดสภาพแวดล้อมเพื่อส่งเสริมการเรียนรู้ที่สะดวกสบาย และมีมาตรฐาน
- 3. ใช้เทคโนโลยีสารสนเทศเพื่อเพิ่มช่องทางการให้บริการที่มีประสิทธิภาพ
- 4. ยกระดับการบริการห้องสมุดให้ได้มาตรฐานระดับชาติ

#### วัตถุประสงค์ของสำนักวิทยบริการและเทคโนโลยีสารสนเทศ

 เพื่อให้ผู้ใช้บริการสามารถเรียนรู้ได้จากทรัพยากรสารสนเทศทุกรูปแบบ ที่มีคุณภาพ มาตรฐานสอดคล้องตามหลักสูตรการเรียนการสอนและการพัฒนาสังคม

 เพื่อให้สามารถเข้าใช้บริการได้อย่างทั่วถึง และเสมอภาคเกิดความพึงพอใจต่อการ บริการในสังคม

 เพื่อส่งเสริมการอ่าน การเรียนรู้ การพัฒนา และถ่ายทอดองค์ความรู้ สามารถนำไปใช้ ประโยชน์ในการพัฒนาตน และสังคม

 เพื่อสืบสานการเรียนรู้โครงการอันเนื่องมาจากพระราชดำริ และอนุรักษ์ศิลปวัฒนธรรม ของสังคม

5. เพื่อการบริหารจัดการที่มีประสิทธิภาพ และเป็นไปตามมาตรฐานการประกันคุณภาพ การศึกษา

### นโยบายคุณภาพเกี่ยวกับการผลิต (Policy output quality)

1. จัดหาและรวบรวมทรัพยากรสารสนเทศ หลากหลายรูปแบบ ให้สอดคล้องตรงตาม หลักสูตรการเรียนการสอน และความต้องการของผู้ใช้ทันต่อความก้าวหน้าทางวิชาการและเทคโนโลยี

 พัฒนาและจัดเก็บทรัพยากรสารสนเทศอย่างเป็นระบบสามารถสืบค้นและเข้าถึง สารสนเทศได้อย่างสะดวกและรวดเร็ว

 3. ให้บริการพื้นฐาน และบริการอื่นๆ ตรงกับความต้องการมีระเบียบการใช้บริการที่ชัดเจน เพื่อความเสมอภาค และความพึงพอใจของผู้ใช้บริการ

 4. ปรับปรุงและจัดพื้นที่บริการต่างๆ อย่างเหมาะสม เพียงพอ และร่วมรณรงค์ส่งเสริม มาตรการประหยัดพลังงาน พัฒนาให้เป็นห้องสมุดสีเขียวหรือห้องสมุดมีชีวิต

5. พัฒนาและรักษามาตรฐานการให้บริการ สร้างความพึงพอใจ เปิดโอกาสให้สังคมมีส่วน ร่วมแสดงความคิดเห็นและบริหารจัดการ

 ส่งเสริมงานบริการวิชาการ และโครงการที่เป็นอัตลักษณ์ของมหาวิทยาลัยเพื่อพัฒนา ศักยภาพสังคม  7. บริการเทคโนโลยีสารสนเทศที่ทันสมัยเพียงพอต่อการศึกษาค้นคว้า และการเรียนรู้ด้วย ตนเอง

 พัฒนาระบบห้องสมุดอัตโนมัติ เพื่อเพิ่มประสิทธิภาพการทำงาน และการบริหารจัดการ สามารถตอบสนองความต้องการของผู้ใช้บริการ

9. แสวงหาพันธมิตร และเครือข่ายความร่วมมือ ระหว่างห้องสมุดภาคีต่างๆ ทั้งภายใน และภายนอกให้เกิดการใช้ทรัพยากรสารสนเทศถ่ายทอดองค์ความรู้ร่วมกันอย่างมีประสิทธิภาพ

10. สนับสนุนการพัฒนาสำนักวิทยบริการและเทคโนโลยีสารสนเทศ ให้มีศักยภาพตาม มาตรฐานการประกันคุณภาพการศึกษา

### สถานที่ตั้ง

สำนักวิทยบริการฯ มหาวิทยาลัยราชภัฏวไลยอลงกรณ์ ในพระบรมราชูปถัมภ์ เป็นกลุ่ม อาคาร 2 อาคาร ประกอบด้วย อาคารหอสมุดเป็นอาคารขนาด 2 ชั้นและพื้นที่ส่วนขยายนอกอาคาร ประกอบด้วย ห้อง 84 ปี บรรณาภิรมย์ ห้องบริการคอมพิวเตอร์ และห้องศึกษากลุ่ม 3-5 ส่วน อาคารวิทยบริการ เป็นอาคารขนาด 4 ชั้น เชื่อมถึงกันที่ ชั้น 1 และชั้น 2 มีการบริหารจัดการพื้นที่ ภายในอาคาร ให้บริการเทคโนโลยีสารสนเทศ เป็นที่ทำงานของบุคลากร สำนักงานผู้อำนวยการ และ ห้องปฏิบัติการ พื้นที่ภายนอกอาคารใช้เป็นพื้นที่พักผ่อนและพื้นที่สวนสมุนไพร

#### โครงสร้างการบริหารของสำนักวิทยบริการและเทคโนโลยีสารสนเทศ

สำนักวิทยบริการและเทคโนโลยีสารสนเทศ เป็นส่วนราชการที่จัดตั้งโดยกฎกระทรวง ศึกษาธิการ แบ่งส่วนราชการเป็นหน่วยงานที่มีฐานะเทียบเท่ากอง จำนวน 1 หน่วยงาน และเพื่อ พัฒนาประสิทธิภาพของระบบการดำเนินงานให้ได้ตามมาตรฐาน จึงได้มีการแบ่งส่วนราชการเป็นงาน จำนวน 5 งาน ตามประกาศมหาวิทยาลัยราชภัฏวไลยอลงกรณ์ ในพระบรมราชูปถัมภ์ จังหวัด ปทุมธานี เรื่อง การแบ่งส่วนราชการเป็นงานภายในมหาวิทยาลัยราชภัฏวไลยอลงกรณ์ๆ พ.ศ. 2561 ประกาศ ณ วันที่ 10 ตุลาคม พ.ศ. 2561 ได้แก่ งานบริหารทั่วไป งานบริการสารสนเทศเพื่อการ เรียนรู้และวิจัย งานจัดการทรัพยากรสารสนเทศ งานพัฒนาและวิเคราะห์ทรัพยากรสารสนเทศ และ งานเทคโนโลยีสารสนเทศและสื่อนวัตกรรม ดังโครงสร้าง

### โครงสร้างสำนักวิทยบริการและเทคโนโลยีสารสนเทศ มหาวิทยาลัยราชภัฏวไลยอลงกรณ์ ในพระบรมราชูปถัมภ์

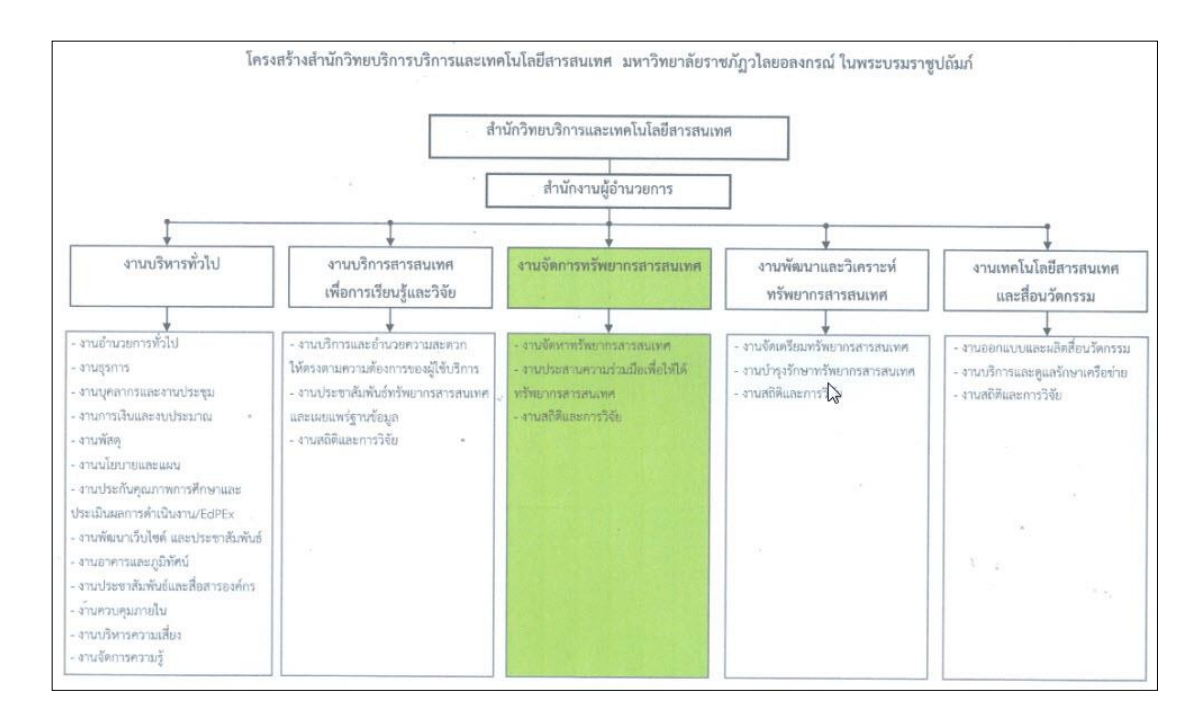

บุคลากรและโครงสร้างของสำนักวิทยบริการและเทคโนโลยีสารสนเทศ มหาวิทยาลัยราชภัฏวไลยอลงกรณ์ ในพระบรมราชูปถัมภ์

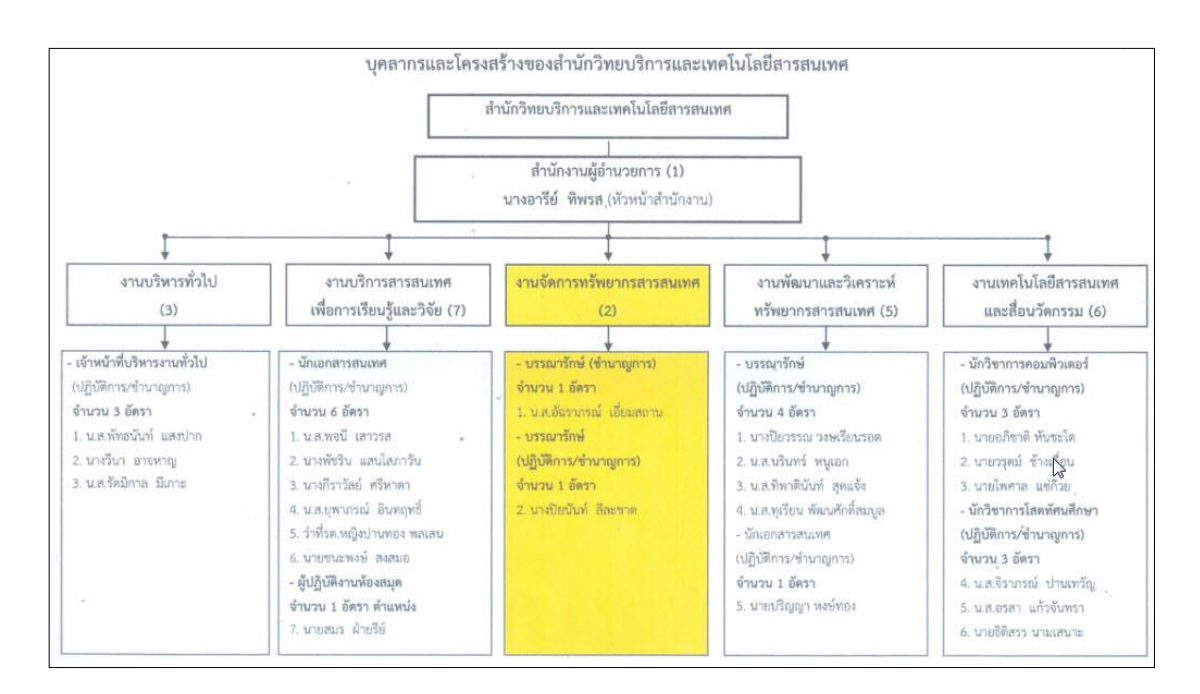

### งานจัดการทรัพยากรสารสนเทศ

หน้าที่หลักในการดำเนินการสำรวจความต้องการทรัพยากรสารสนเทศ คัดเลือก จัดหา และรวบรวมทรัพยากรสารสนเทศประเภทสื่อตีพิมพ์ และไม่ตีพิมพ์ เพื่อให้สอดคล้องกับหลักสูตรที่ ้มหาวิทยาลัยเปิดสอน เพื่อให้อาจารย์ นักศึกษา นักวิจัย นำไปใช้ในการเรียนการสอน รวมทั้งจัดหา ้ทรัพยากรสารสนเทศที่มีเนื้อหาเฉพาะ เช่น ทรัพยากรสารสนเทศที่ได้รับรางวัล สิ่งพิมพ์/สื่อ ที่ตีพิมพ์ ในโอกาสพิเศษต่าง ๆ หนังสือหายากเป็นต้น ดำเนินการจัดหาโดยวิธีการจัดซื้อโดยงบประมาณ การ ได้รับหรือขอบริจาค การจัดสำเนา เป็นต้น ดำเนินการตรวจสอบ/การรับทรัพยากรสารสนเทศจาก ร้านค้า/สำนักพิมพ์เพื่อตรวจสอบการได้รับตัวเล่ม ตรวจสอบเอกสาร ตรวจสอบความสมบูรณ์ของตัว เล่มที่ได้รับการเช็คซ้ำ/ตรวจสอบรายการทรัพยากรสารสนเทศในฐานข้อมูล การใช้งานระบบห้องสมุด ้อัตโนมัติเพื่อนำมาใช้ในการจัดการทรัพยากรสารสนเทศในส่วนงานต่าง ๆ เช่น งานจัดหาทรัพยากร สารสนเทศ (Acquisition Module) งานจัดทำรายการสืบค้น (Cataloging Module) การให้บริการ ยืม-คืน (Circulation Module) การใช้งานรายงานและสถิติ (Report and Statistics Module) การ สืบค้นทรัพยากรสารสนเทศผ่านเว็บ (Web OPAC) ดำเนินการสร้างระเบียนทรัพยากรสารสนเทศใหม่ (New Record) โดยการลงรายการบรรณานุกรมทรัพยากรสารสนเทศใหม่(Pre-catalog) เพื่อให้ ผู้ใช้บริการสามารถสืบค้นทรัพยากรสารสนเทศ การเพิ่มรายการตัวเล่ม (Add Item) ประทับตรา ้ความเป็นเจ้าของ การผนึกบาร์โค้ดของทรัพยากรสารสนเทศ วิเคราะห์เพื่อจัดจำแนกหมวดหมู่ ทรัพยากรสารสนเทศ การให้เลขหมู่หนังสือ ขยายเลขหมู่ โดยใช้การแบ่งหมู่หนังสือและแผนภูมิการ แบ่งหมู่ระบบทศนิยมของดิวอี้ (DDC20) การลงรายการทรัพยากรสารสนเทศ โดยยึดหลักเกณฑ์ตาม มาตรฐานการลงรายการทางบรรณานุกรมแบบแองโกลอเมริกัน ฉบับพิมพ์ครั้งที่ 2 (AACR2) และ มาตรฐานการลงรายการที่เครื่องคอมพิวเตอร์อ่านได้ (MARC) การเตรียมตัวเล่มก่อนออกให้บริการ การซ่อมแซมตัวเล่ม ให้คำแนะนำ และปรึกษาการสืบค้นทรัพยากรสารสนเทศ ประเภทฐานข้อมูล ้ออนไลน์ ฐานข้อมูลทรัพยากรสารสนเทศ จัดเก็บรวบรวมสถิติต่าง ๆ ในการปฏิบัติงาน ให้บริการตอบ ้คำถาม ให้คำแนะนำ ฝึกประสบการณ์วิชาชีพนักศึกษา รวมถึงตอบปัญหาและชี้แจงเรื่องต่าง ๆที่ เกี่ยวข้องในหน้าที่ที่ปฏิบัติงาน และงานสนับสนุนการปฏิบัติงานของหน่วยงานทั้งภายในและภายนอก ที่เกี่ยวข้อง และงานอื่น ๆ ที่ได้รับมอบหมาย

# ส่วนที่ 2 ขั้นตอนการปฏิบัติงาน เรื่อง การจัดหาทรัพยากรสารสนเทศประเภทหนังสือด้วยเงินงบประมาณ

ทรัพยากรสารสนเทศของห้องสมุด หรือหมายถึงวัสดุที่อยู่ในห้องสมุด เอกสาร ตำรา วารสาร หนังสือพิมพ์ จุลสาร สิ่งพิมพ์ชนิดต่าง ๆ สื่อโสตทัศนวัสดุ รวมถึงทรัพยากรสารสนเทศ ประเภทอิเล็กทรอนิกส์ประเภทต่าง ๆ ที่ต้องนำมาใช้การประกอบการเรียนการสอน และศึกษา ค้นคว้า ซึ่งทรัพยากรสารสนเทศสามารถแบ่งออกได้เป็น 2 ประเภทใหญ่ ๆ คือ ทรัพยากรที่ตีพิมพ์ และไม่ตีพิมพ์ ทรัพยากรสารสนเทศที่มีมากมาย จำเป็นอย่างยิ่งที่ต้องมีการคัดเลือกเพื่อให้ได้ ทรัพยากรสารสนเทศที่ตรงกับความต้องการของผู้ใช้ให้มากที่สุด และเมื่อพิจารณาคัดเลือกต้องมา ดำเนินการในการจัดหาทรัพยากรสารสนเทศที่สอดคล้องกับหลักสูตรที่เปิดการเรียนการสอน ทั้งใน ระดับปริญญาตรี ปริญญาโท และปริญญาเอก เพื่อให้อาจารย์ นักศึกษา นักวิจัย หรือผู้ใช้บริการ ประเภทอื่น ๆ นำทรัพยากรสารสนเทศไปใช้ให้เกิดประโยชน์สูงสุด ในการพิจารณาต้องเป็นทรัพยากร ที่มีคุณค่าตรงกับความสนใจ และตรงกับความต้องการของผู้ใช้ ในกรณีที่ดำเนินการพิจารณาคัดเลือก เข้ามาในห้องสมุดไม่ตรงกับความต้องการ นอกจากจะเกิดความสูญเปล่าแล้ว ยังเป็นการสิ้นเปลือง งบประมาณในการดำเนินการอีกด้วย

การจัดหาทรัพยากรสารสนเทศมีวิธีการต่าง ๆ ดังนี้ การซื้อด้วยงบประมาณ การบริจาค จากหน่วยงานทั้งภายในและภายนอก การขอบริจาค การแลกเปลี่ยน การทำสำเนา เพื่อให้ได้ ทรัพยากรที่หลากหลายตามความเหมาะสมของประเภททรัพยากร รวมถึงการคัดเลือกทรัพยากร เพื่อให้ทรัพยากรที่ตรงกับความต้องการมากที่สุด สำนักวิทยบริการฯ เป็นหน่วยงานที่สนับสนุนการ เรียนการสอน และมีภาระหน้าที่ในการจัดซื้อทรัพยากรสารสนเทศประเภทต่าง ๆ ได้แก่ หนังสือ สิ่งพิมพ์ต่อเนื่อง สื่อโสตทัศนวัสดุ และสื่ออิเล็กทรอนิกส์ต่าง ๆ ที่มีเนื้อหาที่เกี่ยวข้อง สอดคล้อง และ สนับสนุนหลักสูตรการเรียนการสอน โดยมีอาจารย์ นักวิจัย นักศึกษาทั้งระดับปริญญาตรี-ปริญญา เอก ช่วยในการพิจารณาคัดเลือกหรือเสนอแนะรายชื่อทรัพยากรสารสารเทศสาขาวิชาต่าง ๆ ที่สำนัก วิทยบริการฯ ควรจัดหาไว้ให้บริการ

การจัดหาทรัพยากรสารสนเทศประเภทหนังสือด้วยเงินงบประมาณ งบประมาณที่ได้รับ เป็นการจัดสรรจากมหาวิทยาลัย สำนักวิทยบริการฯ นำมาจัดสรรโดยมีการจัดสรรไปยังคณะ และ หลักสูตรที่เปิดสอน โดยนักศึกษา อาจารย์ หรือ นักวิจัย เป็นผู้เสนอรายชื่อทรัพยากรสารสนเทศมายัง สำนักวิทยบริการฯ ซึ่งในการจัดหาทรัพยากรสารสนเทศประเภทหนังสือด้วยเงินงบประมาณจะมี ขั้นตอนการดำเนินงาน 9 ขั้นตอน ซึ่งสามารถแสดงขั้นตอนการปฏิบัติเป็นแผนภูมิได้ดังนี้

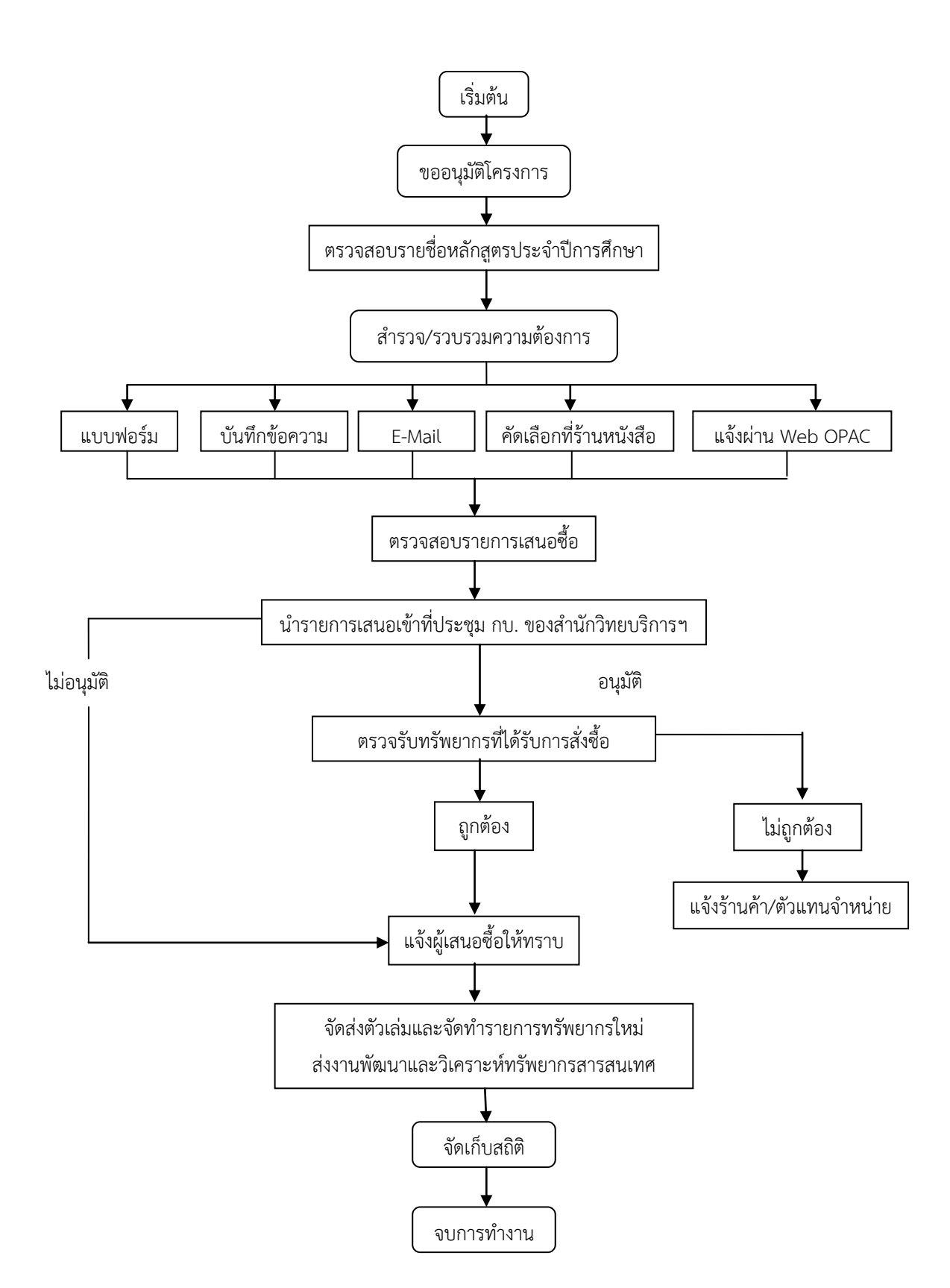

# แผนภูมิขั้นตอนการจัดหาทรัพยากรสารสนเทศประเภทหนังสือด้วยเงินงบประมาณ

## ขั้นตอนที่ 1 การจัดทำโครงการและขออนุมัติโครงการ

การขออนุมัติโครงการเป็นการดำเนินงานตามกิจกรรม และการดำเนินงานด้านต่าง ๆ ของสำนักวิทยบริการฯ โดยจัดทำในรูปแบบของโครงการ ซึ่งโครงการจะมีโครงการหลัก และ โครงการย่อย ในการเขียนขออนุมัติโครงการนี้ ผู้บริหารของสำนักวิทยบริการฯ จะมีการจัดการ ประชุมเพื่อจัดสรรงบประมาณที่เหมาะสม ทั้งนี้เป็นไปตามการตั้งวงเงินงบประมาณของมหาวิทยาลัย ซึ่งในแต่ละโครงการที่สำนักวิทยบริการฯ เป็นผู้ดำเนินการเขียนขออนุมัติโครงการเพื่อขออนุมัติกับ ผู้บริหารของมหาวิทยาลัย โดยมีขั้นตอนการขออนุมัติโครงการดังนี้

1.1 บันทึกข้อความเพื่อดำเนินการขออนุมัติโครงการ

สำนักงานผู้อำนวยการของสำนักวิทยบริการฯ เมื่อโครงการมีการดำเนินการงาน ผู้บริหารของสำนักวิทยบริการฯ มีการดำเนินการในการเขียนรายละเอียดเรียบร้อย จะดำเนินการ จัดทำบันทึกข้อความเพื่อขออนุมัติโครงการเพื่อให้อธิการบดีลงนามในโครงการเพื่อดำเนินการต่อไป

| บันทึกข้าลดวา                                                                                                    | 311/1                                                                                    |
|----------------------------------------------------------------------------------------------------|------------------------------------------------------------------------------------------|
| Gianno Gianno Gi | าม                                                                                       |
| - advise                                                                                                    | 2)                                                                                       |
| ส่วนราชการ สำนักวิทยบริการและเทคโนโลยีสารสนเทศ มห                                                                                                    | าวิทยาลัยราชกัฏวไลยอลงกรณ์                                                               |
| ที่ ศร อสสด.อส/คอไอ                                                                                                    | มที่ ตุลาคม ๒๕๖๑                                                                         |
| <b>เรื่อง</b> ขออนุมัติโครงการย่อย "จัดหาทรัพยากรการเรียนรู้"                                                                                                    | เลงที่รับ                                                                                |
| <b>เรียน</b> อธิการบดี                                                                                                    | 1187. 12:00 4                                                                            |
| ด้วยสำนักวิทยบริการและเทคโนโลยีสารสนเ                                                                                                    | ทศ เป็นหน่วยงานสนับสนุนการเรียนการสอนของ                                                 |
| คณาจารย์ และนักศึกษา ซึ่งถือว่าเป็นแหล่งเรียนรู้ และรวบรวม                                                                                                    | เทรัพยากรสารสนเทศ ที่สำคัญต่อการศึกษาคันคว้า                                             |
| ด้วยตนเอง การจัดหาทรัพยากรสารสนเทศเป็นกระบวนการจัดห                                                                                                    | งาหนังสือ/ฐานข้อมูล/วิจัย/วิทยานีพนธ์/วารสาร/สือ                                         |
| ไสตทศบรสดุ และสืออื่นๆ ที่มีเนื้อหาสอดคล้องกับหลักสูตรก                                                                                                    | กรเรียนการสอนการวิจัย ตลอดจนการบริการทาง                                                 |
| วิชาการ โดยมุ่งเน้นจัดหาดามความต้องการของผู้ใช้บริการ<br>เหตุการณ์ เพื่อความเป็นมาตรฐาน ในการให้บริการของสำนั                                                                                                    | และมีทรัพยากรสารสนเทศที่ทันสมัย และทันต่อ<br>มักวิทยบริการเทคโนโลยีสารสนเทศ จำเป็นต้องมี |
| ฐานข้อมูลที่ใช้งานได้อย่างถูกต้องและมีประสิทธิภาพ                                                                                                    |                                                                                          |
| ในการนี้สำนักวิทยบริการและเทคโนโลยีสารสน                                                                                                    | นเทศ จึงขออนุมัติดำเนินกิจกรรมตามโครงการโดย                                              |
| เบิกค่าใช้จ่ายงบประมาณรวยได้จากเงินงบการศึกษาเพื่อปวง                                                                                                    | มชน (กศ.ปช.) งบดำเนินงาน (ค่าวัสดุ) จำนวนเงิน                                            |
| ดสส.สสส.๐๐ บาท (หนึ่งแสนแปตหมื่นสี่พันเก้าร้อยแง                                                                                                    | ปดสิบเก้าบาทถ้วน) , (ค่าใช้สอย) จำนวนเงิน                                                |
| ๒๗๗,๗๖๔.๐๐ บาท (สองแสนเจ็คหมีนเจ็คพันเจ็คร้อยหกลิบ?                                                                                                    | สีบาทถ้วน) รหัสกิจกรรม (๑๐-๐๙-๐๓-๐๐๑) รวม                                                |
| งบประมาณทั้งสิน ๔๖๒,๗๕๓.๐๐ บาท (สีแสนหกหมื่นสองพันเจ                                                                                                    | จ็ดร้อยห้าสิบสามบาทถ้วน) ของสำนักวิทยบริการฯ                                             |
| ดังรายละเอียดโครงการที่แนบมาพร้อมนี้                                                                                                    |                                                                                          |
|                                                                                                    |                                                                                          |
| จึงเรียนมาเพื่อโปรดพิจารณาอนุมัติ                                                                                                    |                                                                                          |
|                                                                                                    |                                                                                          |
|                                                                                                    | 11                                                                                       |
|                                                                                                    | (อาจารย์ไชย มีหนองหว้า)                                                                  |
| ผู้อำนวยก                                                                                                    | ารสำนักวิทยบริการและเทคโนโลยีสารสนเทศ                                                    |
| เรียก อรีการหลี                                                                                                    | Beneden a 9                                                                              |
| คือกามและงนปร.มเกมาๆให้ระแน คลิตั                                                                                                    | and the server arrest                                                                    |
| มีพบรอมหลัง<br>เพิ่ม manu สารีในโอ้มเพิ่ม ma                                                                                                    | 5 212 52                                                                                 |
| Ander                                                                                                    | ousing 21 Maki                                                                           |
| oman. S. martin                                                                                                    | 7 gr                                                                                     |
|                                                                                                    | 2 2 0.0. 2561                                                                            |
|                                                                                                    |                                                                                          |

ภาพที่ 1.1 บันทึกข้อความขออนุมัติโครงการ

1.2 แบบฟอร์ม กนผ.04 (แบบฟอร์มดำเนินงานเสนอขออนุมัติกิจกรรม)

เมื่อได้รับการจัดสรรงบประมาณ ผู้บริหารของสำนักวิทยบริการฯ พิจารณาเพื่อ ขอเสนออนุมัติกิจกรรมและชี้แจงรายละเอียดข้อมูลโครงการหลัก ชื่อกิจกรรม หลักการและเหตุผล วัตถุประสงค์ กลุ่มเป้าหมาย/ผู้เข้าร่วมโครงการ ระยะเวลาในการดำเนินโครงการ งบประมาณ รายละเอียดของการใช้งบประมาณ แผนการดำเนินงาน ผลที่คาดว่าจะได้รับ ตัวชี้วัดความสำเร็จ การ ติดตามผล รวมถึงความเสี่ยง ที่อาจจะเกิดขึ้นในการดำเนินโครงการ ขั้นตอนต่อไปที่ต้องดำเนินการ หลังจากที่ กนผ.01 และ 02 อนุมัติแล้ว

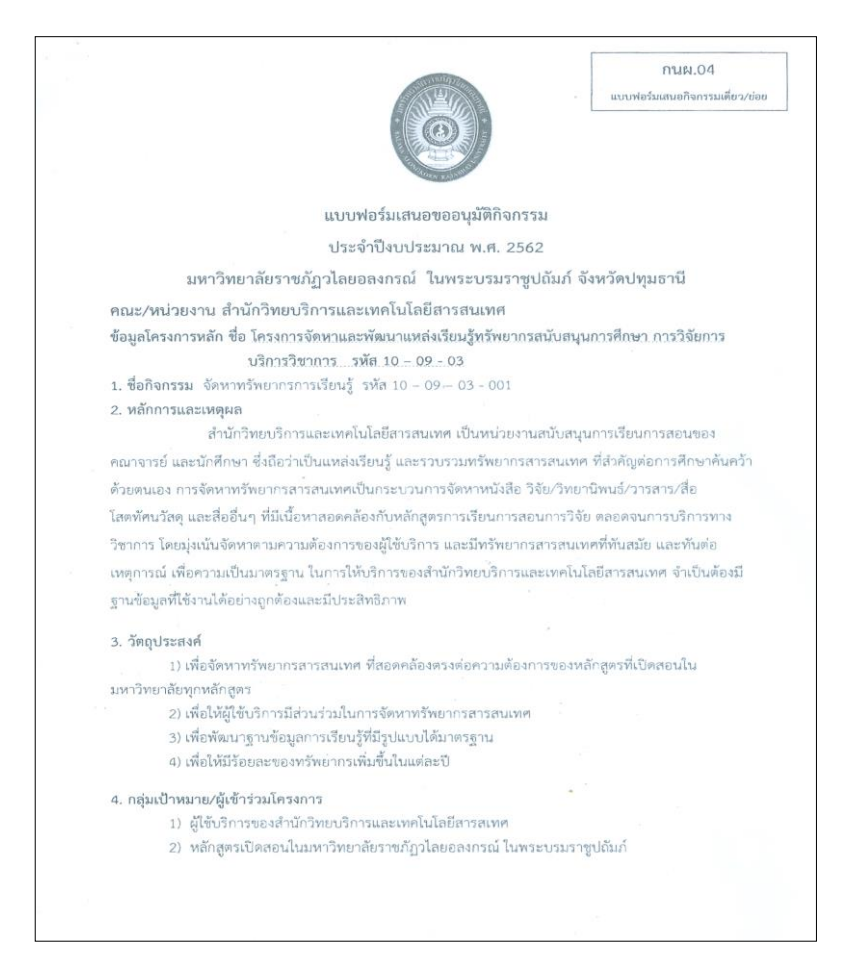

**ภาพที่ 1.2** แบบฟอร์ม กนผ.04 (แบบฟอร์มดำเนินงานเสนอขออนุมัติกิจกรรม)

ปัญหา -แนวทางการแก้ไขปัญหา -ข้อเสนอแนะ -

# ขั้นตอนที่ 2 ตรวจสอบรายชื่อหลักสูตรที่เปิดสอนประจำปีการศึกษา

ในการจัดซื้อทรัพยากรสารสนเทศ สิ่งที่ควรคำนึงถึงอีกประการหนึ่งคือหลักสูตรการ เรียนการสอนที่มหาวิทยาลัยทำการเปิดสอนในแต่ละปีการศึกษา เมื่อได้รับรายการทรัพยากร สารสนเทศที่ผู้ใช้บริการเสนอ บรรณารักษ์งานจัดการทรัพยากรสารสนเทศ ต้องดำเนินการตรวจสอบ รายการทรัพยากรสารสนเทศที่ตรงกับหลักสูตรที่เปิดสอน และสิ่งที่สำคัญต้องตอบสนองกับพันธกิจ ของสำนักวิทยบริการฯ ในการจัดหาทรัพยากรสารสนเทศ และดำเนินการให้สอดคล้องตามหลักสูตร การดำเนินการตรวจสอบรายชื่อหลักสูตรประจำปีการศึกษามีขั้นตอนดังนี้

2.1 การตรวจสอบรายชื่อหลักสูตรจากเว็บไซต์ของสำนักส่งเสริมวิชาการและงานทะเบียน สำนักส่งเสริมวิชาการและงานทะเบียน มีการจัดทำรายละเอียดของหลักสูตรที่ มหาวิทยาลัยทำการเปิดสอนโดยแยกเป็นคณะ วิธีการเข้าสู่เว็บไซต์ของสำนักส่งเสริมวิชาการและงาน ทะเบียน คลิกเลือกที่หลักสูตรที่เปิดสอน จากนั้นคลิกเลือกคณะที่ต้องการดูรายละเอียดของแต่ละ หลักสูตร

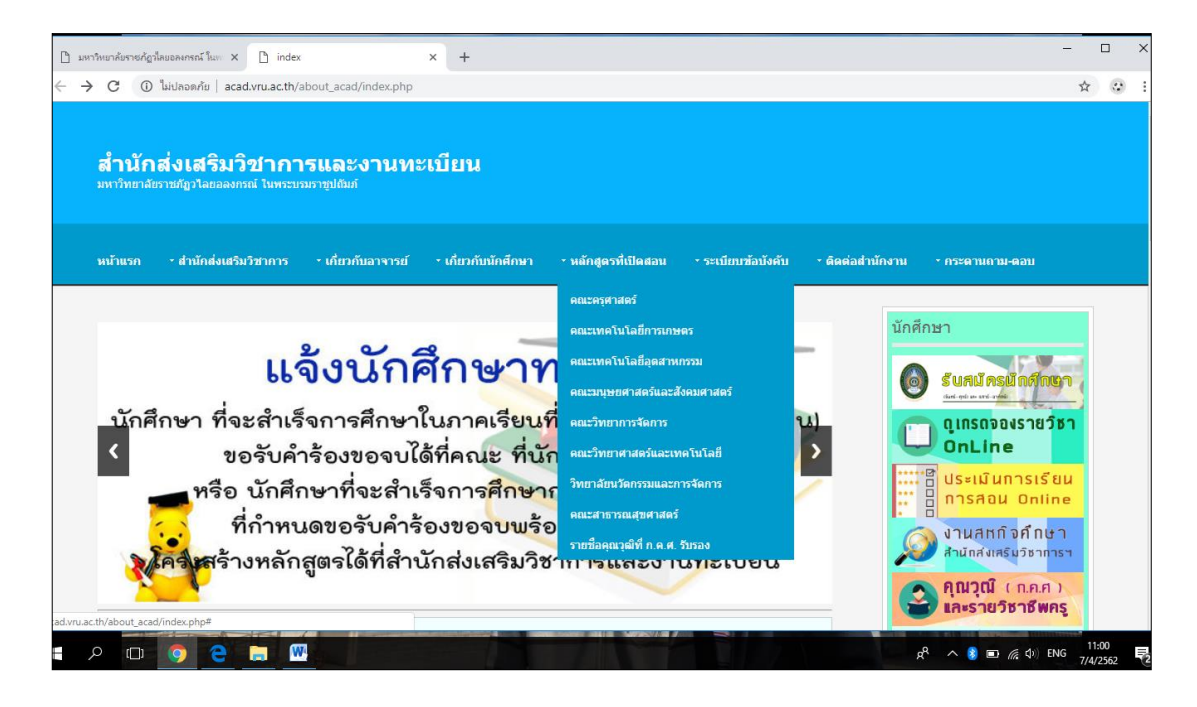

ภาพที่ 2.1 หน้าเว็บไซต์สำนักส่งเสริมวิชาการและงานทะเบียน ที่มา http://acad.vru.ac.th/about acad/index.php

### 2.2 การตรวจสอบจากหน้าเว็บไซต์ของมหาวิทยาลัย

หน้าเว็บไซต์หลักของมหาวิทยาลัยได้มีการจัดทำประกาศการรับสมัครนักศึกษาใหม่ ภายในเว็บไซต์จะมีรายละเอียดกำหนดการรับสมัคร คณะ/หลักสูตรสาขาวิชาที่เปิดสอน รวมทั้ง รายละเอียดอื่น ๆ ที่สามารถนำมาใช้ในการตรวจสอบข้อมูลหลักสูตรที่เปิดสอน และรับสมัครในปี การศึกษานั้น ๆ

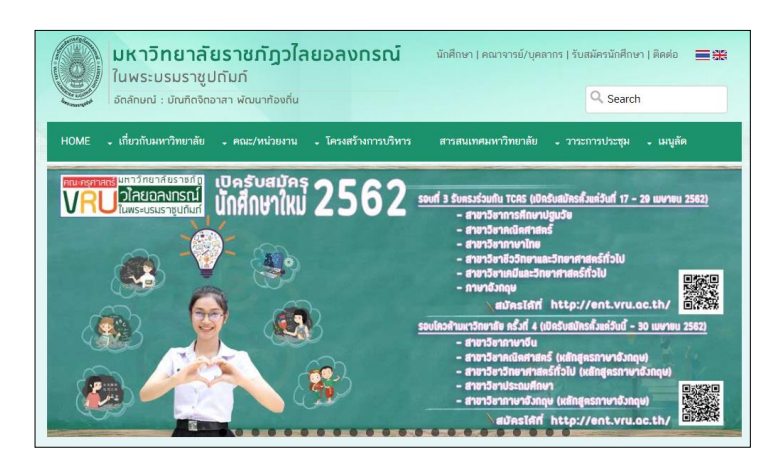

**ภาพที่ 2.2** หน้าเว็บไซต์มหาวิทยาลัยประชาสัมพันธ์การรับสมัครนักศึกษาใหม่ **ที่มา** http://www.vru.ac.th/

2.3 การตรวจสอบจากสารสนเทศประจำปีการศึกษาของมหาวิทยาลัย

มหาวิทยาลัยในแต่ละปีการศึกษาจะมีการจัดทำรายงานสารสนเทศของมหาวิทยาลัย โดยดำเนินการจัดทำโดยกองนโยบายและแผน สารสนเทศของมหาวิทยาลัยจัดทำขึ้นมาเพื่อนำเสนอ ข้อมูลพื้นฐานของมหาวิทยาลัยที่เกี่ยวข้องกับการบริหารและผลการดำเนินงานของมหาวิทยาลัย บรรณารักษ์สามารถนำข้อมูลรายละเอียดข้อมูลหลักสูตรนำมาประกอบในการพิจารณาจัดหา ทรัพยากรสารสนเทศ

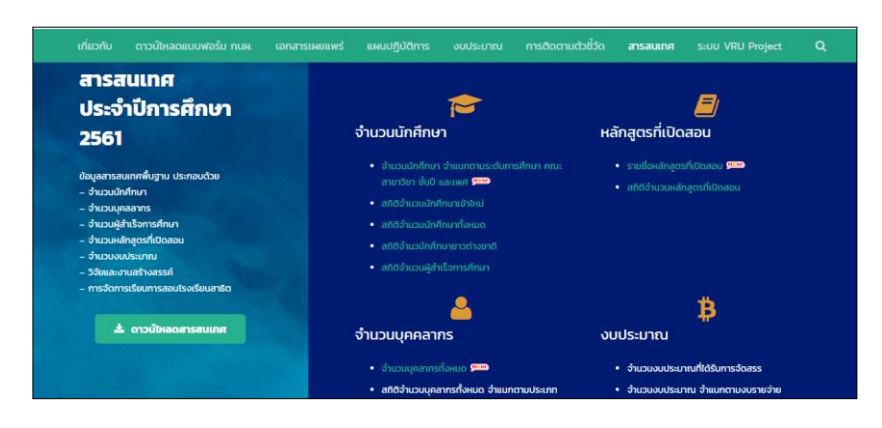

ภาพที่ 2.3 ข้อมูลสารสนเทศของมหาวิทยาลัยประจำปีการศึกษา

2.4 การจัดทำบันทึกข้อความเพื่อขอรายชื่อหลักสูตรที่เปิดสอนกับสำนักส่งเสริมวิชาการ และงานทะเบียน

ดำเนินการจัดทำบันทึกข้อความไปยังสำนักส่งเสริมวิชาการและงานทะเบียนเพื่อขอ รายงานข้อมูลหลักสูตรประจำปีการศึกษา ซึ่งในรายละเอียดจะเป็นการรายงานจำนวนหลักสูตรที่เปิด สอนทั้งในระดับปริญญาตรี ปริญญาโท ปริญญาเอก และประกาศนียบัตรวิชีพครู การรายงานจะมีชื่อ คณะวิชา ชื่อปริญญา (ชื่อย่อ) และสาขาวิชา ในการรายงานนี้จะรวมถึงหลักสูตรที่เปิดสอนที่ศูนย์ สระแก้ว และรับรองการรายงานจากผู้อำนวยการสำนักส่งเสริมวิชาการและงานทะเบียน

|                             | Conf. Man And Conf. State State Stat                                                                                                    |                                                                                                    |                                                                                                    |                                                                                                    |
|-----------------------------|----------------------------------------------------------------------------------------------------|----------------------------------------------------------------------------------------------------|----------------------------------------------------------------------------------------------------|----------------------------------------------------------------------------------------------------|
|                             | 501¥/25U                                                                                                    |                                                                                                    |                                                                                                    | le le                                                                                                    |
| 15.6.20                     | 2 8 St. 851                                                                                                    |                                                                                                    | and the second second second second second second second second second second second second second second second |                                                                                                    |
|                             | N/ 15 N/                                                                                                    | แบบฟลล                                                                                                    | เหล็กสูตรที่เปิดสอน า                                                                                            | ไระจำปีการศึกษา ๒๙๖๑                                                                                                    |
| -385-                       | บันทึกข้อความ 14.40 -                                                                                                    |                                                                                                    |                                                                                                    |                                                                                                    |
|                             |                                                                                                    | ั้ง ปีการศึกษา ๒๙๖๓ มห                                                                                                    | ກຈົກພາທັບຈານກັງງາໂລຍອລະກ                                                                                         | รณ์ ในพระบรมราชูปสัมภ์ มีหลักสูดรที่เปิดสอบทั้งสิ้น                                                                                                    |
| ส่วนราชการ สำนักอ่          | แสรีมรีขากรรและงานทะเบียน                                                                                                    | bos หลักสูตร east สาขาวิชา แปง                                                                                                    | เป็นระดัง                                                                                                    |                                                                                                    |
|                             | × 4 /                                                                                                    | ระดับปริญญาตรี                                                                                                    | eren 912                                                                                                    | ໂດສູສສ ພວ ສາຫາວິຈາ                                                                                                    |
| N 95 OFTE 00/ 85            | ญ วนทุธที่ถันวาคม ๒๕๖๑                                                                                                    | ระดับประกาศนียบัตร                                                                                                    | หวัณฑิต หล่                                                                                                    | กลุสร 🗉 สาขาวิชา                                                                                                    |
| Anna marine trainert        | and a second second second second second second second second second second second second second second second                                                                                                    | ระดับปริญญาโท                                                                                                    | ન માટે                                                                                                    | ภัสตร ๔ อาหาวิหา                                                                                                    |
| #964 3 (04 (meenheave)      | ndisances in virialities i case initialities per                                                                                                    | ระดับเสียงกายก                                                                                                    | < 11                                                                                                    | กกรร 15 การาวิชา จำแบบได้ดังนี้                                                                                                    |
|                             | พมงสีดารณะครพรกินใจก็สารสนุญช                                                                                                    |                                                                                                    |                                                                                                    |                                                                                                    |
|                             |                                                                                                    |                                                                                                    |                                                                                                    |                                                                                                    |
| ตามที่สำน                   | นักวิทยุบวิการและเทคโบโตยีสารสนแหส ขอข้อมอทสิกสตรและจำนวน                                                                                                    | Bouloner                                                                                                    | destaurs (Inde)                                                                                                  | anner Team                                                                                                    |
|                             | and the stand of the stand of the second second second second second second second second second second second                                                                                                    | connoges                                                                                                    |                                                                                                    | I DECENT                                                                                                    |
|                             | A DE DO EN DESELUTIONE DE LE COMPLETENCIE DE LA MENTE                                                                                                    | 104003010/081                                                                                                    | 1                                                                                                    | The second second second second second second second second second second second second second second second se                                                                                                    |
| เรียบร้อยแล้ว จึงขอส่งข้อมู | สตั้งกล่าวตามเอกสารแบบ                                                                                                    | equitantucian (e.u.s. 0)                                                                                                    | P.U.                                                                                                    | warenda                                                                                                    |
|                             | al en la constante de la constante de la constante de la constante de la constante de la constante de la const                                                                                                    | reprisedución (n.u.S. U)                                                                                                    | P.U.                                                                                                    | A REAL PROPERTY AND A REAL PROPERTY AND A REAL |
|                             | าแหย่เปอตกลาวณา                                                                                                    | international for the set of the                                                                                                    | 10.02.                                                                                                    | Entrance Processing and All (                                                                                                    |
|                             |                                                                                                    | entrana Contra (e.u.S.D)                                                                                                    | n.u.                                                                                                    | Configuration of the Configuration of the Configura |
|                             |                                                                                                    | international and a state of the state of the state of th | 23                                                                                                    | and the second second sec                                                                                                    |
|                             |                                                                                                    | menaphin fin (n u 5 fi)                                                                                                    | 831                                                                                                    |                                                                                                    |
|                             |                                                                                                    | คระกอกรับเพื่อ (ค.ม.5 ปี)                                                                                                    | 6.11                                                                                                    | วิหลายการอยู่หรือไป (หลังสองการอย่างการอย่า                                                                                                    |
|                             | waln stongn                                                                                                    | ควศาสตรวัณฑิต (ค.ม.5 ปี)                                                                                                    | 6.11                                                                                                    | edisenant (winansars/signos)                                                                                                    |
|                             | A REAL PROPERTY AND A REAL PROPERTY AND A REAL | ระสับประกาศนี้หนัดรูปัณฑิต                                                                                                    |                                                                                                    | The second second s                                                                                                    |
|                             | เห็นวาณแห่วงหงวาก หว่าษพอวอภามาขึ้นก                                                                                                    | ประกาศนี้ยาวัตรบัณฑิล                                                                                                    | ເປັນນີ້ແມ່ຈີກ                                                                                                    | วิชาชีพละ                                                                                                    |
|                             | ม้อ่านวยการสำนักส่งเสริมวิชาการและงานทะเบียน                                                                                                    | ระดับปริญญาโท                                                                                                    |                                                                                                    |                                                                                                    |
|                             |                                                                                                    | ครุศาสตรมหรรบัณฑ์ต                                                                                                    | R3L                                                                                                    | การบริหารการศึกษา                                                                                                    |
|                             |                                                                                                    | ครุศาสตรมหานัณฑิต                                                                                                    | PL31                                                                                                    | หลักสูดาและการสอน                                                                                                    |
|                             |                                                                                                    | ระดับปริญญาเอก                                                                                                    |                                                                                                    |                                                                                                    |
|                             |                                                                                                    | ครุกาธครมหาบัณฑิต                                                                                                    | PL.R.                                                                                                    | การบริหารการศึกษา                                                                                                    |
|                             | The Concernment of Concernment                                                                                                    | ปรี่ขญาตุษฏิบัณฑิต                                                                                                    | 13.R.                                                                                                    | หลักสูตาและการสอน                                                                                                    |
|                             | ล้าส์ คลาสาววิชาการ์ แก้ ราสาวมีชุม                                                                                                    |                                                                                                    |                                                                                                    |                                                                                                    |
|                             | เป็นกับการและสถาร์ และกำเหล่างกิดนัก                                                                                                    | <ol> <li>คณะมนุษอศาสตร์และสังคมศ</li> </ol>                                                                                                    | าสตร์                                                                                                    |                                                                                                    |
|                             | 1. Automatica (5.200                                                                                                    | ซี่อหลักธุดว                                                                                                    | ชื่อปริญญา (ชื่อย่อ)                                                                                             | ສາຫາວິຫາ                                                                                                    |
|                             | With Martin and Antonio and Antonio and Antonio                                                                                                    | ระดับบริเวณาตรี                                                                                                    |                                                                                                    |                                                                                                    |
|                             | An and the second second                                                                                                    | <b>คิอบ่อาสอาบัณฑิต</b>                                                                                                    | MALL.                                                                                                    | ดรียาละสิตบ์                                                                                                    |
|                             | F Donese Doneses and a second                                                                                                    | <b>ก</b> ักบ่อาสหรรบัณฑิต                                                                                                    | MM.U.                                                                                                    | ภาษาอังกฤษ                                                                                                    |
|                             | a Province and a serie Sugar another                                                                                                    | คือปกาสความัณฑิต                                                                                                    | MO.U.                                                                                                    | ภาษาไหนเพื่อนวัตกรรมการสีมสาร                                                                                                    |
|                             | NA AIDENS (DO C) DO CITE AND IN AND                                                                                                    | คิดปลาสสรบัณฑิต                                                                                                    | OP.U.                                                                                                    | สังหมดาสตร์เพื่อการพัฒนา                                                                                                    |
|                             | rola.Committee a terrai                                                                                                    |                                                                                                    |                                                                                                    | แขนสวีขาการบริหารกาศวัฒนธฟัตสัน                                                                                                    |
|                             |                                                                                                    |                                                                                                    |                                                                                                    | < แขนเรื่อวการพัฒนาสังคณองความเป็นกรรดสมกุษย์                                                                                                    |
|                             | p a constant                                                                                                    | สีสปตาสตรษัณฑิต                                                                                                    | PH.U.                                                                                                    | อารอนเทศตาลตร์                                                                                                    |
|                             | 61.520 Shine and                                                                                                    | สอบการรวมิสสิต                                                                                                    | PPLAL.                                                                                                    | 442445                                                                                                    |
|                             | Vi.                                                                                                    | สีสปกรสกรรริยศาค                                                                                                    | P91.11.                                                                                                    | นายุระบุหลังกา                                                                                                    |
|                             | Comer Vo                                                                                                    | Redrigstocate                                                                                                    | PP1.11.                                                                                                    | การาธิกฤษติอการสืบสารนามาจาคิ (หลักชูครบานาราคิ)                                                                                                    |
|                             |                                                                                                    | 28.0.28 H. MULLIN MANA                                                                                                    | 20.0                                                                                                    | all all all all all all all all all all                                                                                                    |
|                             |                                                                                                    | DB an an a No. B a                                                                                                    |                                                                                                    |                                                                                                    |

| ้ ชื่อหลักสูตร                                  | ชื่อปริญญา (ชื่อย่อ) | สาขาวิชา                                                                                                    |
|-------------------------------------------------|----------------------|----------------------------------------------------------------------------------------------------|
| ระดับปริญญาตรี                                  |                      |                                                                                                    |
| รัฐประศาสนศาสตรบัณฑิต                           | ະປ.ບ.                | รัฐประศาสนศาสตร์                                                                                                    |
| <ol> <li>คณะวิทยาการจัดการ</li> </ol>           |                      |                                                                                                    |
| ซื่อหลักสูตร                                    | ชื่อปริญญา (ชื่อข่อ) | สาขาวิชา                                                                                                    |
| ระดับปริญญาตรี                                  |                      | 1                                                                                                    |
| บริหารธุรกิจบัณฑิต                              | ນອ.ບ.                | การจัดการทั่วไป                                                                                                    |
| สื่อหลักสอร                                     | ชื่อปริญญา (ชื่อย่อ) | สาขาวิชา                                                                                                    |
| OD HEITISTY'S                                   |                      | Construction of Source and Source and S |
| ของกะกรูหร<br>เะดับปริญญาตรี                    |                      |                                                                                                    |
| ออทแกลูหร<br>ระดับปริญญาตรี<br>วิทยาศาสตรบัณฑิต | 211.U.               | เกษตรศาสตร์                                                                                                    |
| ออทแกลูหร<br>เหลับปริญญาตรี<br>วิทยาศาสตรบัณฑิต | 211.U.               | เกษตรศาสตร์<br>ที่แขนเรียาเหต่เปลอีการมธิตรีข<br>ชี้เมษณรียาเหต่ปลอดกระค์                                                                                                    |

ภาพที่ 2.4 บันทึกข้อความรายงานข้อมูลหลักสูตร ประจำปีการศึกษา

### 2.5 การตรวจสอบในคู่มือนักศึกษาประจำปีการศึกษา

คู่มือนักศึกษาถือเป็นอีกข้อมูลหนึ่งที่สำคัญนำมาใช้ในการปฏิบัติงานเพื่อทราบ รายละเอียดผู้บริหารประจำคณะในแต่ละคณะวิชา รวมทั้งรายชื่อคณาจารย์ประจำคณะ และคุณวุฒิ ของอาจารย์ประจำในแต่ละคณะ ในส่วนของหลักสูตรจะมีรายละเอียดของชื่อหลักสูตร การปรับปรุง หลักสูตร ชื่อหลักสูตรเป็นภาษาอังกฤษ โครงสร้างของสาขาวิชาและกลุ่มสาขาวิชาเพื่อนำมาประกอบ ในการพิจารณาการจัดหาทรัพยากรสารสนเทศ

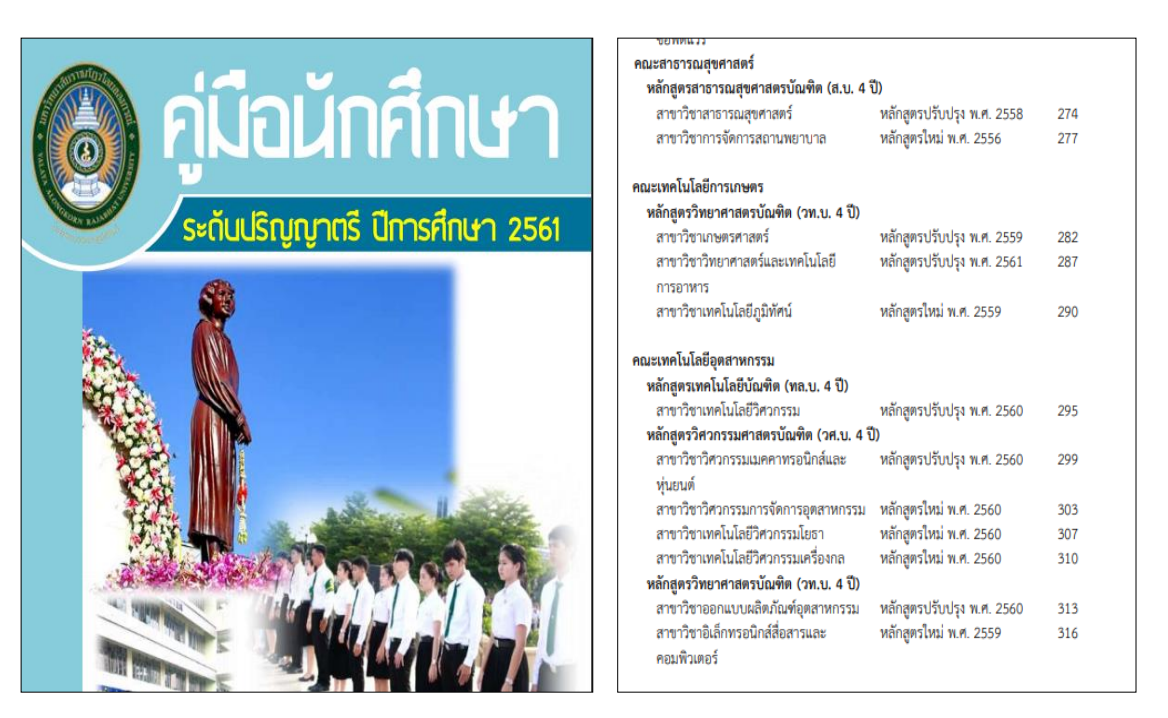

ภาพที่ 2.5 คู่มือนักศึกษาระดับปริญญาตรี

2.6 การตรวจสอบหลักสูตรนักศึกษาประจำปีการศึกษาในระดับปริญญาโท-เอก การตรวจสอบรายละเอียดของหลักสูตรในระดับปริญญาโท-เอก บรรณารักษ์งาน จัดการทรัพยากรสารสนเทศ สามารถตรวจสอบรายชื่อหลักสูตรที่เปิดสอนในแต่ละปีการศึกษา ได้จาก หน้าเว็บไซต์ของบัณฑิตวิทยาลัยหรือ http://grad.vru.ac.th/about\_graduate/index.php ภายใน ข้อมูลจะมีการให้รายละเอียดข้อมูลชื่อหลักสูตร ชื่อย่อหลักสูตร สาขาวิชาของหลักสูตรนั้น ๆ ในแต่ละ รายวิชาจะมีคำอธิบายรายวิชา รหัสวิชา ชื่อวิชาเป็นภาษาไทยและภาษาอังกฤษ และข้อมูลการ จัดรูปแบบการเรียนการสอน ซึ่งข้อมูลจะมีทั้งในระดับปริญญาโท และปริญญาเอก สมารถนำข้อมูลมา พิจารณาในการเสนอซื้อทรัพยากรสารสนเทศที่ตรงตามหลักสูตร

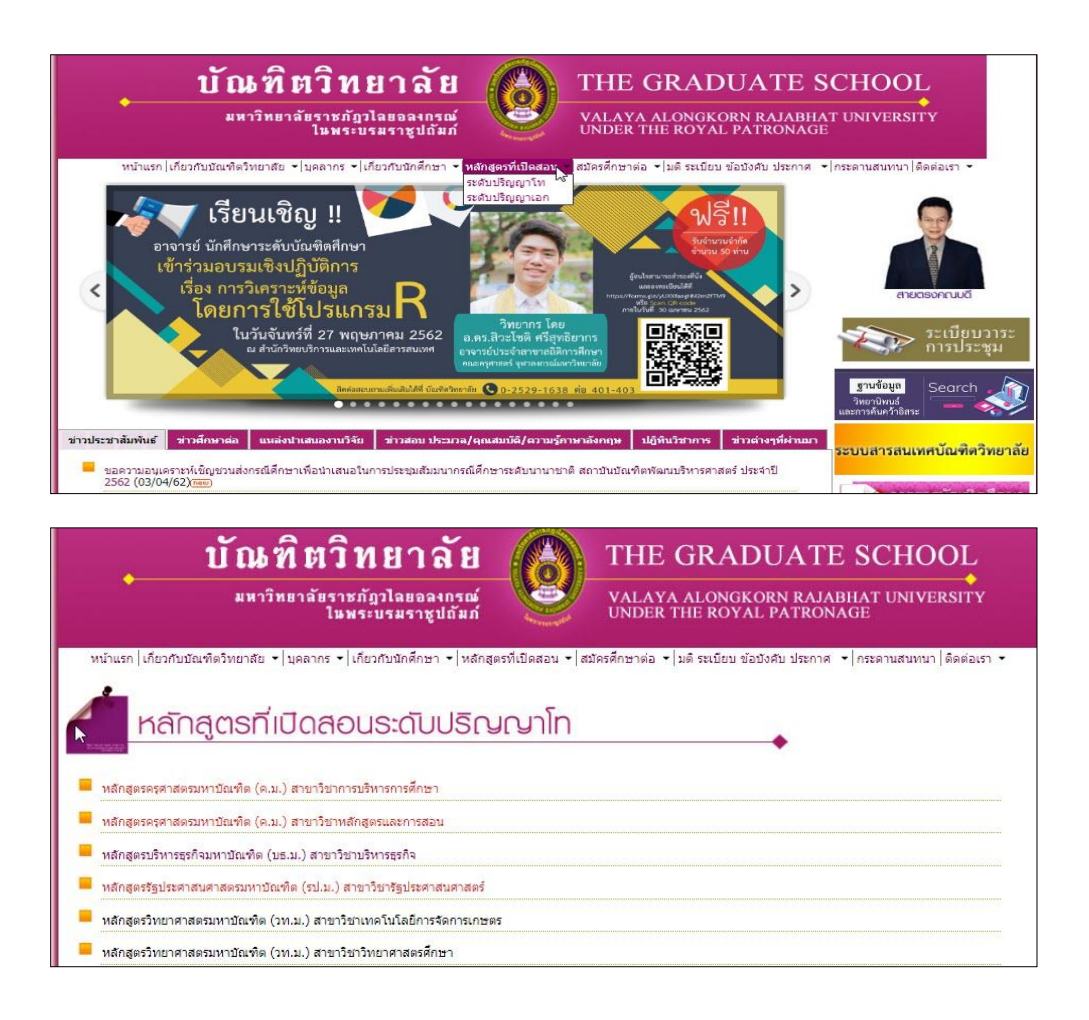

**ภาพที่ 2.6** หน้าเว็บไซต์ และรายชื่อหลักสูตรของบัณฑิตวิทยาลัย

ที่มา http://grad.vru.ac.th/about\_graduate/ga\_couse\_master.php

**ปัญหา**: ในแต่ละปีการศึกษาจะมีหลักสูตรในบางคณะมีการปิดหลักสูตร ทรัพยากร สารสนเทศที่ใช้ในการประกอบการเรียนการสอน เช่น ตำราและเอกสารหลัก หนังสือ วารสาร ข้อมูล อิเล็กทรอนิกส์ต่าง ๆ ที่มีการจัดซื้อเข้ามาในสำนักวิทยบริการฯ ทำให้ทรัพยากรสารสนเทศที่มีไม่มี ผู้ใช้บริการ

**แนวทางการแก้ไขปัญหา**: บรรณารักษ์ที่ปฏิบัติงานในการจัดหาทรัพยากรสารสนเทศต้อง มีการติดตามข่าวสารในการเปิด/ปิดหลักสูตร ในการประชุมระเบียบวาระการประชุมสภาวิชาการ มหาวิทยาลัยราชภัฏวไลยอลงกรณ์ ในพระบรมราชูปถัมภ์ จังหวัดปทุมธานี เพื่อนำมาเป็นเกณฑ์การ พิจารณาในการดำเนินการจัดหาทรัพยากรสารสนเทศ

**ข้อเสนอแนะ** : สำนักวิทยบริการฯ ควรส่งบุคลากรในหน่วยงานเพื่อเข้าร่วมประชุมในการ ประชุมสภาวิชาการของมหาวิทยาลัย ทำให้ได้รับข่าวสารที่รวดเร็ว และสามารถนำข้อมูลที่เกี่ยวกับ ทรัพยากรสารสนเทศเข้าเพื่อรายงานให้ที่ประชุมทราบ

## ขั้นตอนที่ 3 สำรวจ/รวบรวมความต้องการ

การสำรวจความต้องการทรัพยากรสารสนเทศ เป็นการสำรวจความต้องการใช้ทรัพยากร สารสนเทศเพื่อนำมาประกอบการเรียนการสอนของ คณาจารย์ นักศึกษา และบุคลากรของ มหาวิทยาลัยราชภัฏวไลยอลงกรณ์ ในพระบรมราชูปถัมภ์ เพื่อนำมาให้บริการในสำนักวิทยบริการและ เทคโนโลยีสารสนเทศ ผู้ใช้บริการเสนอรายการทรัพยากรสารสนเทศแก่บรรณารักษ์งานจัดการ ทรัพยากรสารสนเทศ โดยมีการเสนอรายชื่อทรัพยากรสารสนเทศผ่านช่องทางต่าง ๆ โดยมีขั้นตอนการ เสนอคัดเลือก ดังนี้

3.1 กรอกแบบฟอร์มเสนอแนะการจัดซื้อทรัพยากรสารสนเทศ (ประเภทหนังสือ)

คณาจารย์ นักศึกษา บุคลากร รวมทั้งสมาชิกบุคคลภายนอกที่สมัครเป็นสมาชิกของ สำนักวิทยบริการฯ แจ้งรายการเสนอแนะทรัพยากรด้วยตัวเอง โดยทำการกรอกแบบฟอร์มการ เสนอแนะทรัพยากรสารสนเทศ (ประเภทหนังสือ) โดยระบุชื่อผู้เสนอ, หน่วยงานที่สังกัด, ชื่อหนังสือ, ผู้แต่ง ระบุการนำไปประกอบการสอนในรายวิชาใด ภาคเรียน พร้อมลงวัน เดือน ปี ที่แจ้ง โดยมายื่น กรอกแบบฟอร์ม ณ จุดบริการต่าง ๆ ภายในสำนักวิทยบริการฯ

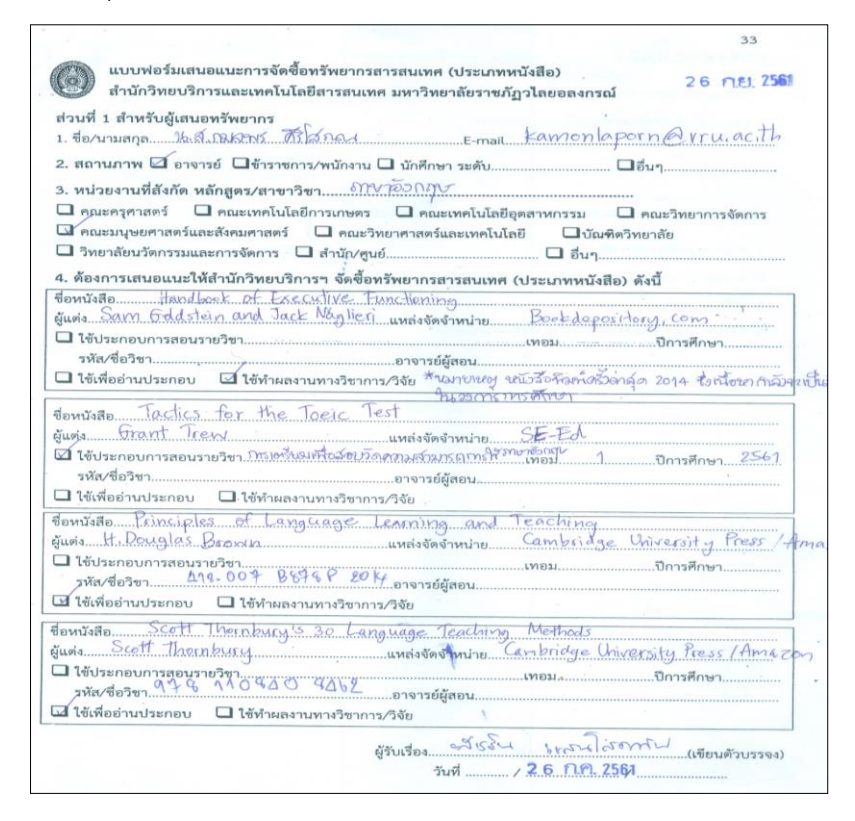

ร**ูปที่ 3.1** แบบฟอร์มเสนอแนะการจัดซื้อทรัพยากรสารสนเทศ (ประเภทหนังสือ)

### 3.2 บันทึกข้อความขอเสนอรายการทรัพยากรสารสนเทศ

อาจารย์ประจำคณะ/หลักสูตร หรือบุคลากรของมหาวิทยาลัย หรือหน่วยงานต่าง ๆ ภายในมหาวิทยาลัย มีความประสงค์ขอเสนอรายการทรัพยากรสารสนเทศ ให้ดำเนินการจัดทำ บันทึกข้อความจากหน่วยงาน โดยเรียนถึงผู้อำนวยการสำนักวิทยบริการฯ เพื่อขอความอนุเคราะห์ใน การเสนอรายการทรัพยากร ภายในเอกสารต้องมีการแจ้งชื่อเรื่อง ชื่อผู้แต่ง หมายเลข ISBN จำนวน เล่มที่ต้องการให้สำนักวิทยบริการฯ จัดซื้อ ชื่อผู้ประสานงาน เบอร์โทรศัพท์ E-Mail เพื่อให้ บรรณารักษ์งานจัดการทรัพยากรสารสนเทศประสานงานต่อไป

| 2.*                                              |                                                                                                    |                                                                                                    |                                                                                                    | าหังวิทย                    | เมริการและเอลโมโลยีอาร<br>2014                                                |
|--------------------------------------------------|----------------------------------------------------------------------------------------------------|----------------------------------------------------------------------------------------------------|----------------------------------------------------------------------------------------------------|-----------------------------|-------------------------------------------------------------------------------|
| 2                                                | ¥.                                                                                                    | ບໍ                                                                                                    | ันทึกข้อความ                                                                                                    | าลงที่รับ<br>วันที่<br>เวลา | 29 8. R. 2559<br>24. A.5 M                                                    |
|                                                  | ส่วนราชกา                                                                                                    | <u>รีหลักสูตรชีววิทยาและวิทยาศา</u>                                                                                                    | สตร์ทั่วไป คณะครุศาสตร์ มหาวิท                                                                                                    | ยาลัยราชม                   | กัฏวไลยอลงกรณ์ ๆ                                                              |
|                                                  | ที่                                                                                                    | / මරැඳීන්                                                                                                    | วันที่ ๒๙ มกราคม ๒๔                                                                                                    | a a                         |                                                                               |
|                                                  | เรื่อง ขอสั่งชื่                                                                                                    | ้อหนังสือ                                                                                                    |                                                                                                    |                             |                                                                               |
|                                                  | เรียน ผู้อำน                                                                                                    | วยการสำนักวิทยบริการ                                                                                                    |                                                                                                    |                             |                                                                               |
|                                                  | การเรียนการส                                                                                                    | เนื่องด้วยหลักสูตรชีววิทยาแ<br>อนในรายวิชาของหลักสูตร ดังนั้                                                                                                    | ละวิทยาศาสตร์ทั่วไป มีความประ<br>ั้นจึงส่งรายชื่อหนังสือดังรายการต่                                                                                                    | สงค์ขอสั่ง<br>วไปนี้        | ชื้อหนังสือเพื่อใช้ใน                                                         |
|                                                  |                                                                                                    | 4                                                                                                    | d # 1                                                                                                    | 1.                          | T                                                                             |
|                                                  | ลาดบ                                                                                                    | ชอหนงสอ                                                                                                    | ชื่อผู้แต่ง / สำนักพิมพ์                                                                                                    | จ้านวน                      | ราคา                                                                          |
| ~                                                | 2                                                                                                    | Earth Science<br>ชีววิทยา 1 -3 Biology 1-3                                                                                                    | Pearson Education<br>Cecie Starr แปลโดยคณาจารย?<br>ภาควิชาชีววิทยา<br>มหาวิทยาลัยของแก่บ                                                                                       | 3                           | 700<br>675 × 3 = 2,025                                                        |
|                                                  | 3                                                                                                    | ชีววิทยา 1-3                                                                                                    | โครงการตำราวิทยาศาสตร์และ<br>คณิตศาสตร์ มูลนิธิ สอวน.                                                                                                    | 3                           | 390 × 3 = 1,170                                                               |
|                                                  | 4                                                                                                    | ชีววิทยา สัตววิทยา 1-3                                                                                                    | โครงการดำราวิทยาศาสตร์และ<br>คณิตศาสตร์ มูลนิธิ สอวน.                                                                                                    | 3                           | 290 × 3 = 870                                                                 |
|                                                  | 5                                                                                                    | 500 ล้านปีของความรัก เล่ม 1-<br>2                                                                                                    | นพ.ชัชพล เกียรติขจรธาดา                                                                                                    | 2                           | (280 x2) = 560                                                                |
|                                                  | 6                                                                                                    | ขาร์ลส์ ดาร์วิน กำเนิดแห่งชีวิต<br>และทฤษฎีวิวัฒนาการ                                                                                                    | คร. นำชัย ชีววิวรรธน์ ,สุวัฒน์ อัศว<br>ไชยชาญ                                                                                                    | 2                           | (228 x2) = 456                                                                |
| <b>7</b> 3.                                      | 7                                                                                                    | กำเนิดสปีซีส์ ; The origin of<br>species                                                                                                    | ผู้เขียน Charles Darwin<br>ผู้แปล ดร. นำชัย ชีววิวรรธน์ ดร.<br>อุบลศรี เลิศสกุลพานิช                                                                                           | 1                           | 379                                                                           |
| -                                                | 8                                                                                                    | เรื่องเล่าจากร่างกาย                                                                                                    | นพ.ชัชพล เกียรดิขจรธาดา                                                                                                    | 2                           | (261×2) = 522                                                                 |
|                                                  | 9                                                                                                    | ในคนมีปลา ในขามีครีบ                                                                                                    | ผู้เขียน Neil Shubin<br>ผุ้แปล แทนไท ประเสริฐกุล                                                                                                    | 2                           | (218×2) = 436                                                                 |
|                                                  | 10                                                                                                    | การวัดผลประเมินผล<br>วิทยาศาสตร์                                                                                                    | สถาบันส่งเสริมการสอน<br>วิทยาศาสตร์และเทคโนโลยี                                                                                                    | 2                           | (160x2) = 320                                                                 |
|                                                  | 11                                                                                                    | กระบวนทัศน์ใหม่ทางการศึกษา<br>กรณีทรรศนะต่อการศึกษา<br>ศตวรรษที่21                                                                                                    | วิโรจน์ สารรัดนะ                                                                                                    | 2                           | (240x2) = 480                                                                 |
| เรียน<br>.MA2.<br>72.A1<br>๑. 🖸<br>๒. 🗆<br>๓. MA | ผู้อำนวยการสำนักวิ<br>.การการส่วงเหล่าง<br>เพื่อแห่อได้ไหกระบ<br>[เพื่อไปรหาราบ ] [<br>ประกาศ ] 1<br>มอบหมายงาน/แจ้งผู้เ<br>ห้องลงวงหถูกกระเจริง<br>ห้องลงวงหถูกระเจริง | จึงเรียนมาเพื่อโปรดพิจารเ<br>คุณห.คางกับกรรมีกะก็อะด้อ<br>แมกการโอน.ไหกหรับอาเวง?<br>ที่อไปรดติจารณา และเห็นขมควร<br>ประชาชมกับอ่า/ได้แตกอุษรูลหนุ<br>ก็ประชาชมกับอ่า/ได้แตกอุษรูลหนุ<br>กับร้องาณห.ค.เริ่ม DDA<br>เอาร.วิ.โซมิมกับ | นา<br>(อาจารย์ อัญวรัตน์ ปิ่นทอง,<br>ถักสูตรชีววิทยาและวิทยาศลรที่<br>อองวอวระอะอิลลาภรา<br>ชิกเวีน การ กางอารา<br>อางเวิบระบบการ วิวสถิ-มันสรา<br>- เอ้าวะบบการ วิวสถิ-มันสรา |                             | 300314 4003 m<br>34 H2 n5 1579 27<br>0: 516994 20 m50<br>139 man 5<br>900. 89 |

**ภาพที่ 3.2** บันทึกข้อความขอเสนอรายการทรัพยากรสารสนเทศ

### 3.3 การเสนอรายการทรัพยากรสารสนเทศผ่าน E-Mail

ผู้ใช้บริการที่ต้องการเสนอรายการทรัพยากรสนเทศสามารถนำรายการที่ต้องการ ส่งข้อมูลผ่านมายัง E-mail ของสำนักวิทยบริการฯ หรือ E-Mail ของบรรณารักษ์งานจัดการ ทรัพยากรสารสนเทศ ซึ่ง E-mail ของบรรณารักษ์ผู้ที่ทำหน้าที่ในการจัดการทรัพยากรสารสนเทศใช้ ชื่อว่า libpiyanan@gmail.com ส่วน E-Mail ของสำนักวิทยบริการฯ ใช้ E-Mail: arit@vru.ac.th โดยดำเนินการแจ้งเป็นรายชื่อของทรัพยากรที่ต้องการ รวมทั้งให้หมายเลขโทรศัพท์ติดต่อกลับ และผู้ ประสานงาน

| 3          | ขอ <mark>เสนอ</mark> จัดซื้อทรัพยากรสารสนเห                                                                                                    | /1ศ หลักสูตร                                                                                | เฟิสิกส์ประยุกด์ <sup>เกล่องจุด</sup>        | ายาย x                         |                            | ×        | ē         | Ø    |
|------------|----------------------------------------------------------------------------------------------------|---------------------------------------------------------------------------------------------|----------------------------------------------|--------------------------------|----------------------------|----------|-----------|------|
| <b>(</b> ) | Ekachai Chongsereecharoen <ekachai@vru.ac.t<br>ถึง ฉัน, effigiate ◄</ekachai@vru.ac.t<br>                                                                                                    | h>                                                                                          |                                              |                                | © พ. 23 พ.ศ. 2018 16:14    | ☆        | 4         | :    |
|            | สวัสดีครับ<br>ทางหลักสูตรฟิสิกส์ประยุกต์ คณะวิทยาศาสตร์และเท                                                                                                    | เคโนโลยี มีความปา                                                                           | ระสงค์ขอ <mark>เสนอ</mark> จัดซื้อทรัพยากรสา | รสนเทศ เพื่อสนับสนุนการศึกษา ก | การวิจัย การบริการวิชาการข | องหลักสุ | สูตร ตั้ง | งราย |
|            | ละเอียดตามเอกสารที่แนบมาด้วย                                                                                                    |                                                                                             |                                              |                                |                            |          |           |      |
|            | ด้วยความเคารพ                                                                                                    |                                                                                             |                                              |                                |                            |          |           |      |
|            | 3 ไฟล์แนบ                                                                                                    |                                                                                             |                                              |                                |                            |          | Ŧ         |      |
|            | Instruction of the second second seco | Ngal processor<br>menodes and the papers &<br>menodes and experiments<br>of the constraints | Subfarms                                     |                                |                            |          |           |      |
|            | 🔣 เสนอหนังสือหรัพย 🗾 🚾 เสนอหนังสื                                                                                                    | ลือหรัพย                                                                                    | 🚧 บันทึกข้อความ เสน                          |                                |                            |          |           |      |
| L          |                                                                                                    |                                                                                             |                                              |                                |                            |          |           | _    |

| ÷ |                                                                                                    | 1 จาก 3                | < | > | \$ |
|---|----------------------------------------------------------------------------------------------------|------------------------|---|---|----|
|   | Fwd: รายการ <mark>หนังสือ</mark> เพิ่มเดิม กล่องจอทมาย ×                                                                                                    |                        |   | ē | Ø  |
| 0 | Ekachai Chongsereecharoen <ekachal@vru.ac.th><br/>ຄັ້ง ວັນ ∽</ekachal@vru.ac.th>                                                                                                    | อ. 12 มิ.ย. 2018 13:07 |   | 4 | :  |
|   | สวัสด์ครับ คุณ ปัยบันท์ อีละชาด                                                                                                    |                        |   |   |    |
|   | ผม อาจารย่เอกขัย จงเสร็เจริญ<br>หลักสูดรฟิลิกณี่บระเกศ คณะวิทยาศาสตร์และเทคโนโลยี<br>ผมใส่ทำการดิดต่อไปยังสุขมัทนังสือจุพันเทียวยาการเหล่านั้นหมั้น<br>ซึ่งเมื่อวิเร็นทร์ที่ 11มิถุนายแห้งกันมา ไม่มีรายการเหล่านั้นหมั้น<br>ทางสูนย์ <mark>หนังสือ</mark> จุพ้าฯ ได้คอบแลด์กลับมาแล้ว ดังห่อเวิร์ดแลด์ที่ผมส่งให้<br>ผมขอความอนุเคราะท์ คุณปัยนันท์ (หรือท่านอื่นที่เกี่ยวข่อง)ประสานงานกับทางกับทางสูนย์หนังสือเพื่อค่าเนินการจัดข็อทรัพยากรดังรายการเพิ่มเติมด้วย<br>เนื่องจากมีความจันเป็นสำหรับนักศึกษาหลักสูตรพิลิกส์ประยุกต์และอาจาะย์ในหลักสูตรครับ<br>ตัวยความนันถือ |                        |   |   |    |
|   | Forwarded message<br>From: Ekachai Chongsereecharoen < <u>ekachai@vru.ac.th</u> ><br>Date: 2019-06-12 12-57 GMT+07:00<br>Subject: Fwit: รามการพันธ์สินทันเดิม<br>To: <u>library@cubook.chula.ac.th</u>                                                                                                    |                        |   |   |    |

**ภาพที่ 3.3** การเสนอรายการทรัพยากรสารสนเทศผ่าน E-Mail

#### 3.4 การเสนอรายการทรัพยากรสารสนเทศผ่าน Web OPAC

ในการเสนอรายการทรัพยากรสารสนเทศของสำนักวิทยบริการฯ มีการให้บริการ การเสนอรายการทรัพยากรสารสนเทศผ่าน Web OPAC โดยผู้เสนอรายการทรัพยากรสารสนเทศ ต้องเป็นสมาชิกของสำนักวิทยบริการฯ ก่อนดำเนินการกรอกข้อมูลรายการเสนอทรัพยากรสารสนเทศ ผู้เสนอจำเป็นต้องตรวจสอบชื่อหนังสือจากฐานข้อมูลบรรณานุกรม (Web OPAC) ว่ามีในฐานข้อมูล หรือไม่ หากไม่พบรายการให้ดำเนินการกรอกรายละเอียดของผู้เสนอซื้อและรายละเอียดของหนังสือ เช่น ชื่อหนังสือ, ชื่อผู้แต่ง, ปีพิมพ์, และ หมายเลข ISBN และรายละเอียดของผู้เสนอสั่งซื้อ

3.4.1 ก่อนการเสนอรายการทรัพยากรสารสนเทศทุกครั้งผู้ใช้บริการควรมีการ ตรวจสอบรายชื่อหนังสือที่สำนักวิทยบริการฯ อาจมีให้บริการอยู่แล้ว โดยทำการตรวจสอบที่หน้าจอ สืบค้นทรัพยากรสารสนเทศผ่านเว็บ (Web OPAC) โดยเข้าใช้งานการค้นหาทรัพยากรสารสนเทศได้ที่ เว็บไซต์ http://opac.vru.ac.th/Search\_Basic.aspx การสืบค้นผู้ใช้สามารถสืบค้นได้ครั้งละ 1 เขต ข้อมูล เช่น การค้นด้วยชื่อเรื่อง (Title) ค้นด้วยชื่อผู้แต่ง (Author) การค้นด้วยหมายเลข ISBN ในการ สืบค้นควรใช้ทางเลือกสืบค้นโดยเรียงตามลำดับอักษร (Alphabetic) เพื่อที่จะได้รายการที่ตรงมาก ที่สุด

|                                          |                                                                             |             |       | Autom                                        | มทาวิทย<br>sted Library Sys                                             | สำนักวักษบริการและเกคโนโล<br>เสียราชภัฏวโลยอลงกรณ์ โบพระบร<br>ระบบก้องสนุกอิตโนโฮเซือสกเงินคุณศัก<br>ระบบก้องสนุกอิตโนโฮเซือสกเงินคุณศัก<br>tem For Thai Higher Education | ชื่อเรลบแกค <u>เข้าสู่ระบบ</u> หรือ <u>สมัครสมาชิก</u> สีรีกกิ<br>มระชุปใหก<br>เปลง<br>เวิลรtitutes                                           |
|------------------------------------------|-----------------------------------------------------------------------------|-------------|-------|----------------------------------------------|-------------------------------------------------------------------------|----------------------------------------------------------------------------------------------------|----------------------------------------------------------------------------------------------------|
| OPAC ดันหา                               | ข่าวสาร ข้อมูลสม                                                            | าชิก ยืมต่อ | สถิดิ | รายงาน                                       | ช่วยเหลือ                                                               | คู่มือ                                                                                                    | 🤍 ป้อนดำค้นหาของคุณ                                                                                                    |
| ด้นหาแบบ                                 | มทั่วไป                                                                     |             |       |                                              |                                                                         |                                                                                                    | Tag Cloud                                                                                                    |
| ศำค้น<br>เงื่อนใชสำหรับ                  | เรียนลัดอัศจรรย์วันเดียว<br><del>จำกัดผลการค้นหา</del>                      |             |       |                                              | ชื่อเ<br>ชื่อเ<br>ชื่อเ                                                 | รื่อง(คำสำคัญ) ▼<br>รื่อง(คำสำคัญ)<br>รื่อง(คำขึ้นต้น)                                                                                                    | Classroom<br>management<br>Computer Network                                                                                                   |
| ประเภทวัสดุ<br>ห้องสมุด<br>ที่ตั้ง<br>ปี | (ทั้งหมด<br> ทั้งหมด<br> ทั้งหมด<br> ระหว่าง ▼   พ.ศ. ▼  <br>  คับหา ยกเลิก | ▼<br>▼<br>▼ | 1     | ประเทศ<br>เาษา<br>Collection<br>ลักษณะเนื้อห | ผู้แต<br>ผู้แต<br>หัวเ <sup>1</sup><br>เลข<br>เลข<br>รหัส<br>เลข<br>เลข | is(คำสำคัญ)<br>is(คำฮันตัน)<br>ร้อง(คำฮันตัน)<br>เรียก Local<br>Bib<br>เรียก Dewey<br>ISBN<br>ISSN                                                                        | DNA Data mining<br>Early childhood<br>education Genetics<br>Joomla Optica<br>illusions Optica<br>illusions in art java การ<br>สร้างคลังข้อมูล |

**ภาพที่ 3.4** หน้าจอการสืบค้นชื่อเรื่องที่ต้องการ

3.4.2 ผลการสืบค้นไม่ปรากฏรายการที่ต้องการค้นหา ให้ผู้ใช้บริการดำเนินการ เสนอรายการทรัพยากรสารสนเทศผ่าน Web OPAC

| 0                      | R                        |              |                   |               |            | Autor       | มทาวิทยา<br>ร<br>nated Library Sys | ส์เนิกวิทยบริการและเทคโน<br>ลิยราชภัฏวโลยอองกรณ์ ในพระ<br>ะมบท้องสนุกอัดโมวิกเพื่อสาทปันอุณ<br>tem For Thai Higher Educati | เไลยีสารสนเทศ<br>เบรมราชูปกับก่<br>เสิกษาไทย ALIST<br>ion Institutes | <u>กัญส่ระบบ</u> หรือ <u>สมัครสมาชิก</u> ≯ี≮ิก∩ก<br>(Micibrarys) |
|------------------------|--------------------------|--------------|-------------------|---------------|------------|-------------|------------------------------------|----------------------------------------------------------------------------------------------------|----------------------------------------------------------------------|------------------------------------------------------------------|
| IOPAC                  | ดันหา                    | ข่าวสาร      | ข้อมูลสมาชิก      | ยืมต่อ        | สถิติ      | รายงาน      | ช่วยเหลือ                          | คู่มือ                                                                                                    |                                                                      | 🤍 ป้อนคำค้นหาของคุณ                                              |
| ผลก                    | ารค้นเ                   | งา           |                   |               |            |             |                                    |                                                                                                    |                                                                      |                                                                  |
| <mark>เรียน</mark> ลัง | าอัศจรรย์วัน             | เดียว        |                   |               |            | น้อ         | เรื่อง(ค่าส่าคัญ)                  | 🔻 🔍 ค้นหา ต่                                                                                                    | 🛱 จำกัด                                                              |                                                                  |
| พบ                     | D ชื่อเรื่อง             | รายการ/หน้า  | : 10 ▼ จัดเรียงโ  | ดย: ชื่อเรื่อ | อง 🔻 🕺 ลัก | าษณะการจัดเ | รียง: จากน้อย"                     | ไปหามาก ▼                                                                                                    | าผลลัพธ์                                                             |                                                                  |
| ปั้น                   | <mark>ทึก</mark> ที่เลือ | มก 🔻 🚼 เป็งเ | ອອກ 🔀 ລົມທີ່ມັນທີ | ា 🛱 ហាំរាំ    |            | การ 🏹 ประวั | <b>เดิการค้</b> น                  |                                                                                                    |                                                                      |                                                                  |
|                        |                          |              |                   | ไม่           | พบผลกา     | ารค้นหา     |                                    |                                                                                                    |                                                                      |                                                                  |
|                        |                          |              |                   |               |            |             |                                    |                                                                                                    |                                                                      |                                                                  |

ภาพที่ 3.5 ไม่พบรายการที่ค้นหาในหน้าจอการสืบค้นทรัพยากรสารสนเทศ

3.4.3 ผู้เสนอรายการหนังสือคลิกที่เมนู "เข้าสู่ระบบ" (Login) ด้านบนเพื่อเข้าสู่ หน้าจอระบบการเสนอทรัพยากรสารสนเทศผ่าน Web OPAC

| 0                    |                   |                |           | Automa              | สำ<br>มหาวิทยาลัยราชภั<br>ระบบท้อย<br>ted Library System For | นักวักยบรัการและเทคโนไอยีสา:<br>โฎวโลยอองกรณ์ ในพระบรมรา<br>สมุดอีกในมีทีเพื่อสกายับอุดบทึกษาไท<br>Thai Higher Education Ind | ar <mark>umศ<br/>ต้อยที่ เข้าสู่ระบบ ห</mark> รือ <u>สมัครสมาชิก</u> ≯ื⊼ ก ก<br>ดู <u>ปปรี</u> ก<br>Hildree |
|----------------------|-------------------|----------------|-----------|---------------------|--------------------------------------------------------------|----------------------------------------------------------------------------------------------------|----------------------------------------------------------------------------------------------------|
| iOPAC ดับา           | หา ข่าวสาร ข้อ    | อมูลสมาชิก ยืม | ด่อ สถิดิ | รายงาน              | ช่วยเหลือ คู่มี                                              | a                                                                                                    | 🭳 ป้อนคำค้นหาของคุณ                                                                                         |
| ด้นหาแบ              | บบทั่วไป          |                |           |                     |                                                              |                                                                                                    | Tag Cloud                                                                                                   |
| ศาค้น<br>เงื่อนไขสำห | รับจำกัดผลการค้นห | ı              |           |                     | ชื่อเรื่อง(คำ                                                | เส่าคัญ) ▼                                                                                                    | Classroom<br>management<br>Computer Network                                                                 |
| ประเภทวัสดุ          | ทั้งหมด           | •              | 1         | ไระเทศ              | ทั้งหมด                                                      | ۲                                                                                                    | DNA Data mining<br>Farly childhood                                                                          |
| ห้องสมุด             | ทั้งหมด           | •              | រ         | เาษา                | ทั้งหมด                                                      | •                                                                                                    | education Genetics                                                                                          |
| ที่ตั้ง              | ทั้งหมด           | ¥              | C         | Collection          | ทั้งหมด                                                      | ▼                                                                                                    | Joomla Optical                                                                                              |
| ป็                   | ระหว่าง 🔻 พ.      | ศ.             | ดี        | <i>ักษ</i> ณะเนื้อห | ทั้งหมด                                                      | •                                                                                                    | illusions Optical<br>illusions in art java การ<br>สร้างคลังป้อมูล<br>หรัพย์สิมหวามโอเอเว                    |

ภาพที่ 3.6 หน้าจอการเข้าสู่ระบบในการเสนอทรัพยากรสารสนเทศผ่าน Web OPAC

3.4.4 ป้อนชื่อผู้ใช้ในช่อง "ผู้ใช้ (Username)" พร้อมป้อนรหัสผ่านในช่อง "รหัสผ่าน (Password) เพื่อความปลอดภัยในการใช้งาน รหัสเข้าใช้งานผู้ใช้บริการต้องสมัครเป็น สมาชิกก่อน จึงจะสามารถเข้าสู่ระบบการเสนอรายการทรัพยากรสารสนเทศ การสมัครสมาชิกติดต่อ ได้ที่เคาน์เตอร์งานบริการเพื่อการเรียนรู้และวิจัย หรือจุดบริการต่าง ๆ ภายในสำนักวิทยบริการๆ

|        | กาษา                                           | ทั้งหมด            | Ŧ | ผลการทำงาน                                         |
|--------|------------------------------------------------|--------------------|---|----------------------------------------------------|
| ร<br>1 | เข้าต่ระอง<br>อื่อมู่ใช้ [_piyanan<br>ภารผ่าน: |                    | T | เข้าสู่ระบบสำเร็จ ยินดีต้อนรับคุณ ปียนันท์ ลีละชาต |
|        | Sustini in ?                                   | ເข້າສູ່ຣະນນ ຍກເລີຍ |   | ตกลง                                               |

**ภาพที่ 3.**7 การป้อนชื่อผู้ใช้ และรหัสผ่านการเข้าใช้งาน

3.4.5 สมาชิกที่ต้องการแนะนำทรัพยากรสารสนเทศ สามารถทำได้โดยเข้าแถบเมนู "แนะนำหนังสือ" (Acquired Material) เพื่อเข้าสู่หน้าจอการป้อนรายการหนังสือที่ต้องการเสนอให้ สำนักวิทยบริการฯ พิจารณาเสนอจัดซื้อ

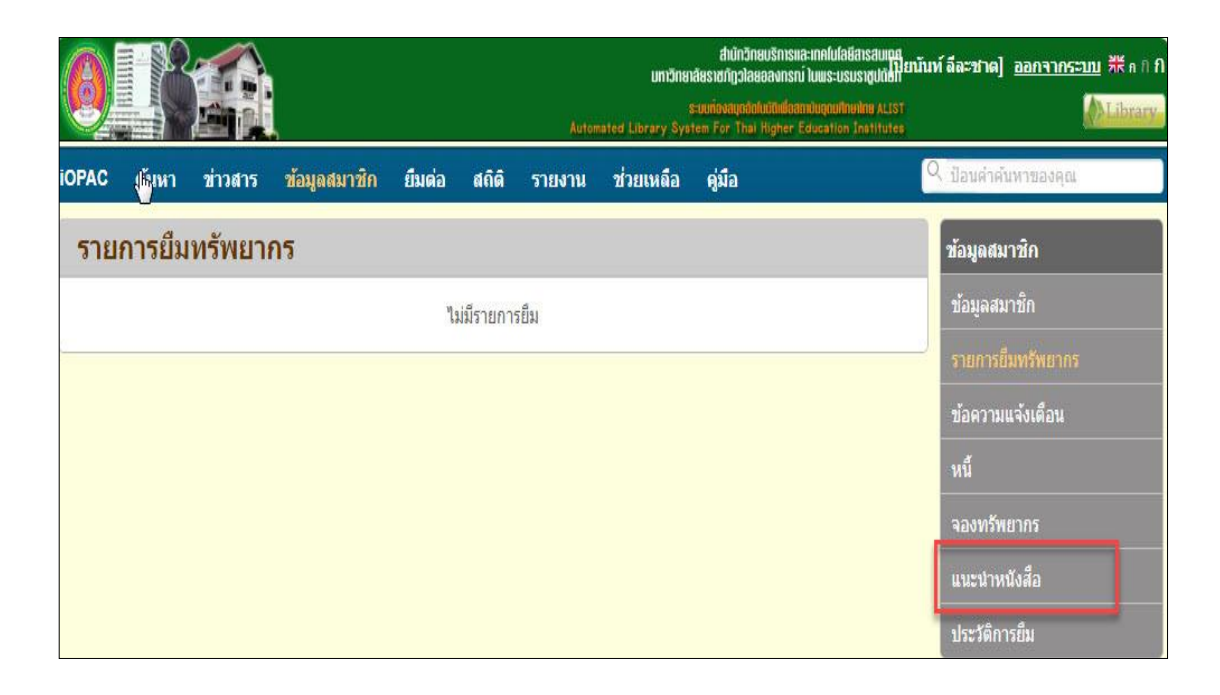

ภาพที่ 3.8 การเข้าสู่ระบบการแนะนำหนังสือ

3.4.6 ระบบจะปรากฏแบบฟอร์มการแนะนำทรัพยากรสารสนเทศ โดยสามารถ ดำเนินการกรอกรายละเอียด ดังนี้

|                            | าลางคอื่า | เลขมาตรฐานสากลประจำหนังสือ และ            |
|----------------------------|-----------|-------------------------------------------|
| 12014/12214                | NM ស្រេហ  | เลขมาตรฐานสากลประจำวารสาร                 |
| ชื่อเรื่อง                 | หมายถึง   | ชื่อเรื่องต้องการเสนอทรัพยากร             |
| ครั้งที่พิมพ์              | หมายถึง   | กรณีครั้งที่พิมพ์ให้ระบุเป็นพิมพ์ครั้งที่ |
| ปีที่พิมพ์                 | หมายถึง   | ปีที่พิมพ์ของหนังสือเล่มที่ต้องการ        |
| สำนักพิมพ์                 | หมายถึง   | สำนักพิมพ์ที่พิมพ์หนังสือ                 |
| จำนวนเล่มที่ต้องการ        | หมายถึง   | ให้ทำการระบุจำนวนเล่มที่ต้องการ           |
| ราคาต่อเล่ม                | หมายถึง   | ราคาที่ปรากฏ                              |
| โทรศัพท์                   | หมายถึง   | หมายเลขโทรศัพท์ที่ติดต่อ                  |
| ประเภทวัสดุที่ต้องการ      | หมายถึง   | ให้เลือกประเภททรัพยากรที่ต้องการ          |
| ส่งคำร้องขอไปยัง           | หมายถึง   | ระบุห้องสมุดที่ต้องการเสนอ                |
| การอัพโหลดไฟล์ภาพปกหนังสือ | หมายถึง   | กรณีที่มีหน้าปกให้ทำการ Uploads ภาพ       |

| แนะนำหนังสือ                   |                                                  |                                      |
|--------------------------------|--------------------------------------------------|--------------------------------------|
| ISBN/ISSN                      | 9789740338475                                    |                                      |
| ชื่อเรื่อง                     | การศึกษาทางเลือก                                 |                                      |
|                                |                                                  | // *                                 |
| ผู้แต่ง                        | ชนันภรณ์ อารีกุล                                 |                                      |
| ครั้งที่พีมห                   | <sup>1</sup> พิมพ์ครั้งที่ 1                     |                                      |
| ปีที่พิมห                      | í 2561                                           |                                      |
| สำนักพิมห                      | <sup>1</sup> สำนักพิมพ์แห่งจุฬาลงกรณ์มหาวิทยาลัย |                                      |
| สำนวน                          | 2                                                |                                      |
| ราคาต่อหน่วย                   | 210                                              |                                      |
| โทรศัพท                        | 0870228724                                       |                                      |
| ประเภทวัสด                     | หนังสือ                                          | Ŧ                                    |
| ส่งคำร้องขอไปยัง               | สำนักวิทยบริการและเทคโนโลยีสารสนเทศ              | <b>*</b>                             |
| <u>ข้อมูลอื่น</u> •            | 1                                                |                                      |
|                                |                                                  |                                      |
|                                | 322103 0                                         |                                      |
| 9                              | 12224-2                                          |                                      |
| costrate runt                  | 322183                                           |                                      |
| 1000                           | เลือกใฟลี ไม่ได้เลือกไฟล์ได                      |                                      |
| รับบบ 7                        | <mark>้ เลือกไฟล์</mark> ไม่ได้เลือกไฟล์ใด       | C.                                   |
|                                | บันทึก ยกเลิก                                    | ไม่ได้เลือกไฟล์ใด                    |
|                                |                                                  |                                      |
| สถานะที่ด้องการให้แสดง ทั้งหมด | •                                                |                                      |
| ไม้นทึกข้อมูลเป็นไฟล์ ขอมมัติ  |                                                  | มีรายการแนะนำหนังสือทั้งหมด 0 รายการ |
| อน ปฏิเสธ                      | - * . A.                                         |                                      |
| อยู่ระหว่า                     | งดงขอ<br>งการสอบราคา                             |                                      |

**ภาพที่ 3.**9 การกรอกข้อมูลเพื่อแนะนำทรัพยากรสารสนเทศ

3.4.7 รายชื่อทรัพยากรสารสนเทศที่มีการร้องขอแล้ว ที่ได้ทำการกรอกข้อมูลต่าง ๆ เรียบร้อยแล้ว จะปรากฏอยู่ขึ้นในส่วนนี้ รายละเอียดแสดงชื่อเรื่องที่เสนอ ห้องสมุดที่เสนอ สถานะ ของการเสนอรายการทรัพยากร และวันที่ทำการเสนอรายการทรัพยากรสารสนเทศ

| 骨บันทึกข้อมูลเป็นไฟล์ 🔛 ส่งข้อมูลผ่านอีเมล มีรายการแนะนำหนังสือทั้งหมด 1 รายการ |                  |                                         |                           |                  |  |  |
|---------------------------------------------------------------------------------|------------------|-----------------------------------------|---------------------------|------------------|--|--|
|                                                                                 | ชื่อเรื่อง       | ห้องสมุด                                | สถานะ                     | วันที่สร้าง      |  |  |
|                                                                                 | การศึกษาทางเลือก | สำนักวิทยบริการและเทคโนโลยี<br>สารสนเทศ | อยู่ระหว่าง<br>การสอบราคา | 17 มี.ค.<br>2562 |  |  |
| ลบ                                                                              |                  |                                         |                           |                  |  |  |

ภาพที่ 3.10 แสดงสถานะของทรัพยากรสารสนเทศที่มีการร้องขอ

3.5 บันทึกข้อความร่วมคัดเลือกทรัพยากรสารสนเทศที่ศูนย์หนังสือ/ร้านค้า/สำนักพิมพ์ 3.5.1 สำนักวิทยบริการฯ ได้มีการจัดทำบันทึกข้อความ โดยให้คณาจารย์ประจำ หลักสูตรได้มีส่วนร่วมในการพิจารณาหนังสือเข้าสำนักวิทยบริการฯ เพื่อให้การดำเนินการสั่งซื้อ หนังสือเป็นไปตามวัตถุประสงค์ของการจัดการเรียนการสอน หนังสือตรงกับความต้องการของ หลักสูตรที่เปิดสอน จึงได้ดำเนินการพาคณาจารย์ร่วมคัดเลือกคัดเลือกหนังสือที่ศูนย์หนังสือ/ร้านค้า/ สำนักพิมพ์

|                                                                                                    | บันทึกข้อความ                                                                                                    |
|----------------------------------------------------------------------------------------------------|----------------------------------------------------------------------------------------------------|
| ส่วนราชการ สำนักวิทยบริการและเทร                                                                                                    | คโนโลยีสารสนเทศ โทร. ๑๒๙, ๑๒๖, ๒๖๖ ต่อ ๑๖                                                                                                    |
| ที่ 195 อ๕๕๑.อ๙/อ๕๙                                                                                                    | วันที่ ๒๘ มีนาคม ๒๕๖๒                                                                                                    |
| <b>เรื่อง</b> ขอเชิญร่วมคัดเลือกทรัพยากรสาร                                                                                                    | สนเทศ (ประจำหลักสูตร)                                                                                                    |
| <b>เรียน</b> คณบดี/ประธานหลักสูตร                                                                                                    |                                                                                                    |
| ด้วยสำนักวิทยบริการแล<br>การเสนอรายการทรัพยากรสารสนเทศ แล<br>รายวิซาที่เปิดสอนของคณะต่างๆ ทางส่<br>ทรัพยากรสารสนเทศ ในวันอังคารที่ ๒๓<br>มหาวิทยาลัย<br>ในการนี้สำนักวิทยบริการ<br>ที่สนใจร่วมคัดเลือกทรัพยากรสารสนเทศ<br>ต่อ ๒๕ ภายในวันที่ ๑๒ เมษายน ๒๕๖๒ | ะเทคโนโลยีสารสเนทศ ได้ดำเนินการให้แต่ละหลักสูตรมีส่วนร่วมใน<br>ะเพื่อให้การตำเนินการจัดซื้อทรัพยากรมีความสอดคล้องตามหลักสูตร<br>ใานักจึงขอเซิญคณาจารย์ประจำหลักสูตร/สาขาวิชาร่วมคัดเลือก<br>า เมษายน ๒๕๖๒ เวลา ๐๗.๐๐ น. ญี่ ศูนย์หนังสือแห่งจุฬาลงกรณ์<br>และเทคโนโลยีสารสนเทศ ใคร่ขอเชิญคณาจารย์ในหน่วยงานของท่าน<br>ศในวันเวลาดังกล่าว แจ้งความประสงค์ได้ที่ หมายเลข ๑๒๙, ๑๒๖ |
| จึงเรียนมาเพื่อโปรดพิจาร                                                                                                    | stur I                                                                                                    |
|                                                                                                    | $m \neq -$                                                                                                    |
|                                                                                                    | (ผู้ช่วยศาสตราจารย์ ทักษิณา วิไลลักษณ์)                                                                                                    |
|                                                                                                    | รองผู้อำนวยการสำนักวิทยบริการและเทคโนโลยีสารสนเทศ                                                                                                    |

ภาพที่ 3.11 บันทึกข้อความขอเชิญร่วมคัดเลือกทรัพยากรสารสนเทศ (ประจำหลักสูตร)

3.5.2 เมื่อได้จัดทำบันทึกข้อความทางคณะ/หลักสูตร ได้ตอบรับโดยขอส่งรายชื่อ คณาจารย์ประจำหลักสูตรเพื่อเข้าร่วมคัดเลือกหนังสือ โดยคณะได้มีการแจ้งรายชื่อ จำนวนคณาจารย์ ที่เข้าร่วมคัดเลือกหนังสือที่ร้านหนังสือ และลงนามโดยคณบดี ทางสำนักวิทยบริการฯ ดำเนินการ รวบรวมรายชื่อเพื่อดำเนินการจองรถมหาวิทยาลัยต่อไป

| * = 22 * |                                                                                 |                                                  | น เมษาวามสารขาวและแหน่าน เสียง เวลา สายเหล                                                                     |
|----------|---------------------------------------------------------------------------------|--------------------------------------------------|----------------------------------------------------------------------------------------------------|
| Ť.       | See.                                                                            |                                                  | tentificat                                                                                                    |
|          | ů l                                                                             | เ้นทึกข้อความ                                    | Tori0.1.131.01.2562                                                                                            |
|          | doursewoos                                                                      | Jacob - La Marchar                               | 15.10m.                                                                                                    |
|          | สาวนราชการ คณะสาธารณสุขศาสตร                                                    | ମାନ. ୦୭ ୯୭୯ ୦<br>ଅନ୍ୟ                            | 500 - 11 10 10 - 505, 500                                                                                      |
|          | 11 M5 OCCO.OC/ 06 KM                                                            | วนท 🕖 เมษาย                                      | 11 6656                                                                                                    |
|          | <b>เรื่อง</b> ขอส่งรายชื่อคณาจารย์ประจำหลักสู                                   | ตร เข้าร่วมคัดเลือกทรัพยากรล                     | สารสนเทศ (ประจำหลักสูตร)                                                                                       |
|          | เรียน ผู้อำนวยการสำนักวิทยาบริการและเ                                           | ทคโนโลยีสารสนเทศ                                 |                                                                                                    |
|          | อ้างถึงหนังสือที่ ศธ ๐๕๕                                                        | (๑.๐๙/๐๕๙ ลงวันที่ ๒๘ มีนา                       | เคม ๒๕๖๒ เรื่องขอเชิญร่วมคัดเลือก                                                                              |
|          | ทรัพยากรสารสนเทศ ในวันอังคารที่ ๒๓ เ<br>มหาวิทยาลัย นั้น                        | มษายน ๒๕๖๒ เวลา ๐๗.๐๐                            | ๖ น. ณ ศูนย์หนังสือแห่งจุฬาลงกรณ์                                                                              |
|          | ในการนี้ คณะสาธารณส                                                             | ขศาสตร์ ขอส่งรายชื่อคณาจา                        | รย์ประจำหลักสูตร เข้าร่วมคัดเลือก                                                                              |
|          | ้<br>ทรัพยากรสารสนเทศ (ประจำหลักสูตร) จำ                                        | นวน ๙ คน ดังนี้                                  | dhachddianadau - Hoddonan 🖲 clasa iwrau maedau chau mwe i m                                                    |
| $\cup$   |                                                                                 |                                                  |                                                                                                    |
|          | <ul> <li>๑. อาจารย์ ตร.ทศพร ซูตกเต</li> <li>๑. อาจารย์สธีรว เวียงปลิ</li> </ul> | บระธานทสกลูตรสาขางบาท<br>อาจารย์ประจำหลักสตรสาขา | วงทการจัดการสถานพยาบาล                                                                                         |
|          | <ol> <li>อาจารย์ชาวอย พ่มพงษ์</li> </ol>                                        | ประธานหลักสตรสาขาวิชาสข                          | มภาพและความงาม                                                                                                 |
|          | ๔. อาจารย์ภัทรา พวงช่อ                                                          | อาจารย์ประจำหลักสูตรสาขา                         | วิชาสุขภาพและความงาม                                                                                           |
|          | ๔. อาจารย์เพื่องฟ้า รัตนาคณหุตานนท์                                             | ประธานหลักสูตรสาขาวิชาอน                         | ามัยสิ่งแวดล้อม                                                                                                |
|          | ๖. อาจารย์เจียระไน ปฐมโรจน์สกุล                                                 | อาจารย์ประจำหลักสูตรสาขา                         | วิชาอนามัยสิ่งแวดล้อม                                                                                          |
|          | ๗. อาจารย์ฉัตรประภา ศิริรัตน์                                                   | อาจารย์ประจำหลักสูตรสาขา                         | วิชาสาธารณสุขศาสตร์                                                                                            |
|          | <ol> <li>๘. อาจารย์สุทธิดา แก้วมุงคุณ</li> </ol>                                | อาจารย์ประจำหลักสูตรสาขา                         | วิชาสาธารณสุขศาสตร์                                                                                            |
|          | ๙. รองศาสตราจารย์ ดร.สมชาย ดุรงค์เดช                                            | อาจารย์ประจำหลักสูตรสาขา                         | ว์ชาการจัดการระบบสุขภาพ                                                                                        |
| 1        | จึงเรียนมาเพื่อโปรดทราบ                                                         |                                                  |                                                                                                    |
|          |                                                                                 | ,                                                |                                                                                                    |
| 0        |                                                                                 | ÷                                                | /                                                                                                    |
| 550      |                                                                                 | Q                                                | Ach                                                                                                    |
| 0 7 3    |                                                                                 | (ผ้ช่วยศาสตราจ                                   | ารย์อารีย์ สงวนซื่อ)                                                                                           |
| 2011     |                                                                                 | คณบดีคณะส                                        | าธารณสุขศาสตร์                                                                                                 |
| 2        |                                                                                 |                                                  |                                                                                                    |
|          |                                                                                 | លេខាដ ភ្ល៉េទំការចេញ។                             | ะย้านักวิทยบริการฯ                                                                                             |
|          |                                                                                 | เพาะส.ค.ส.ค.ก                                    | NERTSTRESSENTALION TIMANANS                                                                                    |
|          |                                                                                 |                                                  |                                                                                                    |
|          |                                                                                 | o. Entrena                                       | ป โท้ยไปรดพิสารณา และเพิ่มสมคาร                                                                                |
|          |                                                                                 | el. Macuntanian                                  | /การกับการการการการการการการการการการการการการก                                                                |
|          |                                                                                 | วาหรือ การ การ                                   | emperation and a man                                                                                           |
|          |                                                                                 |                                                  | The second second second second second second second second second second second second second second second s |
|          |                                                                                 | 01,110                                           | 1.00121810.                                                                                                    |
|          |                                                                                 | . /                                              |                                                                                                    |
|          |                                                                                 | N                                                | 6.30                                                                                                    |
|          | (a.                                                                             | / /                                              |                                                                                                    |

## **ภาพที่ 3.12** บันทึกข้อความขอส่งรายชื่อคณาจารย์ประจำหลักสูตรเข้าร่วมคัดเลือกทรัพยากร

3.5.3 งานบริหารงานทั่วไป ของสำนักวิทยบริการฯ เมื่อได้รับรายชื่อคณาจารย์ที่จะ เข้าร่วมการคัดเลือกหนังสือ ดำเนินการแจ้งไปยังระบบจัดการยานพาหนะยังงานยานพาหนะ สำนักงานอธิการบดี เพื่อดำเนินการขอรถยนต์ไปราชการต่อไป

| ใบอนุญาตใช้รถยนต์โปราชการ                                                                                                    |
|----------------------------------------------------------------------------------------------------|
| มหาวิทยาลัยราชภัฏวไลยอลงกรณ์ ในพระบรมราชูปถัมภ์                                                                                             |
| ว.ต.ป. : 28 มีนาคม 2562 เวลา:11:45 น.                                                                                                    |
| <b>รหัสใบจอง:</b> 01245/2019 ชื่อ-สกุล: นางสาวรัดติกาล มีเกาะ เบอร์โทรศัพท์: +66818242457 <b>สังกัด</b> สำนักวิทยบริการและเทคโนโลยีสารสนเทศ |
| <b>ประเภท</b> : อื่นๆ <b>จองรถ</b> : รถตู้ (ทะเบียน นค-4667 ปทุมธานี )                                                                      |
| ้ <b>วัตถุประสงศ์การจอง</b> : คัดเลือกทรัพยากรเข้าสำนักวิทยบริการและเทคโนโลยีสารสนเทศ                                                       |
| สถาณที่: ศูนย์หนังสือแห่งจุฬาลงกรณ์มหาวิทยาลัย ถนน พญาไท แขวง วังใหม่ เขต ปทุมวัน กรุงเทพมหานคร จำนวนผู้โดยสาร: 10 คน                       |
| รายละเอียดเพิ่มเติม:                                                                                                    |
| <b>วันที่เดินทาง:</b> 23 เมษายน 2562 เวลา:07:00 น. <b>ถึง</b> 23 เมษายน 2562 เวลา:16:30 น.                                                  |
| ระยะทางโดยประมาณ: 100.20 ก.ม ค่าใช้จ่ายโดยประมาณ: 227.62 บาท                                                                                |
| ระยะทางตามจริง: 0 ก.ม ค่าใช้จ่ายตามจริง : บาท                                                                                               |
| <b>ความเห็นหัวหน้าต้นสังกัด:</b> รับทราบ (28 มีนาคม 2562 เวลา:11:47 น.) :                                                                   |
| ลงชื่อ                                                                                                    |
| (นางอารีย์ ทิพรส)                                                                                                    |
| <b>คณะ//หน่วยงาน</b> : สำนักวิทยบริการและเทคโนโลยีสารสนเทศ                                                                                  |
| <b>ความเพ็นหัวหน้าฝ่ายยานพาหนะ</b> : อนุญาต (29 มีนาคม 2562 เวลา:09:03 น.)                                                                  |
| ลงชื่อ                                                                                                    |
| (นายก้องไพร หล้าสมบูรณ์)                                                                                                    |
| <b>โดยมี</b> : นายชัยวิชิต แสนบุญ <b>เป็นพนักงานขับรถ</b> +                                                                                 |
| หมายเหตุ :                                                                                                    |
| vehicle.vnu.ac.th/manager/invoic_order.php?man_id=3384                                                                                      |

### **ภาพที่ 3.13** ใบอนุญาตใช้รถยนต์ไปราชการ

ปัญหา : ในการเขียนแบบฟอร์มการเสนอแนะทรัพยากรสารสนเทศ พบว่าผู้เสนอเขียน รายการไม่ชัดเจน หรือการเขียน E-Mail ไม่ชัดเจน พร้อมกันในบางครั้งไม่ระบุคณะหรือหน่วยงานที่ สังกัด ทำให้การเสนอรายการไม่สมบูรณ์ ในส่วนของการเสนอรายการหนังสือผ่าน Web OPAC ผู้ใช้บริการไม่มีการดำเนินการสืบค้นจากฐานข้อมูลทรัพยากรสารสนเทศ ทำให้รายการที่เสนอมีความ ซ้ำซ้อนกับฐานข้อมูล

**แนวทางการแก้ไข**: เจ้าหน้าที่รับแบบฟอร์มการเสนอแนะรายการทรัพยากรสารสนเทศ ให้ทำการสอบถามผู้เสนอในส่วนที่ผู้เสนอเขียนไม่ชัดเจน การเสนอผ่าน Web OPAC บรรณารักษ์งาน จัดการทรัพยากรสารสนเทศควรมีการจัดทำคู่มือแนะนำการใช้งานการเสนอทรัพยากรผ่าน Web OPAC

**ข้อเสนอแนะ:** จัดทำแบบฟอร์มที่สามารถให้ผู้ใช้กรอกในระบบคอมพิวเตอร์ เพื่อสะดวกใน การอ่าน และได้ข้อมูลที่ถูกต้องและสมบูรณ์

# ขั้นตอนที่ 4 ตรวจสอบรายการเสนอซื้อ

การตรวจสอบรายการเสนอซื้อเป็นการดำเนินงานตรวจสอบความซ้ำซ้อนของรายการ ทรัพยากรสารสนเทศในระบบห้องสมุดอัตโนมัติ ALST กรณีที่มีการรายการทรัพยากรสารสนเทศที่ ได้รับการเสนอหรือการคัดเลือก สิ่งที่จำเป็นอย่างยิ่งในการจัดการทรัพยากรสารสนเทศไม่ให้เกิดความ ซ้ำซ้อน ต้องดำเนินการตรวจสอบรายการ โดยจะดำเนินการใช้ข้อมูลเบื้องต้นที่ใช้ตรวจสอบ ได้แก่ เลขมาตรฐานสากลประจำหนังสือ (ISBN) ชื่อเรื่อง (Title) ชื่อผู้แต่ง (Author) เพื่อดูว่าตัวเล่มนั้น ๆ มี ให้บริการในสำนักวิทยบริการฯ แล้วหรือยัง โดยการตรวจความซ้ำซ้อน มีขั้นตอนในการปฏิบัติดังนี้

4.1 การเข้าใช้งานระบบห้องสมุดอัตโนมัติ ALIST

4.1.1 ในการเข้าใช้งานระบบห้องสมุดอัตโนมัติ ALIST เพื่อความปลอดภัยในการใช้ งานต้องดำเนินการการระบุ Username และ Password สำหรับการเข้าใช้งานในระบบโดยทำการ เปิดโปรแกรมเพื่อเข้าใช้งาน เมื่อดำเนินการป้อน Username และ Password เรียบร้อยให้ ดำเนินการคลิกปุ่ม **OK** เพื่อเข้าใช้งานระบบ

| 🐏 ALIST Login D | ialog (Version: 4.0.3.015) - Online |
|-----------------|-------------------------------------|
|                 | ALIST                               |
| User name:      | I_piyanan                           |
| Password:       | •••••                               |
|                 | OK Cancel                           |
|                 |                                     |

ภาพที่ 4.1 แสดงหน้าจอการป้อน Username, Password เพื่อเข้าใช้งาน

4.2 การตรวจสอบรายการทรัพยากรสารสนเทศในระบบห้องสมุดอัตโนมัติ ALIST

4.2.1 ในการตรวจสอบความซ้ำซ้อนรายการทรัพยากรในระบบห้องสมุดอัตโนมัติ ALIST เมื่อได้รับรายการเสนอแนะทรัพยากรสารสนเทศที่ได้มาจากแหล่งต่าง ๆ บรรณารักษ์งาน จัดการทรัพยากรสารสนเทศป้อนข้อมูลรายชื่อทรัพยากรสารสนเทศจากข้อมูลนำมาค้นหาในระบบ ห้องสมุดอัตโนมัติโดยใช้ทางเลือกการสืบค้นจาก ชื่อเรื่อง (Title) ชื่อผู้แต่ง (Author) หมายเลข ISBN มาดำเนินการสืบค้นในฐานข้อมูลมีวิธีการค้นหาข้อมูล (Search) โดยการคลิกที่ปุ่ม ในการเข้าสู่หน้าจอค้นหาข้อมูล

| Search                            |                         |                                                                                                    |
|-----------------------------------|-------------------------|----------------------------------------------------------------------------------------------------|
| Record Type: Bibliographic Record | Limit: 100     Records. |                                                                                                    |
| Recent Search Criteria            |                         |                                                                                                    |
| Advanced Mode                     |                         |                                                                                                    |
| เรียนตัดอัศจรรย์วันเดียวจย        |                         | ti= - Title Keyword                                                                                                   |
| Sort By: Tite - Sort              | Descending              | Is Tele Keyword<br>                                                                                                   |
| No. Result                        | Yeer Court              | bb-ibb Marbe<br>Ig14,14,16,14,14,14<br>dcDevey Call Marber<br>bn1638<br>rrDabaton Yas<br>alA Fids<br>taTag Uer Defree |

**ภาพที่ 4.2** แสดงหน้าจอการค้นหาข้อมูล

| 🔎 Search                          |              | The second second second second second second second second second second second second second second second se |                          |
|-----------------------------------|--------------|----------------------------------------------------------------------------------------------------|--------------------------|
| Record Type: Bibliographic Record | Limit: 100 💌 | Records.                                                                                                    |                          |
| Recent Search Criteria            |              |                                                                                                    |                          |
| Advanced Mode                     |              |                                                                                                    |                          |
| เรียนลัดอัศอรรย์วันเดียวอย        |              |                                                                                                    | li: - Title Alphabetic 🔹 |
| Sot By: Tite · Sot Descending     |              |                                                                                                    | Ckar                     |
| No. Result                        | Year Count   | Search                                                                                                    |                          |

ภาพที่ 4.3 แสดงหน้าจอการค้นหาข้อมูลไม่พบในฐานข้อมูลระบบห้องสมุดอัตโนมัติ ALIST

4.3 รายการทรัพยากรที่ผู้ใช้เสนอมีในฐานข้อมูลในระบบห้องสมุดอัตโนมัติ ALIST
 4.3.1 เมื่อได้รับรายการที่ผู้ใช้เสนอรายการทรัพยากรสารสนเทศ เมื่อนำค้นในระบบ
 แล้วพบรายการที่เสนอมีอยู่ในระบบห้องสมุดอัตโนมัติ ALIST บรรณารักษ์งานจัดการทรัพยากร
 สารสนเทศต้องดำเนินการตรวจสอบ ดังนี้ ควรตรวจสอบว่า หนังสือที่จำนวนเท่าไหร่ สถานที่จัดเก็บ
 อยู่ที่ห้องสมุดใด เช่น ตัวเล่มอยู่ที่ศูนย์สระแก้ว ครั้งที่พิมพ์ เพื่อเป็นข้อมูลเบื้องต้นในการจัดทำเป็น
 รายงานเสนอผู้บริหารต่อไป โดยทำการสืบค้นโดยใช้ทางเลือกการสืบค้นจากชื่อเรื่อง (Title
 Alphabetic)

| Search                              |                     |                                           |
|-------------------------------------|---------------------|-------------------------------------------|
| Record Type: Bibliographic Record + | Limit: 100 • Record |                                           |
| Recent Search Criteria              |                     |                                           |
| Advanced Mede                       |                     |                                           |
| 0540554                             |                     | In The Mondator                           |
| Set Dr. The                         |                     | Cer                                       |
| Son by. The                         |                     |                                           |
|                                     |                     |                                           |
| No. Result                          | Year Count          | Ň                                         |
| 1 nsinssi /                         |                     | 12                                        |
|                                     |                     | auch Carlo data succeeded. Total I econd. |

ภาพที่ 4.4 หน้าจอการสืบค้นเพื่อตรวจสอบความซ้ำด้วยชื่อเรื่อง (Title Alphabetic)

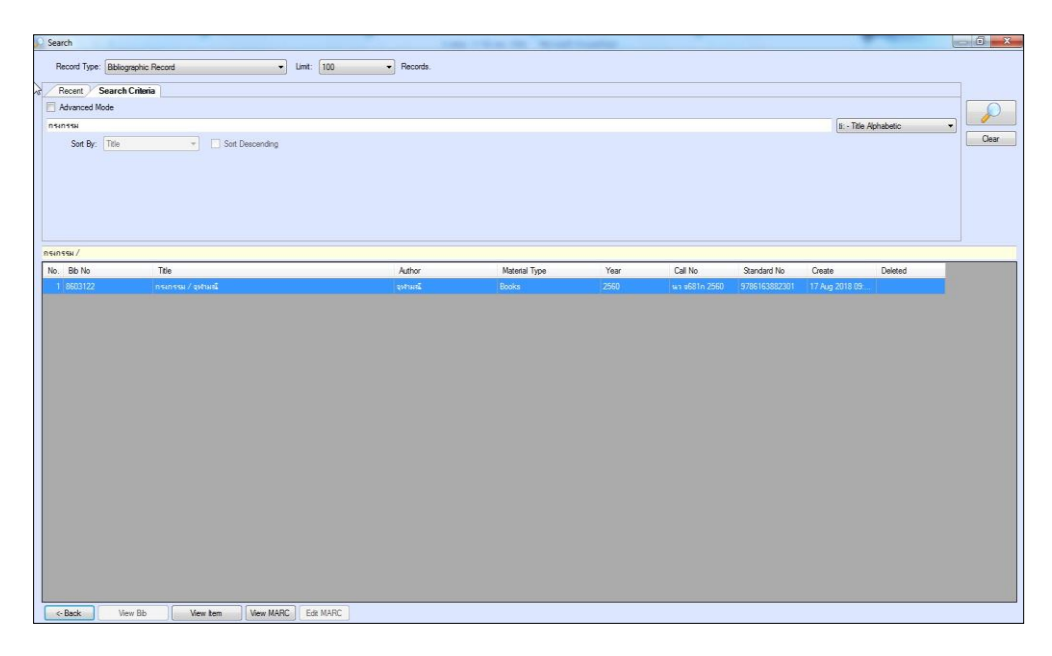

ภาพที่ 4.5 หน้าจอแสดงผลการสืบค้นโดยชื่อเรื่อง (Title Alphabetic)

4.3.2 การตรวจสอบจากชื่อผู้แต่ง หรือชื่อของผู้ที่มีความรับผิดชอบในการจัดทำคน อื่น ๆ ที่ปรากฏในรายการ เช่น ผู้แต่งร่วม ผู้แปล บรรณาธิการ หรือชื่อของหน่วยงานที่ผลิตหนังสือ ในการสืบค้นจะใช้ทางเลือก ผู้แต่งคำขึ้นต้น (Author Alphabetic) เพื่อให้ได้ผลลัพธ์ที่ตรงและมีการ แสดงผลที่ไม่มาก ในกรณีที่ผู้แต่งมีตำแหน่งทางวิชาการ หรือมีบรรดาศักดิ์ ให้พิมพ์ชื่อ และ นามสกุล โดยไม่ต้องใส่ตำแหน่งทางวิชาการ หรือบรรดาศักดิ์ เช่น ผู้ช่วยศาสตราจารย์อรรถพล อนันตวรสกุล เมื่อพิมพ์ในช่องคำค้นให้พิมพ์อรรถพล อนันตวรสกุล เท่านั้น ส่วนชื่อผู้แต่งที่มีบรรดาศักดิ์ ให้พิมพ์ชื่อ แล้วตามด้วยพระยศ เช่น สมเด็จพระเทพรัตนราชสุดา สยามบรมราชกุมารี เมื่อพิมพ์ชื่อเพื่อนำไป สืบค้น ให้พิมพ์ดังนี้ เทพรัตนราชสุดา สยามบรมราชกุมารี, สมเด็จพระ ส่วนที่เป็น หม่อมราชวงศ์ให้ พิมพ์ชื่อ – นามสกุล แล้วตามด้วยบรรดาศักดิ์ เช่น ม.ร.ว. คึกฤทธิ์ ปราโมช เมื่อพิมพ์เพื่อการสืบค้น ให้พิมพ์ดังนี้ คึกฤทธิ์ ปราโมช, ม.ร.ว. ในกรณีที่เป็นชาวต่างชาติให้พิมพ์ชื่อสกุล แล้วตามด้วยชื่อต้น เช่น John Smith ให้พิมพ์ Smith, John เป็นต้น ส่วนผู้แต่งที่เป็นหน่วยงานกรณีมหาวิทยาลัยเป็น ผู้รับผิดชอบในการแต่งตำรา เช่น คณะมนุษยศาสตร์และสังคมศาสตร์ มหาวิทยาลัยราชภัฏวไลย อลงกรณ์ ในพระบรมราชูปถัมภ์ เป็นผู้ผลิตหนังสือเมื่อต้องการสืบค้นให้พิมพ์มหาวิทยาลัยราชภัฏ วไลยอลงกรณ์ ในพระบรมราชุปถัมภ์ แล้วตามด้วย คณะมนุษยศาสตร์และสังคมศาสตร์ เป็นต้น

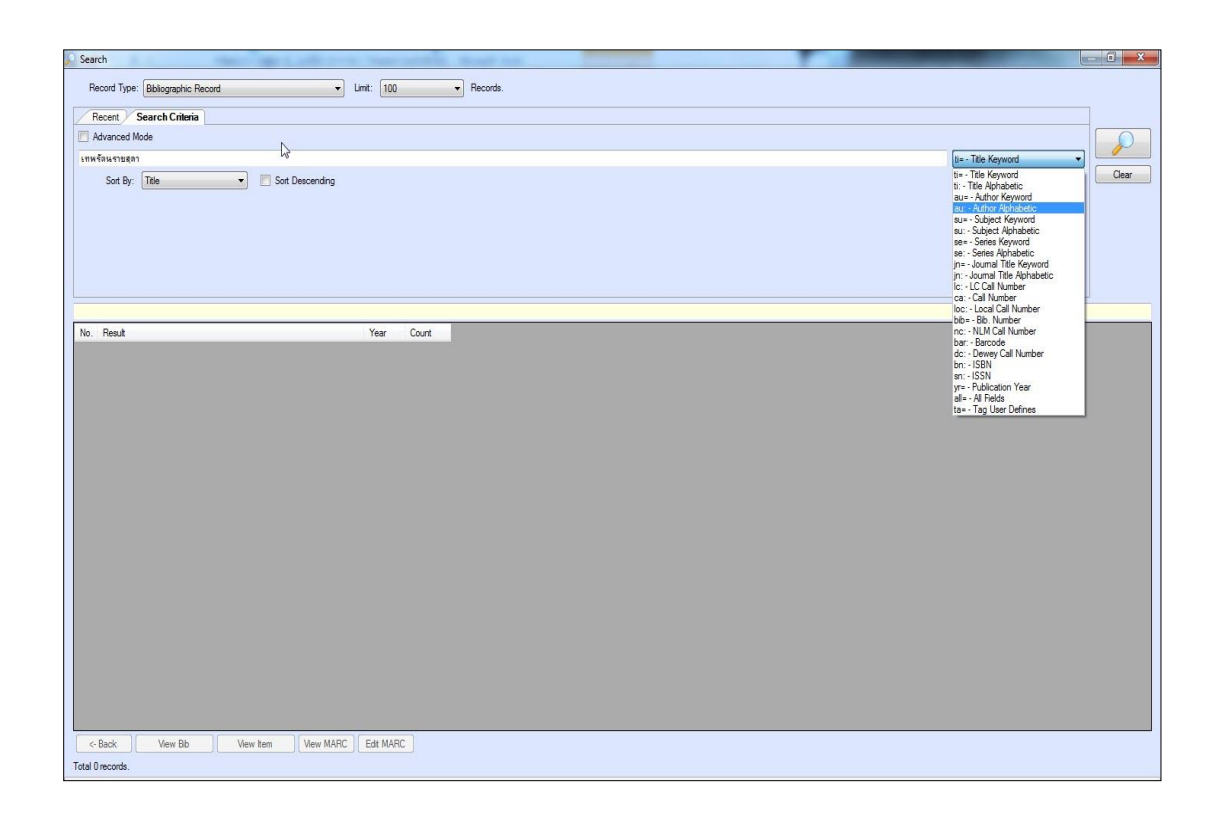

### ภาพที่ 4.6 หน้าจอการสืบค้นเพื่อตรวจสอบความซ้ำด้วยผู้แต่ง (Author Alphabetic)

4.3.3 การตรวจสอบจากหมายเลขมาตรฐานสากลของหนังสือ ISBN (International Standard Book of Number) โดยเลือกทางเลือกการสืบค้น ISBN ในการพิมพ์หมายเลข ISBN ให้ พิมพ์ตัวเลขติดกันทั้งหมด โดยไม่มีเครื่องหมายใดๆ เช่น 978-616-05-2734-2 เมื่อพิมพ์ในช่องสืบค้น ให้พิมพ์ดังนี้ 9786160527342 ดังภาพ

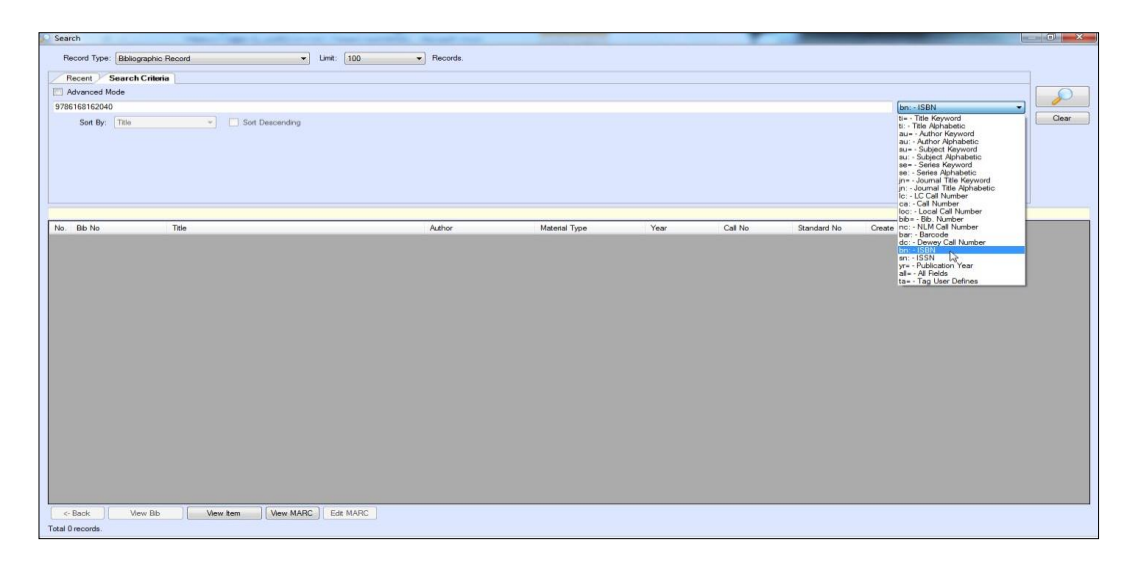

ภาพที่ 4.7 หน้าจอการสืบค้นเพื่อตรวจสอบความซ้ำด้วยหมายเลข ISBN

4.3.4 กรณีเมื่อสืบค้นแล้วพบระเบียนบรรณานุกรมซ้ำ ให้ดำเนินการตรวจสอบข้อมูล บรรณานุกรมในเขตข้อมูลต่าง ๆ ว่าตรงกับตัวเล่มหรือไม่ เช่น ชื่อเรื่อง ชื่อผู้แต่ง หมายเลข ISBN ครั้งที่พิมพ์ จำนวนหน้า ขนาด เป็นต้น แล้วจึงดำเนินการพิจารณาว่าเป็นระเบียนที่ซ้ำกับห้องสมุด ศูนย์ให้การศึกษา เช่น ศูนย์สระแก้ว ศูนย์กรุงเทพ หรือไม่

| Search                                                                                                    |                                                    | An and the second second second second second second second second second second second second second second se |                   |
|----------------------------------------------------------------------------------------------------|----------------------------------------------------|----------------------------------------------------------------------------------------------------|-------------------|
| Plecod Type: [Bibliographic Record ] L<br>Plecod Type: [Bibliographic Record<br>Plecod Type: [Bibliographic Record<br>Advanced Mode Mark<br>South Mode Mark<br>South Mark South Place South Place So | Limit: [100 -                                      | Records                                                                                                    | (s Tile Aphabete: |
| No. Read<br>2 สมบัติสาร 5 Readon<br>3 สมบัติสาร 5 Readon<br>3 สมบัติสารสารโลกระจัดการที่ บารโอน (มนอรม)<br>5 สมบัติสารสารโลกระจัดการที่ บารโอน (มนอรม)                                                                                                    | Year Court<br>1947 1<br>1954 1<br>2854 1<br>2854 1 | Search dats succeeded. Total 5 records.                                                                         |                   |
| Total 5 records.                                                                                                    |                                                    |                                                                                                    |                   |

ภาพที่ 4.8 การแสดงผลรายละเอียดของบรรณานุกรมที่มีในฐานข้อมูล

4.3.5 ในการพิจารณาการจัดซื้อทรัพยากรเพื่อนำมาให้บริการในสำนักวิทย บริการฯสิ่งที่ต้องดำเนินการตรวจสอบคือจำนวนฉบับ (Copy) เพื่อเป็นการตรวจสอบจำนวนตัวเล่มที่ มีอยู่ในฐานข้อมูล หากไม่ดำเนินการตรวจสอบหากจัดซื้อเช้ามาจะมีจำนวนตัวเล่มที่มากเกินไปเมื่อ สืบค้นให้ดำเนินการคลิกที่ ITEM เพื่อตรวจสอบจำนวนตัวเล่ม ดังภาพ

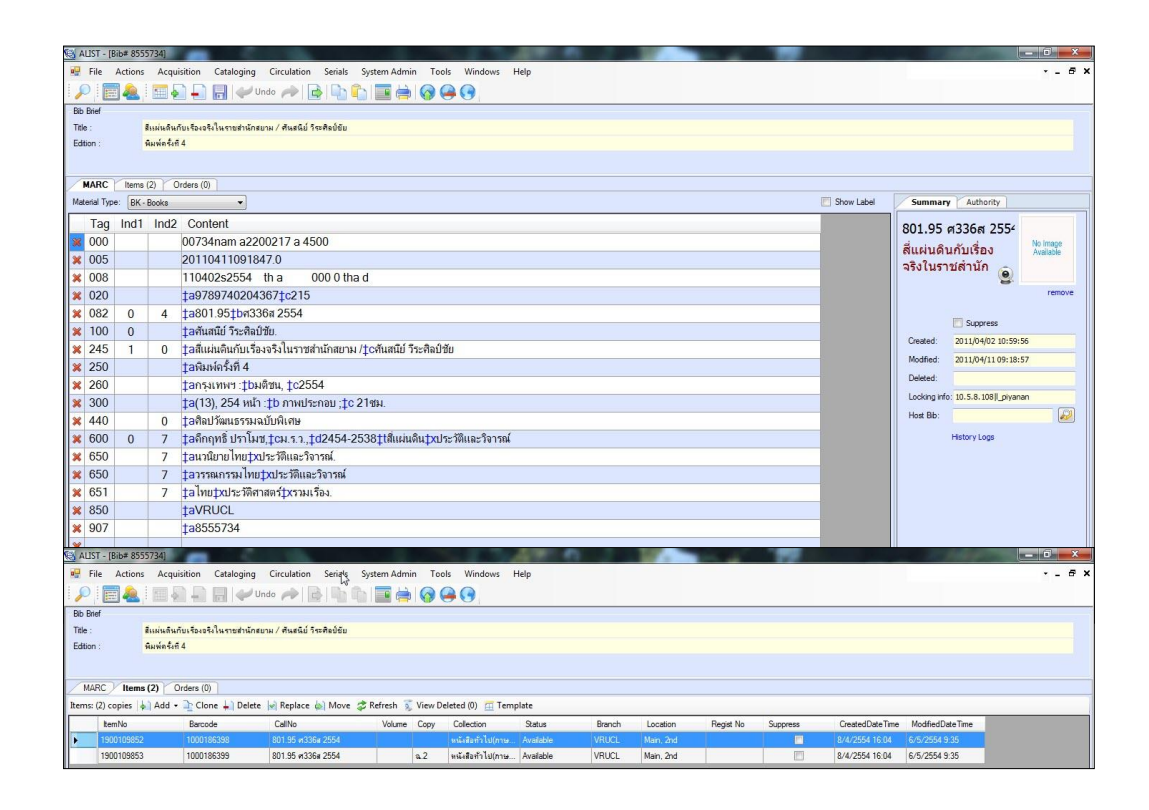

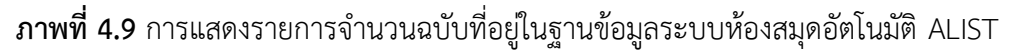

**ปัญหา**: บางรายการไม่มีรายละเอียดเกี่ยวกับตัวเล่มมากพอ ทำไห้ข้อมูลที่นำไปสืบค้นไม่ ปรากฏผลการค้นหา ในส่วนของหนังสือภาษาต่างประเทศจากรายการที่ผู้ใช้บริการเสนอโดยไม่ได้เห็น ตัวเล่มจริง บางครั้งรายละเอียดที่ได้ไม่เพียงพอ อาจทำให้ได้หนังสือที่มีเนื้อหาไม่ตรงกับความต้องการ หมายเลข ISBN ของหนังสือภาษาต่างประเทศ ผู้ใช้เสนอมาอาจจะเป็นหนังสือปกแข็ง ซึ่งทำให้ได้ ราคาที่สูง

**แนวทางการแก้ไขปัญหา**: เมื่อได้รับรายการเสนอจากผู้ใช้บริการให้ดำเนินการสอบถาม หรือให้ดำเนินการพิมพ์เป็นเอกสารเพื่อจะได้รายละเอียดที่ครบถ้วน และถูกต้อง

**ข้อเสนอแนะ** : บรรณารักษ์งานจัดการทรัพยากรสารสนเทศแนะนำให้กรอกข้อมูลการ เสนอหนังสือผ่าน Web OPAC เพื่อสะดวกในการตรวจสอบรายการและได้รายการที่ครบถ้วนสมบูรณ์

### ขั้นตอนที่ 5 นำรายการเสนอเข้าที่ประชุม กบ. ของสำนักวิทยบริการฯ

บรรณารักษ์ผู้ปฏิบัติงานจัดการทรัพยากรสารสนเทศ เมื่อได้รับรายการเสนอหนังสือเพื่อ ดำเนินการจัดซื้อเข้ามาในสำนักวิทยบริการฯ เพื่อใช้ในการประกอบการเรียนการสอน การวิจัย และมี หนังสือตรงตามหลักสูตรที่มหาวิทยาลัยเปิดสอน ดำเนินการนำรายชื่อเพื่อตรวจสอบความซ้ำซ้อนใน ระบบฐานข้อมูลห้องสมุดอัตโนมัติเรียบร้อยแล้ว ให้ดำเนินการจัดทำรายชื่อหนังสือที่ผู้ใช้บริการเสนอ นำเข้าที่ประชุมคณะกรรมการบริหารของสำนักวิทยบริการฯ เพื่อพิจารณาอนุมัติในแต่ละเดือน ซึ่งมี ขั้นตอนดังนี้

5.1 เตรียมข้อมูลรายชื่อหนังสือที่เสนอเพื่อเข้าที่ประชุม กบ. ของสำนักวิทยบริการฯ

5.1.1 ในการพิมพ์ให้ทำการระบุชื่อ – นามสกุลของผู้เสนอ ประเภทสมาชิกที่เสนอ เช่นเป็นอาจารย์, นักศึกษา, บุคคลภายนอก เป็นต้น กรณีที่เป็นอาจารย์ นักศึกษาในระดับปริญญาตรี ปริญญาโท ปริญญาเอก ประกาศนียบัตรวิชาชีพครู ให้ดำเนินการระบุคณะ หลักสูตรที่สังกัด E-Mail, เบอร์โทรศัพท์เพื่อติดต่อเพื่อเป็นแหล่งข้อมูลอ้างอิงได้ ภายในเอกสารจะมีรายละเอียด ดังนี้ ชื่อหนังสือ ชื่อผู้แต่ง ISBN ปีที่พิมพ์ จำนวนเล่มที่ผู้เสนอต้องการ วัตถุประสงค์ที่นำไปใช้ ผลการตรวจ ซ้ำ ราคาของหนังสือ ข้อมูลที่จัดส่งเข้าที่ประชุม กบ. ของสำนักวิทยบริการฯ ต่อไป

| ชื่อ: | นันท์ปภัทร์ ทองคำ                   |                                     | เบอร์โทร์: 093-878-2 | 964        |           | E-mai | il: nur    | paph   | at@vru.ac.th                               |                    |                   |
|-------|-------------------------------------|-------------------------------------|----------------------|------------|-----------|-------|------------|--------|--------------------------------------------|--------------------|-------------------|
| คณะ:  | เทคโนโลยีการเกษตร                   |                                     |                      | หลักสู     | ตร: วิท   | ยาศาส | ດຣ໌ແລະ     | เทคโน่ | โลยีการอาการ                               |                    |                   |
| สำดับ | ชื่อหนังสือ                         | ชื่อผู้แต่ง                         | ISBN                 | ปีที่พิมพ่ | จำนว<br>น |       | ใช้เพื่อ   |        | ผลการตรวจช้ำ                               | ราคา<br>(บาท/เล่ม) | ข้อมูล<br>ณ วันที |
|       |                                     |                                     |                      |            | (ເລນ)     | สอน   | ม่านประกอบ | อื่น ๆ |                                            |                    |                   |
| 1     | กระบวนการและจุลินทรีย์ที่เกี่ยวข้อง | ประสงค์สม ปุณยอุปพัทธ์              | 9789740336617        | 2560       | 2         | •     | *          |        | ไม่มี                                      | 300.00             | 9/ก.พ./2561       |
| 2     | วิทยาศาสตร์และเทคโนโลยีการอาห       | คณาจารย์ภาควิชาวิทยาศ               | 9786165561891        | 2559       | 2         | •     | *          |        | ນ໌<br>587 2559 (ລ.1) (1 ເລ່ມ)              | 300.00             | 9/ก.พ./2561       |
| 1     | เทคโนโลยีการแช่แข็งอาหาร (FREI      | สงวนศรี เจริญเหรียญ                 | 9786164061583        | 2559       | 2         | •     | *          |        | มี<br>664.02853 ส142ท 2558 (3 เล่ม)        | 280.00             | 9/ก.พ./2561       |
| 2     | การบริหารจัดการคุณภาพในโรงงาน       | คงศักดิ์ ศรีแก้ว                    | 9789740336259        | 2560       | 2         | •     | *          |        | ងៃរំរឹ                                     | 300.00             | 9/ก.พ./2561       |
| 3     | วิทยาศาสตร์และเทคโนโลยีการอาห       | ัคณาจารย์ภาควิชาวิทยาศ <sup>ะ</sup> | 9786165561907        | 2559       | 2         | ~     | ~          |        | มี<br>664 ว587 2559 (ล.2) (1 เล่ม)         | 300.00             | 9/ก.พ./2561       |
| 4     | เทคโนโลยีการแปรรูปผักและผลไม้       | วิไล รังสาดทอง                      | 9786164063938        | 2559       | 2         | •     | *          |        | ไม่มี                                      | 330.00             | 9/ก.พ./2561       |
| 5     | เบเกอรีเทคโนโลยีเบื้องต้น (BASIC    | จิตธนา แจ่มเมฆ และคณะ               | 9786165560306        | 2560       | 2         | •     | *          |        | ងៃរពី                                      | 180.00             | 9/ก.พ./2561       |
| 6     | ข้าว วิทยาศาสตร์และเทคโนโลยี (ป     | อรอนงค์ นัยวิกุล                    | 9789749934272        | 2560       | 2         | •     | *          |        | ไม่มี                                      | 320.00             | 9/ก.พ./2561       |
| 7     | การสุขาภิบาลโรงงานอาหาร (FOOD       | สุดสาย ตรีวานิช                     | 9786165562102        | 2560       | 2         | ~     | ~          |        | ไม่มี                                      | 480.00             | 9/ก.พ./2561       |
| 8     | การพัฒนาผลิตภัณฑ์ในอุตสาหกรร        | คณาจารย์ภาควิชาพัฒนาเ               | 9786115560066        | 2559       | 2         | ~     | ~          |        | ไม่มี                                      | 350.00             | 9/ก.พ./2561       |
| 9     | การจัดการความปลอดภัยอาหารส่าน       | วราภา มหากาญจนกุล แล                | 9786165560849        | 2560       | 2         |       | *          |        | ไม่มีมี 2560<br>363.192 ก446 2554 (5 เล่ม) | 250.00             | 9/ก.พ./2561       |

**ภาพที่ 5.1** รายชื่อหนังสือที่เสนอเข้าที่ประชุม กบ. สำนักวิทยบริการฯ

### 5.2 นำเรื่องเสนอเพื่อจัดวาระการประชุมของสำนักวิทยบริการฯ

5.2.1 เมื่อดำเนินการจัดทำรายการเสนอในเอกสารเรียบร้อย บรรณารักษ์งานจัดการ ทรัพยากรสารสนเทศ ให้ดำเนินการถ่ายสำเนาให้กับผู้เข้าร่วมประจำชุม กบ. ประสานกับงาน บริหารงานทั่วไปเพื่อสอบถามจำนวนผู้เข้าร่วมประชุมว่ามีจำนวนกี่ท่านเพื่อที่จะได้ดำเนินการถ่าย สำเนาให้ครบทุกท่าน ประสานงานร่วมกับงานจัดการประชุมเพื่อทราบวัน เวลา ในการจัดประชุม และนำเรื่องเสนอเพื่อจัดวาระการประชุมของสำนักวิทยบริการฯ โดยดำเนินการแจ้งรายละเอียดไปยัง งานบริหารงานทั่วไป ในส่วนของงานทรัพยากรบุคคลและการประกันคุณภาพการศึกษา

|                    | แบบเสนอเรื่องเพื่อจัดวาระการประชุมสำนักวิทยบริการและเทคโนโลยีสารสนเทศ                                                        |
|--------------------|----------------------------------------------------------------------------------------------------|
| ๑. เสข<br>๒. ผู้เอ | Jonrsประชุม <u>คณ: กราม กาญไหกร์</u> ครั้งที <u>90</u> รับประชุม <u>ก0 พฤยลาณ</u> ๒๕๖๒<br>สนอเรื่อง นางปิ่มนั้นที่ ลีละัชาต  |
| ต. เสา             | <b>นอระเบียบวาระการประชุม</b> ระเบียบวาระที <u>่ 1</u> เรื่องการรายงานและเสนอเพื่อพิจารณา                                    |
|                    | มม <sub>ี</sub><br>ประเพื่อปั้นเกราสนุก (โปรดชักเครื่องหมาย 🗹)                                                               |
|                    | ประเทณณา รถิสม (แรงทางการประเทศ)                                                                                             |
|                    | น เพื่อทราบและมีมาเมือง เนการบระชุม                                                                                          |
|                    | 🗠 เพื่อพจารณาและมเวเนรายงานการบระชุม                                                                                         |
|                    | 🖾 ต้องการขอเสนอแนะต่างๆและมไวโนรายงานการประชุม                                                                               |
| <i>ଝ</i> . ଗିତ     | เดคล้องกับการดำเนินงานของหน่วยงาน (เสือกได้มากกว่า ๑ ข้อ)<br>⊿ นโยบายการบริหารงาน □ ระดับมหาวิทยาลัย □ ระดับสำนักวิทยบริการ  |
|                    | 🗹 โครงการและกิจกรรมประจำปังบประมาณ ๒๕๖๒                                                                                      |
|                    | การประกันคุณภาพการศึกษาหน่วยงานประจำปีการศึกษา ๒๕๖๑                                                                          |
|                    | 🗆 ตัวบ่งชี้ที่                                                                                                    |
|                    | 🗆 ตัวปงขี้ที่                                                                                                    |
|                    | 🗆 ตัวบ่งขี้ที่                                                                                                    |
|                    | ข้อมูลรายละเอียด สาระสำคัญของเรื่องที่จะนำเสนอเพื่อระบุไว้ในรายงานการประชุม<br>(ที่มาของเรื่อง/เกี่ยวข้องกับ/เพื่อให้เกิดผล) |
|                    |                                                                                                    |
|                    | - กิลหอนนายนี้ 11กาพรเซทด                                                                                                    |

**ภาพที่ 5.2** แบบเสนอเรื่องเพื่อจัดวาระการประชุมสำนักวิทยบริการฯ

5.3 รายงานการประชุม กบ. สำนักวิทยบริการๆ

5.3.1 เมื่อคณะผู้บริหารดำเนินการประชุมเรียบร้อยแล้ว งานบริหารทั่วไป ดำเนินการจัดทำรายงานการประชุม เพื่อบันทึกความคิดเห็นของผู้มาประชุม ผู้เข้าร่วมประชุม และ มติของที่ประชุมเพื่อใช้เป็นหลักฐาน และนำรายการอนุมัติมาใช้ในการปฏิบัติงานต่อไป

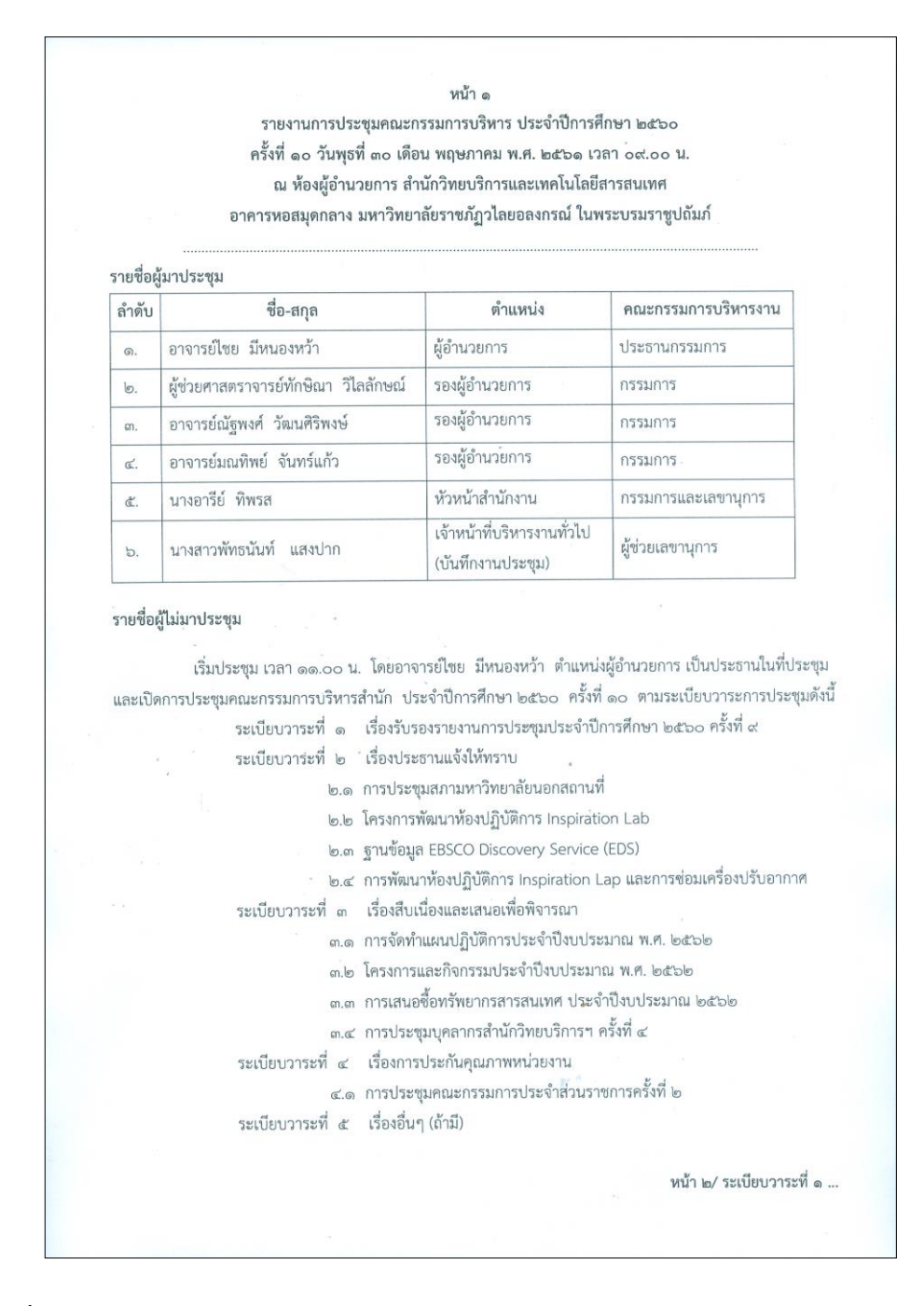

ภาพที่ 5.3 รายงานการประชุมคณะกรรมการบริหาร สำนักวิทยบริการฯ

5.4 รายการอนุมัติรายชื่อหนังสือเพื่อดำเนินการจัดซื้อ

5.4.1 บรรณารักษ์งานจัดการทรัพยากรสารสนเทศได้รับเอกสารรายชื่อหนังสือที่ ได้รับการอนุมัติจากผู้บริหารของสำนักวิทยบริการฯ ซึ่งรายละเอียดในแต่ละรายการในที่ประชุมจะ พิจารณาและจัดทำรายการที่ได้รับอนุมัติ พร้อมกับลงนามเพื่อใช้เป็นหลักฐาน บรรณารักษ์งานจัดการ ทรัพยากรสารสนเทศนำรายการเพื่อแจ้งกับผู้เสนอต่อไป

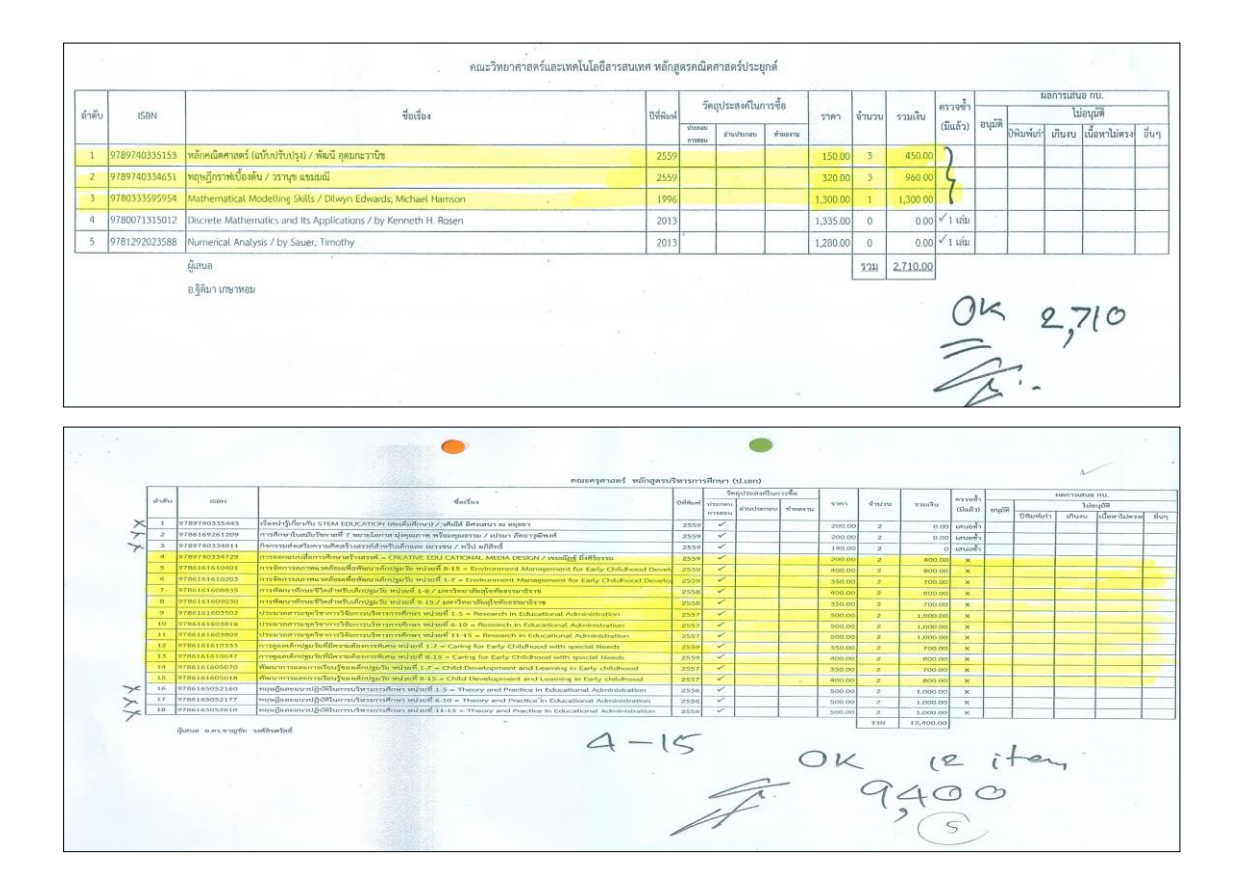

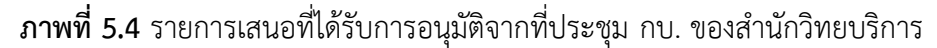

**ปัญหา :** ในการประชุมคณะกรรมการบริหารของสำนักวิทยบริการฯ ในบางเดือน บรรณารักษ์งานจัดการทรัพยากรสารสนเทศ อาจจะได้รับรายการเสนอภายหลังจากที่มีการประชุม กบ. ไปแล้วในเดือนนั้น ๆ ทำให้รายการที่ผู้ใช้บริการเสนอได้รับการอนุมัติที่ล่าช้า อาจจะมีบาง รายการที่หนังสืออาจขาดตลาดในช่วงนั้นไป

 แนวทางการแก้ไขปัญหา : บรรณารักษ์งานจัดการทรัพยากรต้องดำเนินการประสานงาน กับผู้เสนอ ควรจะมีติดตามและสอบถามในการเสนอกับคณาจารย์ นักศึกษา หรือสมาชิกของสำนัก วิทยบริการฯ อยู่เสมอ เพื่อให้ได้รายการเข้าที่ประชุม กบ. ขอสำนักวิทยบริการฯ พิจารณาต่อไป
 ข้อเสนอแนะ -

# ขั้นตอนที่ 6 ตรวจรับทรัพยากรสารสนเทศ

การตรวจรับทรัพยากรจะเป็นการดำเนินการหลังจากที่ได้รับตัวเล่มของทรัพยากร สารสนเทศที่สำนักวิทยบริการฯ ได้ทำการสั่งซื้อไป บรรณารักษ์งานจัดการทรัพยากรสารสนเทศต้อง ดำเนินการในการตรวจรับทรัพยากรสารสนเทศ ดังนี้

6.1 ตรวจสอบสภาพกล่อง หีบห่อที่บรรจุหนังสือ

ดำเนินการตรวจสอบสภาพกล่อง หีบห่อที่บรรจุหนังสือ ตรวจสอบชื่อผู้จัดส่ง ชื่อผู้รับ ถูกต้องหรือไม่ สภาพหีบห่อที่ได้รับมีสภาพที่สมบูรณ์หรือมีรอยแกะหรือชำรุดหรือไม่ หากพบให้ ดำเนินการแจ้งไปยังร้านค้า/สำนักพิมพ์ หรือตัวแทนจำหน่ายที่เป็นผู้จัดส่ง

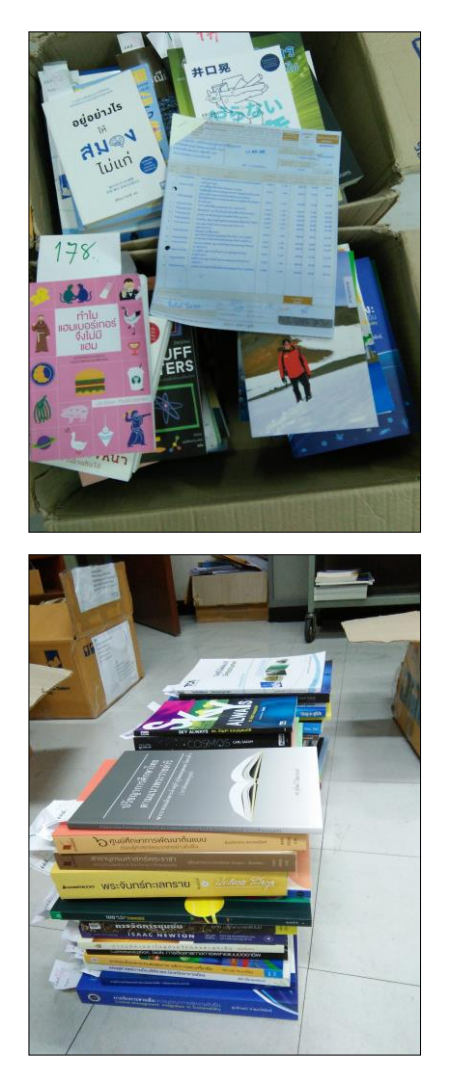

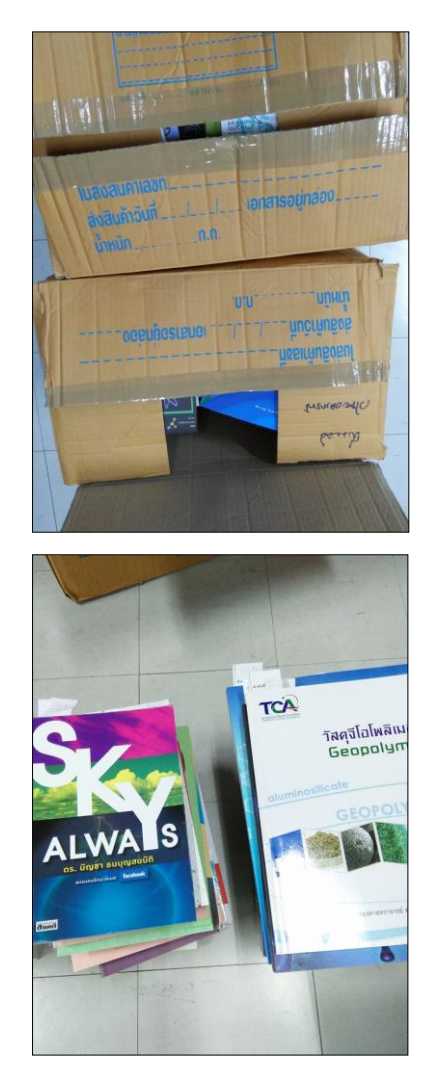

**ภาพที่ 6.1** การตรวจสอบกล่อง ตัวเล่ม ที่ได้รับการจัดส่งจากสำนักพิมพ์/ร้านค้า/ตัวแทนจำหน่าย

6.2 ดำเนินการตรวจสอบใบส่งของ ใบเสนอราคา

ดำเนินการตรวจสอบใบส่งของ ใบเสนอราคากับทรัพยากรที่ได้รับว่ามีรายการตรงกัน ถูกต้องเรียบร้อยหรือไม่ ในการตรวจสอบทรัพยากร การตรวจสอบรายการหนังสือที่ห้องสมุดได้รับมี วิธีการดังต่อไปนี้

6.2.1 ครั้งที่พิมพ์ของตัวเล่มไม่ตรงกับใบส่งของ และใบเสนอราคา เมื่อพบปัญหา ดังกล่าวให้ดำเนินการประสานงานกับเจ้าหน้าที่ประจำร้านค้า/สำนักพิมพ์ หรือตัวแทนจำหน่าย เพื่อ ดำเนินการจัดส่งตัวเล่มที่ถูกต้องต่อไป ถ้าในกรณีที่ใบส่งของ ครั้งที่พิมพ์เก่ากว่าตัวเล่ม ไม่ต้อง ดำเนินการเปลี่ยนตัวเล่ม

|       | Ричита в                                                                                                    | D BANGROK 10000 THAL                                                                                                    | thiD C.U. Cyper Bookshop www.chulabe                                                                                                    | motauscham e-mas.ko                                                                                                    | er Cubook chule e                                                                                                    | 111                                                                                                    | -                                                                                            |                                                                                          |
|-------|----------------------------------------------------------------------------------------------------|----------------------------------------------------------------------------------------------------|----------------------------------------------------------------------------------------------------|----------------------------------------------------------------------------------------------------|----------------------------------------------------------------------------------------------------|----------------------------------------------------------------------------------------------------|----------------------------------------------------------------------------------------------|------------------------------------------------------------------------------------------|
| 11 TC | <sub>5</sub> 150023529 : สำนัก<br>ทยาลัยราชภัฏวไลยเ                                                                                                    | าวิทยบริการและเทคโนไ<br>อองกรณ์ แรงที่ 1 หมู่ 20                                                                                                    | uguistanum (12)                                                                                                    |                                                                                                    | PUBLIHASE ORDE                                                                                                    | 61002412                                                                                                    | 02010 7m                                                                                     | 100341203107                                                                             |
| nno   | งหนึ่ง กลองหลวง 1                                                                                                    | ปทุมธานี 13180                                                                                                    |                                                                                                    |                                                                                                    | Internet                                                                                                    | militoritat                                                                                                    | 110 311                                                                                      | th 215                                                                                   |
| 17.0- | 2529-0674-7 Fr.0-3                                                                                                    | 2529-2580                                                                                                    | S/O 61112412                                                                                                    | 03984                                                                                                    |                                                                                                    | 01204                                                                                                    |                                                                                              | อนไขการชำระเป็น<br>สอบการอ <b>สท 30</b>                                                  |
|       | 2710                                                                                                    |                                                                                                    |                                                                                                    | windshawi                                                                                                    | dimente                                                                                                    | 3787.00                                                                                                    | alasena                                                                                      | emermiðn                                                                                 |
| det.  | CODE -                                                                                                    |                                                                                                    | DESCRIPTION                                                                                                    | EDIYEAR                                                                                                    | CHLANTITY                                                                                                    | UNIT PRICE                                                                                                    | - 11812                                                                                      | THUCHAR                                                                                  |
| R     | 9786160029945                                                                                                    | พระดามส (THE PHRA<br>:พูดสาสสรพระราชา (ส                                                                                                    | DABOS PROJECT)<br>องกามาไทย-ยังกฤษ(ฝ่ายวีชาการ                                                                                                    | 1/2560                                                                                                    | 1 1111 2                                                                                                    | 150,00                                                                                                    | 10.00                                                                                        | 135.00                                                                                   |
|       | 9786160029938                                                                                                    | ขึ้งพัวมัน (THE CHAN<br>เมตรายข้างระราจา (ก                                                                                                    | G HUA MAN ROYAL PROJECT)<br>องกามเว็ทยะอังกฤษณ์ปอริชาการ                                                                                                    | 1/2560                                                                                                    | 1.001                                                                                                    | 150.00                                                                                                    | 10.00                                                                                        | 135.00                                                                                   |
|       | 9786160030125                                                                                                    | สถาพรบุคส)<br>10 กษัตริยษักรีวงศ์รงค์                                                                                                    | ประพันธุรการ                                                                                                    | 1/2560                                                                                                    | 1.001                                                                                                    | 280.00                                                                                                    | 10.00                                                                                        | 252.00                                                                                   |
| 3     | 9786160030293                                                                                                    | พระราชนี ศรีแผ่นสิน(ร                                                                                                    | Banto                                                                                                    | 1/2560                                                                                                    | 1 00 10                                                                                                    | 200.00                                                                                                    | 10.00                                                                                        | 180.00                                                                                   |
| 4     | 9780241242346                                                                                                    | BNOLISH FOR BVBR                                                                                                    | YONE ENGLISH LEVEL I COUR                                                                                                    | SE 1/2017                                                                                                    | 1 op(a)                                                                                                    | 585.00                                                                                                    | 10.00                                                                                        | \$26.50                                                                                  |
| 5     | 9780241253724                                                                                                    | BOOK: A COMPLETE<br>BNOLISH FOR EVER                                                                                                    | SELF STUDY PROGRAMME(-)<br>YONE BUSINESS ENGLISH LEV                                                                                                    | BL 1/2017                                                                                                    | 1,00(0)                                                                                                    | 450.00                                                                                                    | 10.00                                                                                        | 405.00                                                                                   |
| 6     | 9780241275146                                                                                                    | PROCRAMME(-)<br>ENGLISH FOR EVER                                                                                                    | YONE ENGLISH LEVEL 2 COUR                                                                                                    | SE 1/2017                                                                                                    | 1 00(0)                                                                                                    | 585.00                                                                                                    | 10.00                                                                                        | 526.50                                                                                   |
|       | 0280241225152                                                                                                    | BOOK: A VISUAL SE<br>FOR THE(-)<br>ENGLISH FOR PUPP                                                                                                    | LF STUDY GUIDE TO ENGLISH                                                                                                    | EL 1/2017                                                                                                    | 1 00(2)                                                                                                    | 450.00                                                                                                    | 10.00                                                                                        | 405.00                                                                                   |
| 1     | 9/802412/5153                                                                                                    | 2 PRACTICE BOOK<br>ENGLISH(-)                                                                                                    | A VISUAL SELF STUDY GUIDE                                                                                                    | ro                                                                                                    | I opos                                                                                                    | 450.00                                                                                                    | 10.00                                                                                        | 405.00                                                                                   |
| 8     | 9780134663340                                                                                                    | LONOMAN ACADEM                                                                                                    | IC WRITING SERIES 1                                                                                                    | 2/2016                                                                                                    | 1 sp00                                                                                                    | 480.00                                                                                                    | 15.00                                                                                        | 408.00                                                                                   |
|       |                                                                                                    | ONLINE RESOURCE:                                                                                                    | SKLINDA BUTLER)                                                                                                    |                                                                                                    |                                                                                                    |                                                                                                    |                                                                                              |                                                                                          |
|       | Longma<br>Copyrigh<br>All rights                                                                                                    | n Academic Wr<br>treaching mento<br>n Academic Wr<br>treaction 2017 by Per<br>reserved.                                                                                                    | to a glifted teacher of<br>r, Jane Boggs Sloan.<br>iting Series 1: Senter<br>arson Education, Inc.<br>ปีพิมพ์ 2017                                                                                                    | the English                                                                                                    | a language<br>agraphs, S                                                                                                    | econd E                                                                                                    | dition                                                                                       |                                                                                          |
|       | Longma<br>Copyrigh<br>All rights<br>No part<br>any form                                                                                                    | n Academic Wr<br>n Cademic Wr<br>nt © 2017 by Per<br>reserved.                                                                                                    | to a gifted teacher of<br>r, Jane Boggs Sloan.<br>Iting Series 1: Senter<br>arson Education, Inc.<br>09944 2017<br>n may be reproduced,<br>s, electronic, mechani                                                                                                    | the English<br>aces to Para<br>stored in a r<br>cal, photoco                                                                                                    | n language<br>agraphs, S<br>retrieval sy<br>opying, rec                                                                                                    | econd E<br>stem, or<br>ording, or                                                                                                    | dition<br>transm<br>r other                                                                  | nitted in<br>wise,                                                                       |
|       | No part of<br>any form<br>Without I                                                                                                    | is be dedicated<br>in Academic Wr<br>t © 2017, by Per<br>reserved.<br>of this publication<br>or by any mean<br>the prior permiss<br>Education, 221                                                                                                    | to a gifted teacher of<br>r, Jane Boggs Sloan.<br>Iting Series 1: Senter<br>arson Education, Inc.<br>Ωθων 2017<br>n may be reproduced,<br>is, electronic, mechani<br>ion of the publisher.<br>River Street, Hoboken                                                                                                    | stored in a r<br>cal, photoco                                                                                                    | agraphs, S<br>retrieval sy<br>pyjing, rece                                                                                                    | econd E<br>stem, or<br>ording, o                                                                                                    | dition<br>transm<br>r other                                                                  | nitted in<br>wise,                                                                       |
|       | Copyrigi<br>Ail rights<br>No part.<br>No part.<br>Pearson<br>Staff Or<br>Liza F<br>Liza F                                                                                                    | k is dedicated<br>h dedicated<br>n Academic Wr<br>t © 2017 by Per<br>reserved.<br>of this publicatio<br>of this publicatio<br>of by any mear<br>the prior permiss<br>Education, 221<br>edits: The peop<br>representing ed<br>aret Antonin, Ele<br>Perva, Joan Pool<br>Peva, Joan Pool<br>nage: jupeart/Sh<br>mposition: TSI C                                                                                                    | to a gifted teacher of<br>r, Jane Boggs Sloan.<br>Itting Series 1: Senter<br>areon Education, Inc.<br>DRink 2017<br>In may be reproduced,<br>is, electronic, mechani<br>ion of the publisher.<br>River Street, Hoboken<br>he who made up the L<br>isorial, production, der<br>anor Barnes, Stephan-Fi<br>e, Robert Ruve, and J<br>utterstock<br>raphics                                                                                                    | the English<br>acces to Pare<br>stored in a a<br>ccal, photoco<br>ongman Acc<br>and ma<br>le Bullard, Th<br>ahman, Amy<br>seeph Vella.                                                                                                    | agraphs, S<br>adem/c W<br>nufacturing<br>racey Cata<br>McCormic<br>S.4.25<br>S.4.25                                                                                                    | econd E<br>stem, or<br>ording, or<br>ording, or<br>g, are<br>g, are<br>Arent<br>sk, Lise N                                                                                                    | dition<br>transm<br>r other<br>http://dinovit                                                | nitted in<br>wise,<br>ongl,<br>av,<br>z,                                                 |
|       | Longma<br>Copyrigi<br>All rights<br>No part i<br>any form<br>without i<br>Pearson<br>Staff Cr<br>tearn,<br>Ann,<br>Ann,<br>Cover in<br>Text Coi<br>Library<br>Butler, L<br>Butler, L<br>Butler, L                                                                                                    | <ul> <li>A cademic Wr</li> <li>A cademic Wr</li> <li>A cad</li></ul>                                                                                                    | to a gifted teacher of<br>r, Jane Boggs Sloan.<br>Iting Series 1: Senter<br>areon Education, Inc.<br>Diffuni 2017<br>n may be reproduced,<br>is, electronic, mechani-<br>ion of the publisher.<br>River Street, Hoboken<br>lie who made up the 4<br>itorial, production, des<br>itorial, production, des<br>areas, Pam Kirshen-Fi<br>e, Robert Ruvo, and J<br>areas, Pam Kirshen-Fi<br>e, Robert Ruvo, and J<br>areas, Pam Kirshen-Fi<br>e, Robert Ruvo, and J<br>areas, Pam Kirshen-Fi<br>e, Robert Ruvo, and J<br>areas, Pam Kirshen-Fi<br>e, Robert Ruvo, and J<br>areas, Pam Kirshen-Fi<br>e, Robert Ruvo, and J<br>areas, Pam Kirshen-Fi<br>e, Robert Ruvo, and J<br>areas, Pam Kirshen-Fi<br>e, Robert Ruvo, and J<br>areas, Pam Kirshen-Fi<br>e, Robert Ruvo, and J<br>areas, Pam Kirshen-Fi<br>e, Robert Ruvo, and J<br>areas, areas, ar                                                                                                    | the English<br>the English<br>stored in a r<br>cal, photoco<br>ongman Ac<br>ongman, Any<br>seph Vella.<br>1000000<br>1000000<br>1000000<br>1000000<br>1000000<br>1000000<br>1000000<br>1000000<br>1000000<br>1000000<br>1000000<br>1000000<br>1000000<br>1000000<br>1000000<br>1000000<br>1000000<br>1000000<br>1000000<br>1000000<br>1000000<br>1000000<br>1000000<br>1000000<br>1000000<br>1000000<br>10000000<br>100000000                                                                                                    | agraphs, S<br>ademic W<br>inufacturing<br>McCormic<br>McCormic<br>McCormic<br>McCormic<br>McCormic<br>McCormic                                                                                                    | atem, or<br>ording, or<br>s, ar A Plo<br>s, ar A Plo<br>s, ar A Pl | dition<br>transm<br>r other<br>r other<br>r other<br>Almovit                                 | nitted in<br>wise,<br>ongl,<br>ay,<br>z,<br>cond Editi                                   |
|       | Copyrigi<br>Ail rights<br>No part.<br>No part.<br>Pearson<br>Staff Or<br>East<br>Cover ir<br>Text Con<br>Euliser<br>Butter, L<br>Funda<br>Long<br>Previo<br>ISBN-<br>18BN-<br>18BN-<br>18BN-<br>18BN-<br>18BN-<br>18BN-<br>18BN-<br>18BN-                                                             | k is dedicated<br>h is dedicated<br>n Academic Wr<br>it © 2017, by Per-<br>reserved.<br>of this publication<br>or by any mear-<br>the prior permiss<br>Education, 221<br>edits: The peop<br>representing ed<br>aret Antonin, Ele<br>edits: The peop<br>representing ed<br>aret Antonin, Ele<br>edits: The peop<br>representing ed<br>aret Antonin, Ele<br>edits: The peop<br>representing ed<br>aret Antonin, Ele<br>daret Antonin, Ele<br>for Congress of<br>of Congress of<br>of Congress of<br>of Congress of<br>10:0-13-2679336<br>10:0-13-2679336<br>10:0-13-2679395<br>10:0-13-2679395<br>10:0-13-26795<br>10:0-13-26795<br>1 | to a gifted teacher of<br>r, Jane Boggs Sloan.<br>Itting Series 1: Senter<br>treson Education, Inc.<br>DRivit 2017<br>In may be reproduced,<br>is, electronic, mechani<br>ion of the publisher.<br>River Street, Hoboken<br>Ne who made up the L<br>isorial, production, der<br>isorial, production, der<br>isorial, sector<br>isorial, sector<br>isorial, sect | the English<br>aces to Para<br>stored in a i<br>cal, photocc<br>, NJ 07030<br>ongman Ac<br>ison, and ma<br>seeph Vella.<br>Seeph Vella.<br>Con Data<br>Con Data<br>Con Data<br>Cos to parag<br>liting<br>pagkers. 2.<br>— Problems                                                                                                    | agraphs, S<br>retrieval sy<br>opying, recr<br>ademic W<br>mufacturing<br>racey Cata<br>McCormic<br>S.425<br>S.425<br>S.425<br>raphs / Lin<br>English Ian<br>, exercises                                                                                                    | econd E<br>stem, or<br>ording, or<br>riting Se<br>are Piece<br>da Aerir<br>Se<br>are piece<br>da Butter<br>guage —<br>, etc. 4.                                                                                                    | dition<br>transm<br>r other<br>r other<br>r other<br>r other<br>r other<br>r - Sec<br>Rhetor | nitted in<br>wise,<br>bngi,<br>ty,<br>z,<br>cond Editio<br>cond Editio                   |
|       | Copyrigi<br>Ail rights<br>Copyrigi<br>Ail rights<br>No part.<br>Pearson<br>Staff Or<br>Butter, L<br>Library<br>Butter, L<br>Library<br>Butter, L<br>Library<br>Butter, L<br>Library<br>Butter, L<br>Library<br>Butter, L<br>Funda<br>Previo<br>ISBN-<br>to Beng<br>Problem<br>Gramm<br>PE112<br>428.2 | k is dedicated<br>h is dedicated<br>n Academic Wr<br>it © 2017, by Per-<br>reserved.<br>of this publication<br>or by any mean-<br>the prior permiss<br>Education, 221<br>edits: The peop<br>representing ed-<br>aret Antonin, Ele<br>edits: The peop<br>representing ed-<br>aret Antonin, Ele<br>edits: The peop<br>representing ed-<br>aret Antonin, Ele<br>interance, Shelley C<br>Pleva, Joan Pool<br>Pleva, Joan Pool<br>Pleva, Joan Pool<br>nage: jupeart/Sh<br>mposition: TSI G<br>of Congress ci<br>Joda<br>mendis of Acaa<br>mendis of Acaa<br>mendis of Acaa<br>Mes Congress, et<br>ar - Problems, et<br>8. Ba54 2013<br>4 - do23                                                                                                    | to a gifted teacher of<br>r, Jane Boggs Sloan.<br>Itting Series 1: Senter<br>treson Education, Inc.<br>DRive 2017<br>In may be reproduced,<br>is, electronic, mechani<br>ion of the publisher.<br>River Street, Hoboken<br>le who made up the L<br>isorial, production, der<br>isorial, production, der<br>isorial, production, der<br>isorial, production, der<br>isorial production, der<br>isorial production,                                                      | the English<br>aces to Para<br>stored in a i<br>cal, photoco<br>, NJ 07030<br>ongman Ac<br>ison, and ma<br>seeph Velia.<br>Seeph Velia.<br>Seeph Veli | agraphs, S<br>ademic W<br>ademic W<br>ademic M<br>ademic M<br>a | econd E<br>stem, or<br>ording, or<br>da Butle<br>guage –<br>, etc. 4, 1                                                                                                    | dition<br>transm<br>r other<br>r o Calge<br>Minoviti<br>ninoviti<br>r. – Sac<br>Rhetor       | nitted in<br>wise,<br>ongi,<br>%,<br>z,<br>soond Editio<br>to —<br>I language<br>2045842 |

ภาพที่ 6.2 ใบส่งของกับครั้งที่พิมพ์ไม่ตรงกับตัวเล่ม

### 6.2.2 ตัวเล่มในรายการได้มีการจัดซื้อแต่ไม่ได้รับตัวเล่ม

ตัวเล่มในรายการได้มีการจัดซื้อแต่ไม่ได้รับตัวเล่มหรือแจ้งจำนวนเล่มที่ต้องการ อาจได้ตัวเล่มไม่ครบ หรือในบางรายการได้รับจำนวนเล่มเกินกว่าที่สั่งไป ให้ดำเนินการแจ้งกับ เจ้าหน้าที่ประจำร้านค้า/สำนักพิมพ์ หรือตัวแทนจำหน่าย เพื่อจัดทำเป็นเอกสารค้างส่ง เพราะ บางครั้งตัวเล่มที่สั่งซื้อไปอาจจะหมด ต้องให้เจ้าหน้าที่ประจำร้านค้า/สำนักพิมพ์ หรือตัวแทนจำหน่าย แจ้งเอกสารมายังสำนักวิทยบริการฯ เพื่อใช้เป็นหลักฐาน

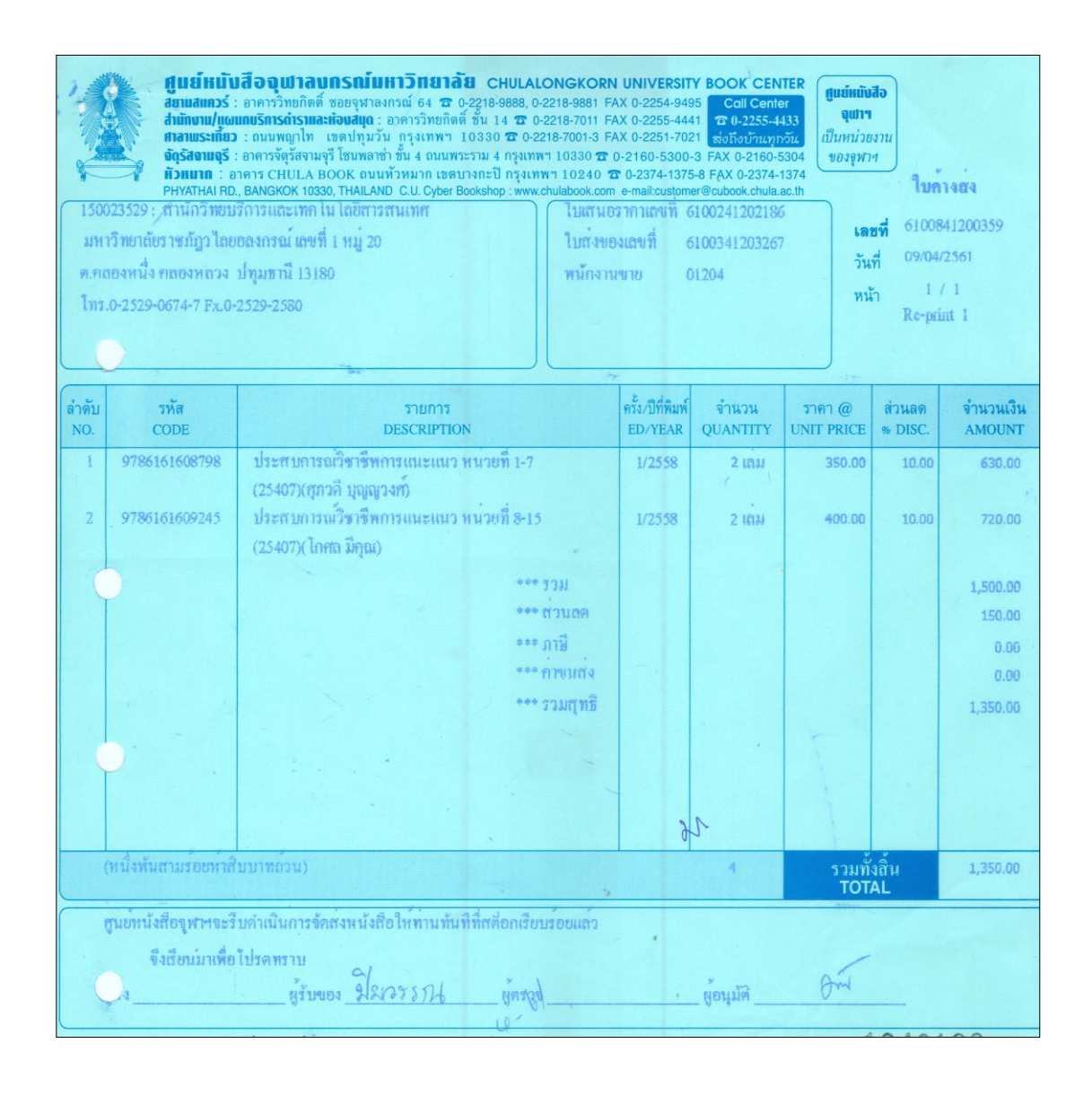

ภาพที่ 6.3 ใบแจ้งรายการทรัพยากรค้างส่ง

6.2.3 หนังสือที่ได้รับตัวเล่มบางรายการอาจมีสภาพไม่สมบูรณ์

หนังสือที่ได้รับตัวเล่มบางรายการอาจมีสภาพไม่สมบูรณ์ เช่น ปกขาด จำนวน หน้าไม่ครบ เนื้อหาภายในข้อมูลหายไปบางหน้า หน้าหนังสือกลับหัว สันแยก มีสภาพที่เปรอะเปื้อน หรือมีสภาพที่ชำรุด ฯลฯ

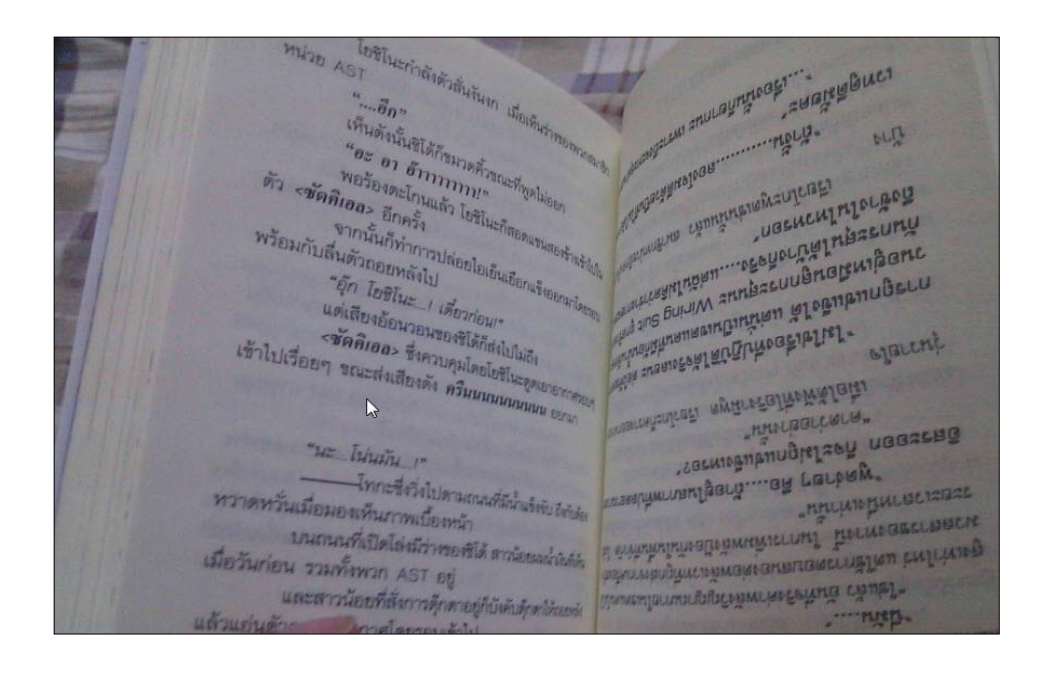

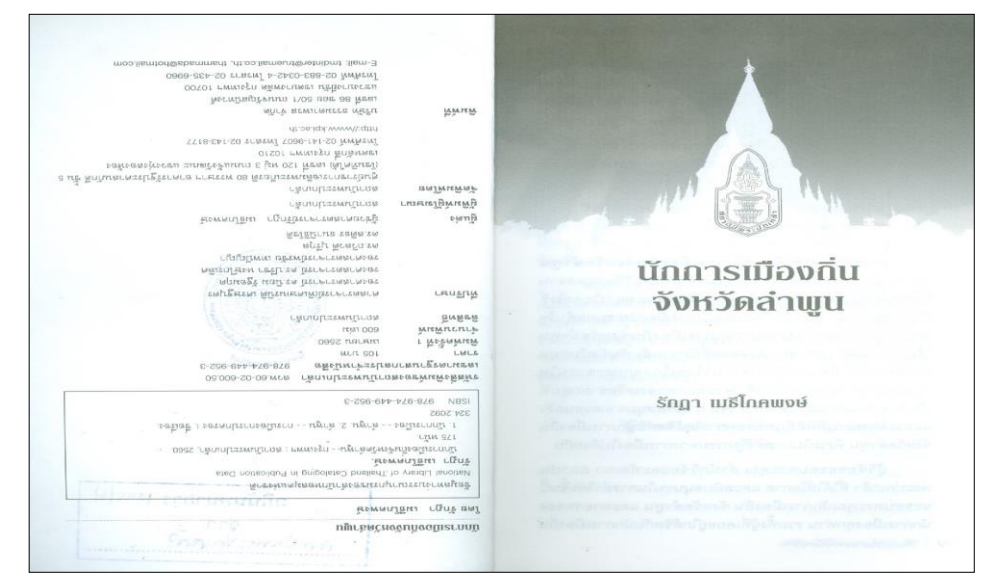

**ภาพที่ 6.4** สภาพของตัวเล่มที่ไม่สมบูรณ์

6.2.4 การตรวจสอบรับตัวเล่ม

การตรวจสอบรับตัวเล่มที่ตรวจสอบเรียบร้อยแล้ว บรรณารักษ์งานจัดการ ทรัพยากรสารสนเทศ ให้เซ็นชื่อผู้รับ และไม่ต้องลงวัน เดือน ปี ที่รับเอกสาร เจ้าหน้าที่ประจำร้านค้า/ สำนักพิมพ์ หรือตัวแทนจำหน่าย ดำเนินการเซ็นเอกสาร

|              |                                      | บสื่อจุเป็าสนกรณ์เหการิกษาลับ CHULA<br>- การทำหาร์เห็ พละรากงองบ์ 64 ช 5 อรูเกลอง.<br>เพราร์กร์การแปลงอนุ่ง สารทำหารา 10380 ช 6<br>- การกรัฐโสหมุร์ โอกสอร์า รับ 4 องการาชา 4 การก<br>สารทำรัฐโสหมุร์ โอกสอร์า รับ 4 องการาชา 4 การก<br>เพราร์กรู้โสหมุร์ โอกสอร์า รับ 4 องการาชา 4 การก<br>เพราร์กรู้โสหมุร์ โอกสอร์า รับ 4 องการาชา 4 การก<br>เพราร์กรู้โสหมุร์ โอกสอร์า รับ 4 องการาชา 10380 ช 6<br>- 8005400 10320 โอสสอร์ เป็ Cluber Booldhop เพรา<br>- 8005400 10320 โอสสอร์ เป็ Cluber Booldhop เพรา | LONGKORN UNI<br>0-2216-0801 FAX 0-2<br>0-2218-7011 FAX 0-2<br>2218-7001-3 FAX 0-2<br>mm 10030 to 0-2160<br>mm 10030 to 0-2160<br>to 0-2160<br>mm 10030 to 0-2160<br>mm 10030 to 0-2160<br>mm 10000000000000000000000000000000000 | VERSITY<br>254-5495<br>255-4441<br>255-4441<br>255-55-255<br>255-55<br>255-555-5 | BOOK CEN<br>Col Cent<br>to 9.22554<br>to 5.01 Cent<br>to 9.22554<br>to 6.02074 | atter<br>attriction<br>attriction<br>attri | 11<br>11<br>11<br>11<br>11<br>11<br>11<br>0<br>11<br>0<br>11<br>0<br>11<br>0 | มสมอราคา<br>วบotation<br>เขามสแควร์ | and the second second s | 11111111<br>anuanos<br>damasan<br>damasan | หรือ อุณุปสายประมาณ 2 การก็สาย<br>เกมาะการกับสื่อมาย<br>เกมาะการกับสาย<br>เมาะการกับสาย<br>เมาะการกับสาย<br>เกมาะการกับสาย<br>เกมาะการการกับสาย<br>เกมาะการการการการการการการการการการการการการก | N UNIVERS<br>AM 0-2254-9<br>AX 0-2254-4<br>AX 0-2251-7<br>0-2160-530<br>TO-2160-530<br>TO-2374-13<br>n = micloato | Cos Con<br>Cos Con<br>den<br>distriction<br>districtio | ATTER<br>Grand<br>H333<br>H333<br>1374<br>1.275<br>1.275 |             | ່ອນຄະເປັນແທ້ຈາກນີ້<br>INVOICE<br>ຍາງເດຍກາວງ |
|--------------|--------------------------------------|----------------------------------------------------------------------------------------------------|----------------------------------------------------------------------------------------------------|----------------------------------------------------------------------------------------------------|--------------------------------------------------------------------------------|----------------------------------------------------------------------------------------------------|------------------------------------------------------------------------------|-------------------------------------|----------------------------------------------------------------------------------------------------|----------------------------------------------------------------------------------------------------|----------------------------------------------------------------------------------------------------|----------------------------------------------------------------------------------------------------|----------------------------------------------------------------------------------------------------|----------------------------------------------------------------------------------------------------|-------------|---------------------------------------------|
| TO           | 150023529 ทาน<br>การวิทยาลัยภาพกักรไ | กวายบริการและเทค ใน ไดยสารสนเทศ<br>อยุตองกรณ์ เอนที่ 1 หม่ 20                                                                                                    | REFERENCE LUN                                                                                                    | 4701                                                                                                    |                                                                                | 14                                                                                                    | REN 61002                                                                    | 41201505                            | MHT                                                                                                    | าพาส์ยราชกัญวไทย                                                                                                    | BER 10 1 2 11 256                                                                                                    | 4                                                                                                    |                                                                                                    | 6100241                                                                                                    | 201505      | \$341202255                                 |
| 21           | กลกงหนึ่ง กลกงหลา                    |                                                                                                    | สาหนะเป็นราคา                                                                                                    | 1: 30 1                                                                                                    | hu                                                                             | 5                                                                                                    | uñ                                                                           |                                     | a.no                                                                                                    | องหนึ่ง คลองหลวง                                                                                                    | ปทุมชานี 13180                                                                                                    |                                                                                                    |                                                                                                    |                                                                                                    |             | 1/8                                         |
| 1            | พุมหานี 13180                        |                                                                                                    | กำหนุดต่อของ                                                                                                    | : 30 īu                                                                                                    |                                                                                | -                                                                                                    | §) 1                                                                         | 18                                  | Ins.                                                                                                    | 0-2529-0674-7 Fx.0-3                                                                                                    | 2529-2580                                                                                                    |                                                                                                    |                                                                                                    |                                                                                                    | AN          |                                             |
| 1            | m. 0-2529-0674-7 F                   | x. 0-2529-2580                                                                                                    | พนักงานขาย 0                                                                                                    | 01204                                                                                                    |                                                                                |                                                                                                    |                                                                              |                                     |                                                                                                    |                                                                                                    | 8/O 61112412028                                                                                                    | 2                                                                                                    | 6100841200                                                                                                    | 2253 01204                                                                                                    |             | ter te de 30                                |
| -            |                                      |                                                                                                    |                                                                                                    |                                                                                                    |                                                                                |                                                                                                    |                                                                              |                                     | 0.0                                                                                                    |                                                                                                    |                                                                                                    |                                                                                                    |                                                                                                    |                                                                                                    |             |                                             |
| ทำสับ<br>พระ | min                                  | CCOURT A                                                                                                    | Rid                                                                                                    | iralih0                                                                                                    | @mazai                                                                         | 3183.68                                                                                                    | strans                                                                       | สารเราะเรีย                         | 2010                                                                                                    | CODE                                                                                                    | DESCRIPTION                                                                                                    | EDIYEAH                                                                                                    |                                                                                                    | LINET PRICE                                                                                                    |             | AMOUNT                                      |
| 1            | 0780815344735                        | PARASITOLOGY: A CONCEPTUAL APPRI                                                                                                    | ACHA HRIC A.                                                                                                    | 2015                                                                                                    | GUANITY                                                                        | UNO PHILE                                                                                                    | S DISC.                                                                      | AMOUNT                              | 2                                                                                                    | 9780815344735                                                                                                    | PARASITOLOGY: A CONCEPTUAL APPROACHERICS.                                                                                                    | 1/2015                                                                                                    | 1 opis)                                                                                                    | 3,310.00                                                                                                    | 15.00       | 2,813.50                                    |
| 2            |                                      | S. LOKER et al. )()                                                                                                    | ACTI DATE 11                                                                                                    | 1913                                                                                                    | T. eben                                                                        | 3,310.00                                                                                                    | 12,00                                                                        | 2,813.50                            | 0                                                                                                    | Ć                                                                                                    | LOKER et al.)                                                                                                    |                                                                                                    |                                                                                                    |                                                                                                    |             |                                             |
| 2            | 9781496354044                        | CLINICALLY ORIENTED ANATOMY (IE) (                                                                                                    | KEITH L. 8/                                                                                                    | 2018                                                                                                    | 1 cp(s)                                                                        | 1,670.00                                                                                                    | 15.00                                                                        | 1,419.50                            | 2                                                                                                    | 9781496354044                                                                                                    | CLINICALLY ORIENTED ANATOMY DESCRIPTIEL                                                                                                    | 8/2018                                                                                                    | 1 cp(s)                                                                                                    | 1,670.00                                                                                                    | 15.00       | 1,419.50                                    |
|              |                                      | MOORE)()                                                                                                    |                                                                                                    |                                                                                                    |                                                                                |                                                                                                    |                                                                              |                                     | 3.                                                                                                    | 9781138196407                                                                                                    | BEST PRACTICES FOR ENVIRONMENTAL HEALTH:                                                                                                    | 1/2017                                                                                                    | 1 cp(s)                                                                                                    | 1,710.00                                                                                                    | 15.00       | 1,453.50                                    |
| 3            | 9781138196407                        | BEST PRACTICES FOR ENVIRONMENTAL                                                                                                    | HEALTH: 1/                                                                                                    | 2017                                                                                                    | 1 · cp(s)                                                                      | 1,710.00                                                                                                    | 15.00                                                                        | 1,453.50                            |                                                                                                    |                                                                                                    | ENVIRONMENTAL POLLUTION, PROTECTION,                                                                                                    |                                                                                                    |                                                                                                    |                                                                                                    |             |                                             |
|              |                                      | OUALITY AND SUSTAINABILITY ( DEDA                                                                                                    | AN FOREN S                                                                                                    |                                                                                                    |                                                                                |                                                                                                    |                                                                              |                                     |                                                                                                    |                                                                                                    | QUALITY AND SUSTAINABILITY GERMAN KOREN)                                                                                                    | 1001                                                                                                    | 1                                                                                                    | 1 310 00                                                                                                    | 15.00       | 1 010 00                                    |
|              |                                      | ()                                                                                                    |                                                                                                    |                                                                                                    |                                                                                |                                                                                                    |                                                                              |                                     | 1                                                                                                    | 9781292301228                                                                                                    | TOURISM- THE RUNNESS OF HOSPITALITY AND                                                                                                    | 6/2017                                                                                                    | 1 (95)                                                                                                    | 1 440.00                                                                                                    | 15.00       | 1,224.00                                    |
| - 4          | 9781292161228                        | ESSENTAILS STATISTICS (GLOBAL EDITI                                                                                                    | ON)( 2/                                                                                                    | 2017                                                                                                    | 1 cp(s)                                                                        | 1,210.00                                                                                                    | 15.00                                                                        | 1,028.50                            |                                                                                                    | 219127121010                                                                                                    | TRAVEL (OLOBAL EDITIONOROY A. COOK stal)                                                                                                    |                                                                                                    | T eller.                                                                                                    |                                                                                                    | 20.00       |                                             |
|              |                                      | 00ULD, ) (+- )                                                                                                    |                                                                                                    |                                                                                                    |                                                                                |                                                                                                    |                                                                              |                                     | 6                                                                                                    | 9782123456803                                                                                                    | CRM 2.0: MAXIMIZINO CUSTOMER REFERRALS AND                                                                                                    | 1/2017                                                                                                    | 1 cp(s)                                                                                                    | 750.00                                                                                                    | 10.00       | 675.00                                      |
| 5            | 9781292221670                        | TOURISM THE BUSINESS OF HOSPITALE                                                                                                    | TY AND 67                                                                                                    | 2017                                                                                                    | 1 cp(A)                                                                        | 1,440.00                                                                                                    | 15.00                                                                        | 1,224.00                            | -                                                                                                    |                                                                                                    | WORD OF MOUTH (HC)(IWAO SEKD)                                                                                                    | 22016                                                                                                    | t contral)                                                                                                    | 1 090 00                                                                                                    | 15.00       | 876 50                                      |
| 6            | 9782123456803                        | CRM 2.0 MAXIMIZING CUSTOMER REFE                                                                                                    | PATS AND 1/                                                                                                    | 2017                                                                                                    |                                                                                | 700.00                                                                                                    | 10.00                                                                        | 171.00                              |                                                                                                    | 9/614/3916900                                                                                                    | CREATIVE APPROACHES TO EARLY                                                                                                    | a. 2010                                                                                                    | r okery                                                                                                    | 21070.00                                                                                                    | 20100       | Participa -                                 |
|              |                                      | WORD OF MOUTH (HC) ( IWAO SEKI 1 (                                                                                                    | 1                                                                                                    | 2017                                                                                                    | r eben                                                                         | 750.00                                                                                                    | 10.00                                                                        | 075.00                              |                                                                                                    |                                                                                                    | LITERACYOKATHY GOOUCH at al.)                                                                                                    |                                                                                                    |                                                                                                    |                                                                                                    |             |                                             |
| 7            | 9781473918900                        | TEACHING EARLY READING AND PHONE                                                                                                    | CS: 21                                                                                                    | 2016                                                                                                    | 1 cp(s)                                                                        | 1,090.00                                                                                                    | 15.00                                                                        | 926.50                              | 8                                                                                                    | 9786167184722                                                                                                    | ทถุษฎีกับการวิชารณศิลปะ พัทษะของนักวิชาการไทยเริ่มถุทย                                                                                                    | 1/2560                                                                                                    | 1 4814                                                                                                    | 560.00                                                                                                    | 10.00       | \$64.00                                     |
| 6            |                                      | CREATIVE APPROACHES TO EARLY LITE                                                                                                    | RACY (                                                                                                    |                                                                                                    |                                                                                |                                                                                                    |                                                                              | -                                   |                                                                                                    | 9789990119183                                                                                                    | กระกรรรม (สายคนายสูงกระกรรรม (สูงการกระกรรรม)                                                                                                    | 1/2560                                                                                                    | 1                                                                                                    | 300.00                                                                                                    | 10.00       | 270.00                                      |
|              |                                      | KATHY GOOUCH et al. ) ()                                                                                                    | minding to                                                                                                    |                                                                                                    |                                                                                |                                                                                                    |                                                                              |                                     |                                                                                                    |                                                                                                    | ນາກຄື )(ພັນຫນາ ເວື້ອນແຫຼລ)                                                                                                    |                                                                                                    |                                                                                                    |                                                                                                    |             |                                             |
|              | 9/0010/104/22                        | กลุ่มผู้การการราชแกกระการของมาระการ                                                                                                    | tun tandan 11                                                                                                    | 2560                                                                                                    | 1 100                                                                          | 560.00                                                                                                    | 10.00                                                                        | \$04.00                             | 10                                                                                                    | 9786164237148                                                                                                    | อีกา การเสรรณการที่การคุณอาการการการการกา                                                                                                    | 1/2559                                                                                                    | 1 101                                                                                                    | 350.00                                                                                                    | 10.00       | 315.00                                      |
| 9            | 9789990119183                        | ດາະຕະຈາຍແນງຄືຄາວັສນອງວມກ່ວມ (ອີຫເພາໃນ                                                                                                    | 1/1 -resuming                                                                                                    | 2560                                                                                                    | 1 1011                                                                         | 300.00                                                                                                    | 10.00                                                                        | 270.00                              | n                                                                                                    | 9786164136410                                                                                                    | มัวเวือดหราม วัดเหตุรรมเบื้อเอดแห่งกรุงสาหออเตรีมหลดด                                                                                                    | 1/2539                                                                                                    | 1 48 14                                                                                                    | 150.00                                                                                                    | 10.00       | 135.00                                      |
| 100          |                                      | มาหลี ) ( จันทนา เอี่ยมสกุล )                                                                                                    |                                                                                                    |                                                                                                    |                                                                                |                                                                                                    |                                                                              |                                     |                                                                                                    |                                                                                                    | n (findin)                                                                                                    |                                                                                                    |                                                                                                    |                                                                                                    |             |                                             |
| 10           | 9786164237148                        | อเม เการและจะแระการศึกษ์ค ( อนุบูอ ไรจะเตรต                                                                                                    | nfizm) 1(                                                                                                    | 2559                                                                                                    | 1 1011                                                                         | 350.00                                                                                                    | 10.00                                                                        | 315.00                              |                                                                                                    |                                                                                                    |                                                                                                    |                                                                                                    |                                                                                                    |                                                                                                    |             |                                             |
| -11          | 9786164136410                        | มาวาทกาม วิจานสรรมสองสถางกรุงสามาก ( )                                                                                                    | ffuena 17.                                                                                                    | 2559                                                                                                    | 1 450                                                                          | 150.00                                                                                                    | 10.00                                                                        | 135.00                              |                                                                                                    |                                                                                                    |                                                                                                    |                                                                                                    |                                                                                                    |                                                                                                    |             |                                             |
|              |                                      | and other a                                                                                                    |                                                                                                    |                                                                                                    |                                                                                |                                                                                                    |                                                                              | 1.1                                 |                                                                                                    |                                                                                                    |                                                                                                    |                                                                                                    |                                                                                                    |                                                                                                    |             |                                             |
|              |                                      |                                                                                                    |                                                                                                    |                                                                                                    |                                                                                |                                                                                                    |                                                                              |                                     | 1                                                                                                    |                                                                                                    |                                                                                                    |                                                                                                    |                                                                                                    |                                                                                                    |             |                                             |
|              |                                      |                                                                                                    |                                                                                                    |                                                                                                    |                                                                                |                                                                                                    |                                                                              |                                     | -                                                                                                    |                                                                                                    |                                                                                                    |                                                                                                    |                                                                                                    | -                                                                                                    | in.         |                                             |
|              |                                      |                                                                                                    |                                                                                                    |                                                                                                    |                                                                                | รามทั้ง                                                                                                    |                                                                              |                                     | Per er                                                                                                    | THE ROL                                                                                                    |                                                                                                    |                                                                                                    |                                                                                                    | TOT                                                                                                    | AL.         |                                             |
|              | 1                                    | 0.80                                                                                                    |                                                                                                    |                                                                                                    |                                                                                | T01/                                                                                                    | AL.                                                                          |                                     | Lines:                                                                                                    | สมาราไปลูกต่อหมาะ                                                                                                    | the Drach a                                                                                                    | anne-wite                                                                                                    |                                                                                                    | ar and                                                                                                    | 5           |                                             |
| dia-da       | ula U                                | Int.                                                                                                    |                                                                                                    |                                                                                                    | frataos.                                                                       |                                                                                                    |                                                                              | -                                   | a sub                                                                                                    | Dentum                                                                                                    | ARMAN A AND AND AND                                                                                                    | 104                                                                                                    |                                                                                                    |                                                                                                    | an          |                                             |
| ผู้สิมท์     |                                      | tud / /                                                                                                    |                                                                                                    |                                                                                                    |                                                                                | liana                                                                                                    |                                                                              | hiftene                             | fairman .                                                                                                    | fe Terminister Bod                                                                                                    | ine nëvdogatëninësojën eralis të para de konfa fandate                                                                                                    | nige aman.                                                                                                    |                                                                                                    | S. And                                                                                                    | 6           |                                             |
|              |                                      | tut (                                                                                                    |                                                                                                    |                                                                                                    |                                                                                |                                                                                                    |                                                                              |                                     | ( no mil                                                                                                    | Laferenti geamie                                                                                                    | de la                                                                                                    | *                                                                                                    | 题                                                                                                    | i minin                                                                                                    | iller Marth | TEORIES TO A                                |
| CUB - 05     | เอกสารจะมีเหลยังไ                    | ับใช้ เมื่อมีเองที่จากคอมพิวเตอร์ สำหนา 2 -                                                                                                    | COPY 2 ATUY 10                                                                                                    | 0                                                                                                    |                                                                                | G - 01                                                                                                    | 66596                                                                        | 52                                  | cúa -                                                                                                    | 01 เสดสรรรรมสอมัง                                                                                                    | កំបាំទី នើលាមមិនភាពលោកលោក ថា ហេ I : COPY 1 ខ្ល                                                                                                    | 111                                                                                                    |                                                                                                    |                                                                                                    |             | 1                                           |

### **ภาพที่ 6.5** การเซ็นรับเอกสารในการจัดส่งทรัพยากร

 ปัญหา : การรับหนังสือจากสำนักพิมพ์/ร้านค้า/ตัวแทนจำหน่าย ในบางครั้งผู้ปฏิบัติงาน อาจติดภารกิจ ไม่สามารถมารับเอกสารและตัวเล่มที่สำนักพิมพ์/ร้านค้า/ตัวแทนจำหน่ายมาส่ง ผู้ที่รับ แทนอาจะไม่ได้ตรวจสอบรายการอย่างละเอียดทำให้ได้รับเอกสารไม่ครบ หรือเอกสารอาจจะมีปัญหา แนวทางการแก้ไขปัญหา : บรรณารักษ์งานจัดการทรัพยากรสารสนเทศให้ดำเนินการ ประสานงานไปยังสำนักพิมพ์/ร้านค้า/ตัวแทนจำหน่าย ที่จะมาจัดส่งเอกสารและตัวเล่ม ควรนัดวัน เวลาที่แน่นอน เพื่อให้การจัดส่งมีความถูกต้องและผู้รับผิดชอบสามารถจะตรวจสอบได้

**ข้อเสนอแนะ :** ในกรณีที่มีเจ้าหน้าที่รับแทนให้ดำเนินการถ่านภาพไว้เป็นหลักฐานว่ามี สำนักพิมพ์/ร้านค้า/ตัวแทนจำหน่าย ใดมาจัดส่ง สภาพของกล่อง เอกสาร และตัวเล่มภายในมีสภาพ ที่สมบูรณ์หรือไม่

### ขั้นตอนที่ 7 แจ้งผลการคัดเลือกทรัพยากรสารสนเทศ

เมื่อได้ดำเนินการตรวจสอบรายการ เสนอให้ผู้บริหารพิจารณาอนุมัติ สิ่งที่จำเป็นต้องการ หลังจากนี้ คือ การแจ้งผลการพิจารณา หรือการแจ้งผลการคัดเลือกไปยังคณะ หลักสูตร หรือแจ้งผ่าน กับผู้ใช้บริการ ที่มีการเสนอรายการทรัพยากรสารสนเทศ ในการดำเนินการแจ้งผลการคัดเลือก ทรัพยากรสารสนเทศ บรรณารักษ์งานจัดการทรัพยากรสารสนเทศจะมีการดำเนินการแจ้งดังนี้

7.1 การจัดทำบันทึกข้อความเพื่อแจ้งไปยังคณะ/หลักสูตร

ในการจัดทำบันทึกข้อความเป็นการจัดทำเพื่อแจ้งผลการคัดเลือก และการอนุมัติ รายการเพื่อดำเนินการจัดซื้อให้คณะ หลักสูตร ได้ทราบการอนุมัติและการจัดซื้อ ในรายละเอียดจะมี การแจ้งในกรณีที่บางเล่มอาจมีให้บริการแล้วในสำนักวิทยบริการฯ โดยจะดำเนินการแจ้งหมวดหมู่ และสถานที่จัดเก็บตัวเล่มเพื่อให้ผู้เสนอได้รับทราบ และสามารถมายืมตัวเล่มของทรัพยากรได้

| <b>บันทึกข้อความ</b><br>ช่วนราชการ สำนักวิทยบริการและเทคโนโลยีสารสนเทศ โทร. ด๒๔, ๑๒๖, ๒๖๖ ต่อ ๑๖                                                      | เรียน<br>เรื่อง<br>จัดขี้อา | มศ. ตร.นันท์ปภัทร์ 1<br>แจ้งรายการหนังสือเ<br>ตามที่อาจารย์แต่ละเ<br>นังสือตามรายการที่อา                          | าอฟา<br>รัดสีพื่อเข้าท้องสมุด<br>าาขาวิชาได้เสนอสนะรายการหนังอีลเพื่อสังชื่อเข้าท้องสมุด<br>จารย์เสนอเรียบว้อยแล้วคามรายการ ดังนี้                                                                        | บัดนี้ สำนัก             | วิทยบริการฯ ได้ดำเนินการ                       |
|----------------------------------------------------------------------------------------------------|-----------------------------|----------------------------------------------------------------------------------------------------|----------------------------------------------------------------------------------------------------|--------------------------|------------------------------------------------|
| 1 คริ องส์สด.อง/ว ดดด วินที่ ๔ เมษายน ๒๙๖ด                                                                                                    | ลำดับ                       | ISBN                                                                                                    | ชื่อหนังสือ                                                                                                    | ຈຳນວນ<br>(ເຄ່ນ)          | เลขหมู่                                        |
| รื่อง แจ้งผลการจัดชื่อทรัพยากรสารสนเทศ (ประจำหลักสูตร)                                                                                                | 1                           | 9786164061583                                                                                                    | เทคโนโลยีการแช่แข็งอาหาร (FREEZING<br>TECHNOLOGY OF FOOD)                                                                                                    | 2                        | 664.02853 #142m 2558                           |
| sen eight it the north north                                                                                                    | 2                           | 9786165561907                                                                                                    | วิทยาศาสตร์และเทคโนโลยีการอาหาร เล่ม 2                                                                                                    | 2                        | 664 3587 2560                                  |
| ด้วยสำนักวิทยบริการและเทคโนโลยีสารสนเทศ ได้ดำเนินการให้แต่ละหลักสตรมีส่วนร่วมใน                                                                       | 3                           | 9786165561204                                                                                                    | SSOP ວິຣັບฏิบัติมาตรฐานด้านสุขาภับาลสำหรับ<br>อุตสาหกรรมอาหาร                                                                                                    | 2                        | 664.02 a767a 2559                              |
| ารเสนอรายการทรัพยากรสารสนเทศ และเพื่อให้การดำเนินการจัดซื้อทรัพยากรมีความสอดคล้องตาม                                                                  | 4                           | 9789740336259                                                                                                    | การบริหารจัดการคุณภาพในโรงงานอุดสาหกรรม<br>อาหาร                                                                                                    | 2                        | 664.07 m114n 2560                              |
| เล้กสูตร/รายวิชาที่เปิดสอนของคณะต่าง ๆ และได้ขอความร่วมมือจากอาจารย์ประจำหลักสูตร/สาขาวิชา ใน                                                         | 5                           | 9786164063938                                                                                                    | เทคโนโลยีการแปรรูปผักและผลไม้                                                                                                    | 2                        | 664.8 0725n 2559                               |
| กระดงกระทยตัดหนังสือที่ต้องการแล้วนั้น                                                                                                    | 6                           | 9786165560306                                                                                                    | เบเกอรีเทคโนโลยีเบื้องต้น                                                                                                    | 2                        | 664.752 9340 2560                              |
| 9. Å • • • • • • • • • • • • • • • • • •                                                                                                    | 7                           | 9789749934272                                                                                                    | ข้าว วิทยาศาสตร์และเทคโนโลยี (ปรับปรุงใหม่)                                                                                                    | 2                        | 664.72 83831 2560                              |
| เนการน สานกวทยบรการฯ จงของงรายการทรพยากรสารสนเทคทเดตาเนนการงดงอ<br> ระจำโงบงโระบาณ ๒๕๖๑ ตามรายละเอียดเอกสารดังแนบ กรณาติดต่อสอบอามข้อมลได้ที่         | 8                           | 9786165562102                                                                                                    | การสุขาภับาลไรงงานอาหาร (FOOD PLANT<br>SANITATI N)                                                                                                    | 2                        | 363.192 a767n 2560                             |
|                                                                                                    | 9                           | 9786115560066                                                                                                    | การพัฒนาผลิตภัณฑ์ในอุตสาหกรรมเกษตร.                                                                                                    | 1                        | 338.17 n494 2559                               |
| -maic lopiyanan@gmail.com เทวมาขนายมาขนาข ๑๒๘ ทย ๒๗, ๒๙ ทวยหรวงจะขวายการทรทย กร<br>การสนเทศได้ที่ฐานข้อมูลห้องสมุด opac.vru.ac.th                     | 10                          | 9786165560849                                                                                                    | การจัดการความปลอดภัยอาหารสำหรับงามบริการ์<br>อาหาร (FOOD SAFETY MANAGEMENT FOR FOOD<br>SERVICE)                                                                                                    | 2                        | 363.192 n446 2560                              |
|                                                                                                    | 11                          | 9786165561891                                                                                                    | วิทยาศาสตร์และเทคโนโลยีการอาหาร เล่ม 1                                                                                                    | 2                        | 664 3587 2560                                  |
| จึงเรียนมาเพื่อไปรคทราบ<br>(ผู้ช่วยศาสต่ราจารย์ทักษิณา วิไลลักษณ์)<br>รองผู้อำนวอการ,รักษาราชการแทน<br>ผู้อำนวอการสำนักวิทยบริการและเทคโนโลยีสารสนเทศ | ขอบรับ<br>ตอบรับ<br>หมายเส  | ม รมที 4 เมษายม 25:<br>หนังสือให้บริการ ณ 1<br>มายัง E-mail: ไม่Dpi<br>ผู้ประสานงาน: นางปี<br>หูโทรศัพท์: โทรภายใน | າງ<br>ໂອເ 84 ປີ ນາກລະກັກລະຫຼັດທານສໍາພາກດີເຈັ້ນກີການໃຫ້ແລ້ວທ<br>ນຸໝາລສາຜູງຫາລຸໄປ.com ທັ້ວຍທະ<br>ນນັກທີ ລິຍະຫາຍ, ນາສາວອິດກາກລະແກ່ນສົ່ນແລະຫານ, ນາາເປັດກາ<br>ການກະແລະ 124 ທ່ອ 27, 29 : 0 2529 1967 ທ່ອ 27, 29 | ะ หากอาจา<br>เณ วงษ์เรีย | รย์ได้รับจดหมายกรุณาแจ้ง<br>นรอด<br>ขอบคุณภาคะ |
|                                                                                                    |                             |                                                                                                    |                                                                                                    |                          |                                                |

ภาพที่ 7.1 บันทึกข้อความการจัดซื้อทรัพยากรสารสนเทศ (ประจำหลักสูตร)

#### 7.2 การแจ้งผลการคัดเลือกทรัพยากรสารสนเทศโดยการส่ง E-mail

การจัดส่ง E-Mail ไปยังผู้เสนอรายการทรัพยากรสารสนเทศ ภายในเอกสารที่จัดส่ง E-mail จะเป็นการแจ้งรายละเอียดต่าง ๆ ของการเสนอรายการทรัพยากรสารสนเทศ และแนบไฟล์ เอกสาร และที่สำคัญเมื่อส่ง E-mail แล้ว จะต้องแจ้งกับผู้ใช้ที่เสนอรายการทรัพยากรสารสนเทศว่า เมื่อได้รับ E-mail กรุณาตอบกลับ เพื่อนำไปใช้เป็นหลักฐานในการส่งเอกสารต่อไป

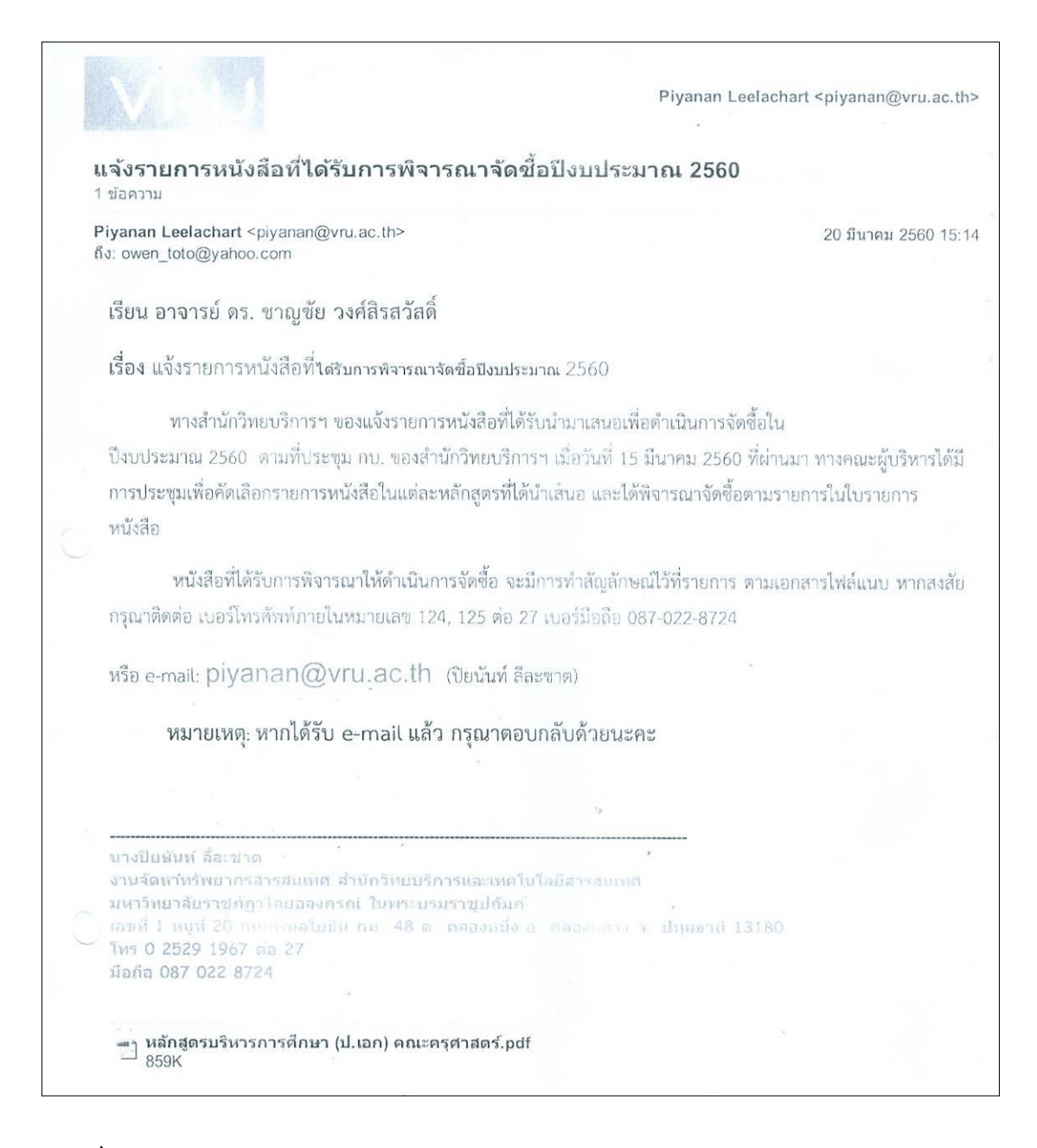

**ภาพที่ 7.2** การแจ้งผลการคัดเลือกทรัพยากรสารสนเทศโดยการส่ง E-mail

7.3 รายการเสนอและอนุมัติในระบบการสืบค้นทรัพยากรสารสนเทศผ่านเว็บ (Web OPAC) เมื่อตัวเล่มที่มีการอนุมัติในการจัดซื้อ และได้ดำเนินการลงรายการทางบรรณานุกรม เรียบร้อยแล้ว ผู้เสนอสามารถตรวจสอบรายการหนังสือได้ที่ระบบการสืบค้นทรัพยากรสารสนเทศ ผ่านเว็บ (Web OPAC) โดยผู้เสนอสามารถสืบค้นโดยการพิมพ์ชื่อ และ นามสกุลในช่องสืบค้น โดยใช้ ทางเลือกแบบไม่กำหนดเป็นการค้นหาแบบไม่ระบุประเภท (All Fields) ดังภาพที่ และ

|                                                                     | debiterentenenden<br>umfanskessefgsbesonenne<br>ssonisseppblanskes<br>Antensted Learer System For Thai Higher Fo                                                                                                    | กตร์เกิดสรรมแกก (รักสู่ระบบ) หรือ สมัครสมาชิก รีรีก ก ก<br>พระบรมรสุปสมก์ (รักสู่ระบบ) หรือ สมัครสมาชิก รีรีก ก ก<br>(Supplywhen List<br>weation Institutes                                                                                                    |  |
|---------------------------------------------------------------------|----------------------------------------------------------------------------------------------------|----------------------------------------------------------------------------------------------------|--|
| iopac <sub>ตับหา</sub>                                              | ช่าวสาร ข้อมูลสมาชิก ยืมต่อ สถิติ รายงาน ช่วยเหลือ คู่มือ<br>ทั่วไป                                                                                                    | <ul> <li>ป้อนคำคับหาของคุณ</li> <li>Tag Cloud</li> </ul>                                                                                                    |  |
| สาคัน<br>เงื่อมใหล่างรับ<br>ประเภทวิสด<br>ท้องสมุด<br>ที่สั่ง<br>ปิ | มิแหน่มรับรางอะ<br>พัฒนน์มรับรางอะ<br>พัฒนน์มรับรางอะ<br>รับรามอ<br>รับรามอ<br>รั<br>รามอ<br>รับรามอ<br>รับรา<br>รับรามอ<br>รับรามอ<br>รับรามอ<br>รับรามอ<br>รับรามอ<br>รับ | <ul> <li>Classroom<br/>management<br/>Computer Network<br/>DNA Data mining<br/>Early childhood<br/>education Genetics<br/>Joomla Optical<br/>illusions in art java การ<br/>สร้างคลังข้อมูล<br/>ทรัพษ์สืมทางปัญญา<br/>เทคโนโลยีชีวภาพ<br/>บวัดกรรมลับสิทธิ์ ภาษา<br/>อังกฤษเพื่อการสื่อสาร<br/>เหมืองข้อมูล</li> </ul> |  |

**ภาพที่ 7.3** การเลือกรูปแบบการสืบค้นแบบไม่กำหนดและการป้อนชื่อ และนามสกุลผู้เสนอ

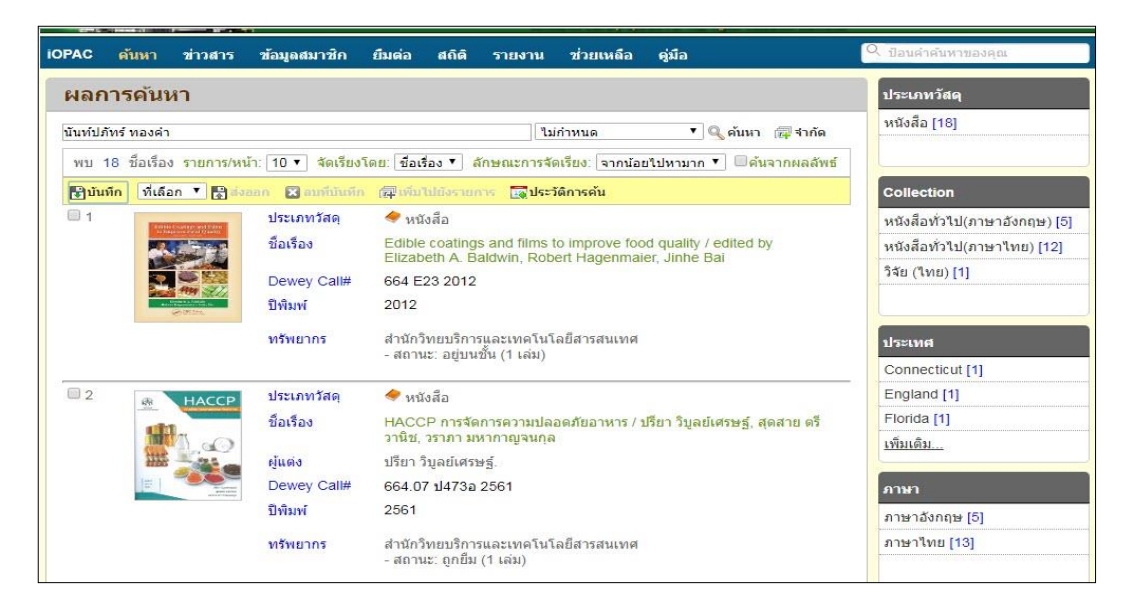

ภาพที่ 7.4 แสดงผลการสืบค้นการสืบค้นแบบไม่กำหนดและการป้อนชื่อ และนามสกุลผู้เสนอ

| ข้อมูลบรรณานุกรม           | #8602937 💠          | 2/18 🌩 แบบย่อ   แบบเด็ม   MAR                                                                                                    | C สถิติ                             |
|----------------------------|---------------------|----------------------------------------------------------------------------------------------------|-------------------------------------|
| 🗖 ລ້າວຍ່າງ 🗣 ເທັ່ມແທັກ     | สามพื้นรายการ       | แบ่งปืน สินนะนา ไสส์งชื่อ ไว้บันทึก ไว้ส่งออก (+ รายการผลลัพธ์)                                                                                                    | อันดับการยืม / จากทั้งหมด           |
|                            |                     |                                                                                                    | 262/265                             |
| HACCP                      | ประเภทวัสดุ<br>ISBN | 📌 หนังสือ<br>9786165561686                                                                                                    | อันดับการใช้งานภายใน/จาก<br>ทั้งหมด |
| ditt.                      | Dewey Call #        | 664.07 J473a 2561                                                                                                    | 100/100                             |
|                            | ผูแต่ง              | <u>บรยา วมูลยเศรษฐ.</u><br>ม                                                                                                    | 120/120                             |
| HILE IN AND                | ชอเรอง              | HACCP การจดการความบลอดภยอาหาร / บรยา วบูลยเครษฐ, สุดสาย ตรวานช, วร<br>ความพวควอเอนออ                                                                                                    | า คะแนน/ผู้โหวด 0.0/0               |
|                            | ครั้งที่พิมพ์       | พิมพ์ครั้งที่ 2                                                                                                    | ใช้ล่าสุดเมื่อ 01/29/2562           |
|                            | พิมพลักษณ์          | กรุงเทพฯ : ส่านักพิมพ์มหาวิทยาลัยเกษตรศาสตร์, 2561                                                                                                    | ว่ามามอวรยืม 3                      |
| Antitrullation<br>Baseries | บรรณานุกรม          | บรรณานุกรม: หน้า [260]-262                                                                                                    | viloo (oči) 22                      |
| f 🔰 🗟 🕂                    | สรุป                | หนังสือ "HACCP การจัดการความปลอดภัยอาหาร" เล่มนี้ ครอบคลุมเนื้อหาสำคัญให                                                                                                    | 1 (1) (M30) 22                      |
| 00000                      |                     | การพัฒนาและการประยุกต์ระบบ HACCP หรือการวิเคราะห์อันตรายและจุดวิกฤตที่ต่                                                                                                    | อง เพมเบยงรายการ 0                  |
|                            |                     | เข่าไจ นอกจากนิยังกล่าวถึงระบบการจัดการคุณภาพและความปลอดภัยอาหารอื่นๆ ก<br>บูรณาการระบบ HACCP เป็นหลักสำคัญ เพื่อประกันความปลอดภัยในกระบวนการผ<br>อาหาร อาทิ ISO 22000 : 2005 British Retail Consortium (BRC) และ Food<br>Safety System Certification 2200 (FSSC 22000) เป็นต้น | 1                                   |
|                            | หัวเรื่อง           | <u>อาหารมาตรการความปลอดภัย.</u>                                                                                                    |                                     |
|                            |                     | <u>ระบบวเคราะหอนตรายและจุดวกฤดทตองควบคุม.</u>                                                                                                    |                                     |
| 1                          | ผู่แดงเพมเตม        | <u>สุดสาย ตรวานข</u>                                                                                                    |                                     |
|                            |                     | 22 MILLANDING SQUARE                                                                                                    |                                     |
| ทรัพยากร                   |                     |                                                                                                    |                                     |
| เลือกห้องสมุด : ทั้ง       | หมด                 | ¥                                                                                                    |                                     |
| บาร์โค้ด เล                | ขหมู่/เล่มที่       | Collection ห้องสมุดสาขา สถานที่จัดเก็บ สถานะ                                                                                                    |                                     |
| 1000226387 66              | 4.07 ป473อ 2561     | หนังสือ สำนักวิทยบริการและ 84 ปี บรรณาภิรมย์ กำหนดคืน:2<br>ทั่วไป(ภาษา เทคโนโลยีสารสนเทศ พ.ค. 2562<br>ใหย)                                                                                                    | 1                                   |

**ภาพที่ 7.5** รายการบรรณานุกรมของทรัพยากรที่ได้รับการจัดซื้อ

**ปัญหา :** ผู้เสนอเมื่อมีการเสนอรายการทรัพยากรสารสนเทศ หากผู้เสนอแจ้งข้อมูลเช่น คณะ หลักสูตร หรือ E-mail ไม่ชัดเจนทำให้ไม่สามารถดำเนินการแจ้งกลับผลการเสนอรายการ ทรัพยากรได้

**แนวทางการแก้ไขปัญหา:** เมื่อเจ้าหน้าที่ได้รับแบบฟอร์มการเสนอแนะทรัพยากร สารสนเทศ ให้ดำเนินการตรวจสอบข้อมูลในแบบฟอร์มกับผู้เสนอและให้ทำการเขียนข้อมูลให้ชัดเจน เพื่อสะดวกในการส่งข้อมูลกลับ

**ข้อเสนอแนะ :** บรรณารักษ์งานจัดการทรัพยากรสารสนเทศ ควรมีการแนะนำการ เสนอแนะรายการทรัพยากรสารสนเทศผ่านระบบการสืบค้นทรัพยากรสารสนเทศผ่านเว็บ (Web OPAC) ในหัวข้อการเสนอแนะทรัพยากร ผู้เสนอสามารถกรอกข้อมูลลงในระบบที่ถูกต้องได้

### ขั้นตอนที่ 8 จัดส่งตัวเล่มและจัดทำรายการทรัพยากรใหม่

การจัดส่งตัวเล่มและการจัดทำรายการทรัพยากรใหม่ เป็นการจัดทำภายหลังที่ได้มีการ ตรวจสอบรายละเอียดในการจัดส่ง เอกสารต่าง ๆ รวมทั้งการตรวจรับทรัพยากรของงานบริหารงาน ทั่วไปในส่วนของงานพัสดุ บรรณารักษ์งานจัดการทรัพยากรสารสนเทศต้องดำเนินการประสาน กับเจ้าหน้าที่พัสดุของสำนักวิทยบริการฯ เพื่อสอบถามการตรวจรับทรัพยากร เมื่อได้รับเอกสารใน การตรวจรับทรัพยากร มีวิธีในการจัดส่งตัวเล่มและจัดทำรายการทรัพยากรใหม่ ดังต่อไปนี้

8.1 เอกสารการตรวจรับการจัดซื้อจัดจ้างจากงานการเงินและงบประมาณ

เมื่อได้ดำเนินการสอบถามในการตรวจรับพัสดุ บรรณารักษ์งานจัดการทรัพยากร สารสนเทศ จะดำเนินการเตรียมตัวเล่มเพื่อดำเนินการจัดส่งไปยังงานพัฒนาและวิเคราะห์ทรัพยากร สารสนเทศเพื่อนำไปดำเนินการให้หมวดหมู่ และลงรายการทางบรรณานุกรมต่อไป

| A Consider                                                               | Sau                                                                                                    |                                                                                                    | วิทยาลัยครรมสาสตร์**                                                                                                    |
|--------------------------------------------------------------------------|----------------------------------------------------------------------------------------------------|----------------------------------------------------------------------------------------------------|----------------------------------------------------------------------------------------------------|
| (ADRIMA                                                                  | (1112)                                                                                                    | -เอน:ดูนอกนั้งสอมกา                                                                                                    | 4                                                                                                    |
| ip. Sec                                                                  | e 9                                                                                                    | 154000                                                                                                    | 12-041 01-05125/2561                                                                                                    |
| 🗙 🥵 มหาวทยาลยราชภฏวโลยอลงก                                               | กรณ เนพระบระ                                                                                                    | นราซิกยหม                                                                                                    |                                                                                                    |
| เอกสารขออา                                                               | นุญาตชื่อ 👾                                                                                                    |                                                                                                    | สี่ 10 มือมวยม 2561                                                                                                    |
| · · · · · · · · · · · · · · · · · · ·                                    | Burn Barn on Konn                                                                                                    | 11                                                                                                    | M 13 NUM 194 2001                                                                                                    |
| มนงาน 05-10-04 (2561 > การพฒนาระบบการบรหารจุดการ                         | JMB031112 MIL 401                                                                                                    | IL REWARD ILL NOT LE LE LE LE LE LE LE LE LE LE LE LE LE                                                                                                    | Wan                                                                                                    |
| เสหนวยงาน 12-00-0-0 (สานกวทยบรการและเทคเนเลยสารสนเทค)                    |                                                                                                    | เลขที่รับ                                                                                                    | W.463/01.1                                                                                                    |
| รพสกองทุน 05-00 (ยุทธศาสตรท 5                                            |                                                                                                    | A Ada I S                                                                                                    | 181 2561                                                                                                    |
| เรียน อธิการบดีมหาวิทยาลัยราชภัฏวโลยอลงกรณ์ ในพระบรมราชูปถมภ             |                                                                                                    | UNIVISION.8                                                                                                    | u                                                                                                    |
| ข้าพเจ้า นางวีนา อาจหาญ สังกัดหน่วยง                                     | งาน.สำนักวิทยบวิ                                                                                                    | การและเทคโนโลยีสาร์สันเทศ                                                                                                    | COCOSCA .                                                                                                    |
| มีความประสงค์ขอซื้อทนังสือหลักการชักประวัติ และตรวจร่างกายในภาวะ         | ະฉุกเฉิ่มๆลๆ                                                                                                    |                                                                                                    | 15 m                                                                                                    |
| เนื่องจาก งานจัดหาทรัพยากรสารสนเทศ                                       |                                                                                                    | ดามรายละเอียดใ                                                                                                    | นรายการที่แนบ                                                                                                    |
| โดยเบิกล่ายลาก งบแผ่นดิน-05-10-04-001-จัดหาทรัพยากรการเรียนรู้ (แผ่นดิน) | )                                                                                                    |                                                                                                    |                                                                                                    |
| เพละเป็นหนึ่งหนึ่ง และเงินที่ได้รับอนบั                                  | 6                                                                                                    | 617,160.00                                                                                                    | מרע                                                                                                    |
| ทุม มพ                                                                   | ยี่สิบสองบาทสี่สิบเ                                                                                                    | สตางค์ – ) 🗸                                                                                                    |                                                                                                    |
| จายครุงนเบนเงน                                                           |                                                                                                    | C - 1                                                                                                    | )                                                                                                    |
| คงเหลือมิ34,217.55บาท จึงเรียนมาเพื่อไปรดพิจา                            | ารณา                                                                                                    |                                                                                                    | ผู้ขออนุญาต                                                                                                    |
|                                                                          |                                                                                                    | (หางานา อางหายใ)                                                                                                    | 10 0.0.01                                                                                                    |
| ฝ่ายพัสดุพิจารณาแล้วสมควรให้ดำเนินการจัดชื่อวัสตุ                        | โดยใช้วิธี                                                                                                    | เฉพาะเจาะจง                                                                                                    |                                                                                                    |
| และเสนอให้บุคคลต่อไปนี้ เป็นกรรมการตามระเบียบกระทรวงการคลังว่าด้วย       | ยการจัดซื้อจัดจ้างเ                                                                                                    | เละการปริหารพัสดุภาครัฐ พ.เ                                                                                                    | A. 2560                                                                                                    |
| ตือรรมอารอัดชื่อ (1) นางวีนา อาจทาญ (2)                                  |                                                                                                    | (3)                                                                                                    |                                                                                                    |
| (4) (5)                                                                  |                                                                                                    | ·····                                                                                                    | . 57 5                                                                                                    |
| Jassupresesses (1) mor stadam a)erable (2) mor 10                        | m 0316200                                                                                                    | (3). en no antiputori                                                                                                    | 200-11 01 20-1322                                                                                                    |
| (4)                                                                      |                                                                                                    | ~                                                                                                    |                                                                                                    |
| พร้อมปี้ได้แปนเหล็กราย คือ รายอะเอียดของวัสดที่ขอชื่อของเจ้าหน้าที่พัสด  | 1 20                                                                                                    |                                                                                                    |                                                                                                    |
|                                                                          | a                                                                                                    | พ้างข้าเร้าหข้าที่พัน                                                                                                    | <u>สดดอเห/สมข์/สำนัก</u>                                                                                                    |
| เจาหนาทพลตุคณะ/ศูนย/สานก                                                 | นางอารีย์ พี                                                                                                    | WS8 > 1/ 4781                                                                                                    | 2509                                                                                                    |
| (                                                                        |                                                                                                    |                                                                                                    | 2003.                                                                                                    |
| ได้ตรวจสอบแล้ว ขณะนี้เงินของการดำเนินการครั้งนี้ ตรงตามแผนและประเภ       |                                                                                                    |                                                                                                    |                                                                                                    |
|                                                                          | กทงบประมุลณ จึง                                                                                                    | เรียนมาเพื่อโปรดพิจารณา                                                                                                    | 2010                                                                                                    |
| ผู้ความคนงามประมาณหน่วยงาน                                               | กทงบประมาณ จึง                                                                                                    | เรียนมาเพื่อโปรดพิจารณา<br>ผู้อำนวยการส<br>หัวหน้าสำนักงา                                                                                                    | านัก<br>น/ผู้รับมอบอำนาจ                                                                                                    |
| ผู้ควบคุมงบประมาณหน่วยงาน                                                | กทงบประมรณ จึง                                                                                                    | เรียนมาเพื่อโปรดพิจารณา<br>ผู้อำนวยการสั<br>                                                                                                    | านัก<br>น/ผู้รับมอบอำนาจ                                                                                                    |
|                                                                          | กทงบประมงณ์ จึง                                                                                                    | เรียนมาเพื่อโปรดพิจารณา<br>ผู้อำนวยการส<br>พิวิทน้ำสำนักงา<br>มีทนองหวัว.) <i>มี4<u>สำ</u>ระ</i>                                                                                                    | านัก<br>น/ผู้รับมอบอำนาจ<br>?ี-5ูลา                                                                                                    |
|                                                                          | กทงบประมุคณ จึง<br>                                                                                                    | เรียนมาเพื่อโปรดพิจารณา<br>ผู้อำนวยการสั<br>ทั่วหน้าสำนักงา<br>นี่ทนลงหลั่ว) <i>งิ4 รู</i> กู <u>ร.</u><br>มระเบียบๆ)                                                                                                    | านัก<br>น/ผู้รับมอบอำนาจ<br>…?⁄58?…                                                                                                    |
|                                                                          | กทงบประมรณ จึง<br>                                                                                                    | เรียนมาเพื่อโปรดพิจารณา<br>ผู้อำนวยการสั<br>                                                                                                    | านัก<br>เน/ผู้รับมอบอำนาจ<br>//รัด?                                                                                                    |
|                                                                          | กทรบป <u>ระมรณ</u> จึง<br>                                                                                                    | เรียนมาเพื่อไปรดพิจารณา<br>ผู้อำนวยการสั<br>                                                                                                    | านัก<br>น/ผู้รับมอบอำนาจ<br>//รัฐรูรูร                                                                                                    |
|                                                                          | กทรบประมาณ จึง<br>                                                                                                    | เรียนมาเพื่อไปรดพิจารณา<br>ผู้อ่านวยการส่<br>พัวหน้าสำนักงา<br>มีทางองหวัว) งี4                                                                                                    | านัก<br>น/ผู้รับมอบอำนาจ<br>:9ีรสา                                                                                                    |
|                                                                          | กทรบประมาณ จึง<br>ตาลารย์ไหน.<br>ละทำให้ถูกต้องตาม<br>มธิการบดี (ผู้รับมอา<br>ณาน 15, ฏิโะ                                                                                                  | เรียนมาเพื่อไปรดพิจารณา<br>ผู้อำนวยการสั<br>หัวหน้าสำนักงา<br>มีหมอสหวัง) 34 <u>รา</u> ด<br>มอำนาจ)<br>                                                                                                    | านัก<br>น/ผู้รับมอบอำนาจ<br>//รุลา<br>                                                                                                    |
|                                                                          | กทรบประมาณ จึง<br>คาลารม์ในแ<br>ละทำให้ถูกต้องตาม<br>มธิการบดี(ผู้รับมอล<br>ฏาณ 1 5, ฏิโะ                                                                                                   | เรียนมาเพื่อไปรดพิจารณา<br>ผู้อำนวยการสั<br>                                                                                                    | านัก<br>น/ผู้รับมอบอำนาจ<br>ดิริสุดา-<br>                                                                                                    |
|                                                                          | กทรงบประมงคบ จึง<br>                                                                                                    | เรียนมาเพื่อไปรดพิจารณา<br>ผู้อำนวยการส<br>                                                                                                    | านัก<br>น/ผู้รับมอบอำนาจ<br>?5ลา<br>.80.222.40.บาท<br>รวมเงิน (บาท)                                                                                                    |
|                                                                          | ດາາຈັບປອມສາຍ ເຈົ້າ<br>ສາລາຈາຍໃນແ<br>ອອກາະບຸດີ (ຊີ່ຈັບມູຍາ<br>ຄວາຈນີ້ 1 (ຊີ່ ຈັບມູຍາ<br>ດາງຈານ 1 (ຊີ່ 2 ແມ່ນ<br>ການວ່າ ແມ່ນ<br>ແມ່ນ<br>ແມ່ນ                                                  | เรียนมาเพื่อไปรดพิจารณา<br>ผู้อำนวยการส<br>หัวหน้าสำนักงา<br>มึงหมอสหสัง) มี4 ฏ.ศ.<br>มะเบียบา)<br>มะเบียบา)<br>มะเบียบา)<br>ม.ศ. มี                                                                                                    | านัก<br>น/ผู้รับมอบอำนาจ<br>ดีบูลรู <u>ค</u> .<br>ดีบูลรู <u>ค</u> .<br>                                                                                                    |
| <ul> <li>ผู้ควบคุมงบประมาณหน้วยงาน</li> <li>(</li></ul>                  | กทรงเประเมชญ จึง<br>                                                                                                    | เรียนมาเพื่อไปรดพิจารณา<br>ผู้อ้านวยการสั<br>หัวหน้าสำนักงา<br>มีทนอลหวัว.) 34 <u>รั</u> วรู.<br>เราะเนียบา)<br>ปอรินาจ)<br>(                                                                                                    | านัก<br>น/ผู้รับมอบอำนาจ<br>ดีรัด1<br>                                                                                                    |
|                                                                          | ການເປາຍເມລຍ ເຈົ້າ<br>ສາລາລາຍມີແພ<br>ເລືອກລາຍມີແພ<br>ເອົາເອນອີ(ຜູ້ຈັບມາຍ<br>ລາງ<br>ເລີຍ<br>ການວຍນັບ<br>ເສີຍ<br>ເສີຍ<br>ເສີຍ<br>ເສີຍ                                                          | เรียนมาเพื่อไปรดพิจารณา<br>ผู้อุ้านวยการส<br>หัวหน้าสำนักงา<br>มีทนตลหลัง) J4515<br>เอ้านาจุ<br>                                                                                                    | านัก<br>น/ผู้รับมอบอำนาจ<br>/รัรสา-<br>                                                                                                    |
|                                                                          | ການເປາວະມາດ ເ ຈົ້າ<br>                                                                                                    | เรียนมาเพื่อไปรดพิจารณา<br>ผู้อุ้านวยการสั<br>พัวที่น้ำสำนึกงา<br>เราะเบียบๆ)<br>เราะบียบๆ)<br>(ภูมิการ)<br>(ภูมิการ)<br>(ภูมิการ)<br>(ภูมิการ)<br>(ภูมิการ)<br>(ภูมิการ)<br>(ภูมิการ)<br>(ภูมิการ)<br>(ภูมิการ)<br>(ภูมิการ)<br>(ภูมิการ)<br>(ภูมิการ)<br>(ภูมิการณา<br>(ภูมิการณา<br>(ภูมิการณา)<br>(ภูมิการณา)<br>(ภูมิการ                                                                                                    | านัก<br>น/ผู้รับมอบอำนาจ<br>//ผู้รับมอบอำนาจ<br>//ผู้รับมอบอำนาจ<br>//<br>80.2222.40.บาท<br>รวมเงิน (บาท)<br>รวมเงิน (บาท)<br>รอง.00<br>270.00<br>225.00<br>3,193.20                                                                                                    |
| <ul> <li></li></ul>                                                      | กทรงเประมุคุณ จึง<br>                                                                                                    | เรียนมาเพื่อไปรดพิจารณา<br>ผู้อังนวยการส<br>                                                                                                    | ານັກ<br>12/2<br>12/2<br>12/2<br>100<br>12/2<br>100<br>100<br>100<br>100<br>100<br>100<br>100<br>10                                                                                                    |
|                                                                          | กทงบประมงค เรื่ง<br>                                                                                                    | (รียนมาเพื่อไปรดพิจารณา<br>ผู้อำนวยการส<br>หัวหน้าสำนักจา<br>มีสามอสหวัว) J4,57,5<br>มอำนาจ)<br>                                                                                                    | านัก<br>น/ผู้รับมอบอำนาจ<br>ดีรุฐ<br>ดีรุฐ<br>รวมเงิน (บาท)<br>รอง.oo<br>270.00<br>225.00<br>3,199.20<br>5,875.20<br>2,687.40                                                                                                    |
|                                                                          | กทงบประมงณ จึง<br>                                                                                                    | เรียนมาเพื่อไปรดพิจารณา<br>ผู้อำนวยการสั<br>พัวทันาสานักงา<br>มีหนอสหวัว.) มี4 2020<br>(มีระเบียบา)<br>(มีระเบียบา)<br>(มีราคาหน่วยละ<br>จำนวน ราคาหน่วยละ<br>1 860.00<br>1 270.00<br>1 225.00<br>1 8,675.20<br>1 2,687.40<br>1 4,091.40                                                                                                    | านัก<br>น/ผู้รับมอบอำนาจ<br>/ผู้รับมอบอำนาจ<br>/ผู้รัฐรู้:-<br>รวมเงิน (บาท)<br>รวมเงิน (บาท)<br>รรมเงิน (บาท)<br>รรมเงิน (บาท)                                                                                                    |
|                                                                          | ກາງເປປອມສອບ ຈິງ<br>ສາການປ້ອມສອບ ຈິງ<br>ແລະກຳໃห້ເຊິ່ງຄາອ້ວງຫາງ<br>ເອີ້ອກາງບູທີ່(ຜູ້ຈຳນຸມອາ<br>ຄະງານນີ້ 1 5 ກິໄດ້<br>ການວອນໂບ<br>ເຈັນ<br>ເຈັນ<br>ເຈັນ<br>ເຈັນ<br>ເຈັນ<br>ເຈັນ<br>ເຈັນ<br>ເຈັນ | เรียนมาเพื่อไปรดพิจารณา<br>ผู้อังนวยการส<br>                                                                                                    | านัก<br>น/ผู้รับมอบอำนาจ<br>/ผู้รับมอบอำนาจ<br>/ผู้รัฐา-<br>รอมเงิน (บาท)<br>รอ0.00<br>270.00<br>225.00<br>3.193.20<br>5.875.20<br>2.687.40<br>4.091.40<br>5.345.10                                                                                                    |
|                                                                          | ການເປາວະມາດ ເ ຈົ້າ<br>                                                                                                    | (รียนมาเพื่อไปรดพิจารณา<br>ผู้อำนวยการส<br>ห้าวหน้าสำนักงา<br>เห็าหมอสหลัง) 34,5,<br>วะเบียบา)<br>วะเบียบา)<br>วะเบียบา<br>วะเบียบา)<br>วะเบียบา<br>วะเบียบา<br>วะเบา | ານັກ<br>ພ∕ ເອັ້ານອບອຳນາຈ<br>⊷ ອົຽສາ<br>80.2222.40.ບາກ<br>າວມເຈີນ (ບາກ)<br>80.00<br>270.00<br>270.00<br>225.00<br>3,193.20<br>5,875.20<br>2,687.40<br>4,091.40<br>5,845.10<br>5,075.10                                                                                                    |
|                                                                          | กทรบประมภุณ จึง<br>                                                                                                    | เรียนมาเพื่อไปรดพิจารณา<br>ผู้อำนวยการส<br>                                                                                                    | ານັກ<br>12/2<br>12/2 |
|                                                                          | กทงบประมงค เรื่ง<br>                                                                                                    | เรียนมาเพื่อไปรดพิจารณา<br>ผู้อำนวยการส<br>หัวหน้าสำนักงา<br>มีสานอสหวัง) J4,ราร<br>วระเบียบา)<br>เข้านาย<br>ราคาหน่วยละ<br>1 860.00<br>1 225.00<br>1 8,108.20<br>1 8,108.20<br>1 8,45.10<br>1 8,45.10<br>1 5,675.20<br>1 5,675.20<br>1 5,675.20<br>1 5,675.20<br>1 5,675.20<br>1 5,675.20<br>1 5,675.20<br>1 5,675.20<br>1 5,675.20<br>1 5,675.20<br>1 5,675.20<br>1 5,675.20<br>1 5,614.20                                                                                                    | ານັກ<br>1.2/2ັ້ງບຸ່ມອບອຳນາຈ<br>                                                                                                    |

ภาพที่ 8.1 เอกสารการตรวจรับพัสดุการจัดซื้อทรัพยากรสารสนเทศ

8.2 จัดทำรายการทรัพยากรใหม่จัดส่งงานพัฒนาและวิเคราะห์ทรัพยากรสารสนเทศ จัดทำรายการทรัพยากรใหม่จัดส่งงานพัฒนาและวิเคราะห์ทรัพยากรสารสนเทศ ภายในเอกสารจะประกอบด้วยรายละเอียด วัน เดือน ปี ที่จัดส่ง รายชื่อหนังสือ / ผู้แต่ง จำนวนตัว เล่ม หมายเลข Bib Record และประเภทของทรัพยากรที่ได้รับ เช่น หนังสือทั่วไป วิจัย/วิทยานิพนธ์ สื่อโสตทัศนวัสดุ เพื่อแยกประเภทของทรัพยากรสารสนเทศ

| ลำดับ         วัน น่           1         21-ก           2         21-ก           3         21-ก           4         21-ก           5         21-ก           6         21-ก           7         21-ก           8         21-ก           9         21-ก           10         21-ก | <b>ดีอน ปี</b><br>1.ย61<br>1.ย61<br>1.ย61<br>1.ย61<br>1.ย61<br>1.ย61 | ซื่อเรื่อง/ผู้แต่ง<br>การวิเคราะห์ความเสียหายทางโลหการ / เสกศักดิ์ อัสวะวิสิทธิ์ชัย<br>กฎหมายว่าด้วยความเสียหายทางสิ่งแวดล้อม : ความรับผิดทางแพ่ง การขดเชยเยียวยา เ<br>นิเวศพัฒนาเพื่อความยั่งยืน / จิรากรณ์ คชเสนี | จำนวน<br>1<br>1 | ได้จาก<br>จัดซื้อ<br>จัดฮื้อ | BIB<br>860273 |
|----------------------------------------------------------------------------------------------------|----------------------------------------------------------------------|----------------------------------------------------------------------------------------------------|-----------------|------------------------------|---------------|
| 1         21-r           2         21-r           3         21-r           5         21-r           6         21-r           7         21-r           8         21-r           9         21-r                                                                                   | 1.861<br>1.861<br>1.861<br>1.861<br>1.861<br>1.861                   | การวิเคราะห์ความเสียหายทางโลหการ / เสกศักดิ์ อัสวะวิสิทธิ์ชัย<br>กฎหมายว่าด้วยความเสียหายทางสิ่งแวดล้อม : ความรับผิดทางแพ่ง การขดเซยเยียวยา i<br>นิเวศพัฒนาเพื่อความยั่งยืน / จิรากรณ์ คขเสนี                       | 1               | จัดซื้อ                      | 860273        |
| 2 21-r<br>3 21-r<br>4 21-r<br>5 21-r<br>6 21-r<br>7 21-r<br>8 21-r<br>9 21-r<br>10 21-f                                                                                                    | 1.ย61<br>1.ย61<br>1.ย61<br>1.ย61                                     | กฏหมายว่าด้วยความเสียหายทางสิ่งแวดล้อม : ความรับผิดทางแพ่ง การขดเซยเยียวยา i<br>นิเวศพัฒนาเพื่อความยั่งยืน / จิรากรณ์ คขเสนี                                                                                        | 1               | No.                          |               |
| 3         21-r           4         21-r           5         21-r           6         21-r           7         21-r           8         21-r           9         21-r           10         21-r                                                                                  | ก.ย61<br>ก.ย61<br>ก.ย61<br>ก.ย61                                     | นิเวศพัฒนาเพื่อความยั่งยืน / จิรากรณ์ คขเสนี                                                                                                    |                 | งตชอ                         | 860381        |
| 4         21-r           5         21-r           6         21-r           7         21-r           8         21-r           9         21-r           10         21-r                                                                                                    | ท.ย61<br>ท.ย61<br>ท.ย61                                              |                                                                                                    | 1               | จัดชื้อ                      | 860391        |
| 5         21-r           6         21-r           7         21-r           8         21-r           9         21-r           10         21-r                                                                                                    | ก.ย61<br>ก.ย61                                                       | การวิเคราะห์สถิติหลายตัวแปรสำหรับงานวิจัย / ยุทธ ไกยวรรณ์                                                                                                    | 1               | จัดซื้อ                      | 860382        |
| 6         21-r           7         21-r           8         21-r           9         21-r           10         21-r                                                                                                    | า.ย61                                                                | ชลศาสตร์การไหลในทางน้ำเปิดขั้นสูง / เสรี จันทรโยธา, ชัยพันธุ์ รักวิจัย                                                                                                    | 1               | จัดซื้อ                      | 860382        |
| 7 21-r<br>8 21-r<br>9 21-r<br>10 21-r                                                                                                    |                                                                      | แหล่งพลังงานจิ๋ว : วัสดุไพอิโซอิเล็กทริกและไพโรอิเล็กทริก / นันทกาญจน์ มุรศิต                                                                                                    | 1               | จัดซื้อ                      | 860382        |
| 8 21-f<br>9 21-f<br>10 21-f                                                                                                    | า.ย61                                                                | การจัดทำระบบคุณภาพ ISO 17025 & GLP สำหรับห้องปฏิบัติการเคมี / อภิซาติ อิ่มยิ้ม                                                                                                    | 1               | จัดซื้อ                      | 860382        |
| 9 21-f<br>10 21-f                                                                                                    | า.ย61                                                                | การพื้นฟูพื้นที่ปนเปื้อนโลหะหนักด้วยพืช = Phytoremediation / พันธวัศ สัมพันธ์พาน์                                                                                                    | 1               | จัดซื้อ                      | 860382        |
| 10 21-1                                                                                                    | า.ย61                                                                | กลศาสตร์ I = Mechanics I / โดย รัชนี รุจิวโรดม                                                                                                    | 1               | จัดซื้อ                      | 86027         |
|                                                                                                    | า.ย61                                                                | ขลศาสตร์การไหลในทางน้ำเปิดขั้นพื้นฐาน = Basic hydraulics of open channel flo                                                                                                    | . 1             | จัดซื้อ                      | 860383        |
| 11 21-1                                                                                                    | า.ย61                                                                | เทคโนโลยีการกำจัดจุลินทรีย์ในอากาศในโรงพยาบาล = Airborne microbe disinfecti                                                                                                    | 1               | จัดชื้อ                      | 860383        |
| 12 21-1                                                                                                    | ก.ย61                                                                | ปฐพีกลศาสตร์ : หลักการพื้นฐาน / สุเซษฐ์ ลิขิตเลอสรวง                                                                                                    | 1               | จัดซื้อ                      | 86038         |
| 13 21-1                                                                                                    | ก.ย61                                                                | แคลคูลัส 3 = Calculus III / ดำรงค์ ทิพย์โยธา [และคนอื่น ๆ]                                                                                                    | 1               | จัดซื้อ                      | 86038         |
| 14 21-1                                                                                                    | ก.ย61                                                                | การวิเคราะห์ระบบไฟฟ้ากำลัง / นิตย์ เพ็ชรรักษ์                                                                                                    | 1               | จัดซื้อ                      | 86037         |
| 15 21-1                                                                                                    | ก.ย61                                                                | อิเล็กทรอนิกส์พื้นฐาน = Fundamental electronics / ยงยุทธ ซนบดีเฉลิมรุ่ง                                                                                                    | 1               | จัดซื้อ                      | 86038         |
| 16 21-                                                                                                    | ก.ย61                                                                | การวิเคราะห์ความผิดพลาดเบื้องต้น : การศึกษาความไม่แน่นอนในการวัดทางกายภาพ                                                                                                    | 1               | จัดซื้อ                      | 86038         |
| 17 21-                                                                                                    | ก.ย61                                                                | พลังงาน : วิวัฒนาการ กระบวนการผลิต การวิเคราะห์และความยั่งยืน / พรพจน์ เปี่ยมส                                                                                                    | 1               | จัดซื้อ                      | 86038         |
| 18 21-                                                                                                    | ก.ย61                                                                | เอนไซม์เทคโนโลยี = Enzyme technology / ปราณี พัฒนพิพิธไพศาล                                                                                                    | 1               | จัดซื้อ                      | 86038         |
| 19 21-                                                                                                    | ก.ย61                                                                | ความรู้เบื้องต้นด้านมลพิษทางเสียง / ศิวพันธุ์ ชูอินทร์ 🔗                                                                                                    | 1               | จัดซื้อ                      | 86038         |
| 20 21-                                                                                                    | ก.ย61                                                                | องค์ความรู้หลักสูตรและการสอนสังคมศึกษา = Knowledge of curriculum and tea                                                                                                    | 1               | จัดซื้อ                      | 86038         |
| 21 21-                                                                                                    | ก.ย61                                                                | อุทกธรณีวิทยา = Hydrogeology / กิจการ พรหมมา                                                                                                    | 1               | จัดซื้อ                      | 86038         |
| 22 21-                                                                                                    | ก.ย61                                                                | คำเรียกชื่อพืชแบบพื้นบ้านไทย ; การศึกษาเชิงภาษาศาสตร์พฤกษศาสตร์ชาติพันธุ์ = Th                                                                                                    | 1               | จัดซื้อ                      | 86038         |
| 23 21-                                                                                                    | ก.ย61                                                                | พฤกษศาสตร์เชิงอุตสาหกรรม = Industrial botany / หรรษา ปุณณะพยัคฆ์, สีหนาท                                                                                                    | ι 1             | จัดซื้อ                      | 86038         |
| 24 21-                                                                                                    | ก.ย61                                                                | ความเป็นพิษของสารและผลิตภัณฑ์เคมี / วีรวรรณ เล็กสกุลไชย                                                                                                    | 1               | จัดซื้อ                      | 86038         |
| - 25 21-                                                                                                    | ก.ย61                                                                | คู่มือปฏิบัติการวิทยาศาสตร์สิ่งแวดล้อม / ผู้เรียบเรียง รุ่งกานต์ นุ้ยสินธุ์ [และคนอื่นๆ                                                                                                    | ] 1             | จัดซื้อ                      | 86038         |
| 26 21-                                                                                                    | -ก.ย61                                                               | พื้นฐานแมทมาทิกา = Mathematica fundamentals / ปราโมทย์ เดชะอำไพ                                                                                                    | 1               | จัดซื้อ                      | 86038         |
| 27 21-                                                                                                    | ก.ย61                                                                | การสำรวจจากระยะไกล : การประมวลผลภาพเซิงเลขเบื้องต้น = Remote sensing : i                                                                                                    | r 1             | จัดซื้อ                      | 86038         |
| 28 21-                                                                                                    | -ก.ย61                                                               | การบริหารธุรกิจขนาดย่อม = Small business management / ธนวุฒิ พิมพ์กิ                                                                                                    | 1               | จัดซื้อ                      | 86027         |
| 29 21-                                                                                                    | -ก.ย61                                                               | หลักโภชนาการ = Principles of nutrition / สุรีย์ แถวเที่ยง                                                                                                    | 1               | จัดซื้อ                      | 86038         |
|                                                                                                    |                                                                      | 503                                                                                                    | 1               | 29 เล่<br>29 ชื่อเ           | ม<br>รื่อง    |

### **ภาพที่ 8.2** รายการหนังสือใหม่จัดส่งงานพัฒนาและวิเคราะห์ทรัพยากรสารสนเทศ

| ลำดับ | วันที่สร้าง                | ชื่อเรื่อง/ผู้แต่ง                                                                | ຈຳนวน | ได้จาก | BIB                   | ประเภท      |
|-------|----------------------------|-----------------------------------------------------------------------------------|-------|--------|-----------------------|-------------|
| 1     | 1-5.ค61                    | การวิจัยพัฒนาโมเดลเลิฟเพื่อสร้างเสริมความเป็นมนุษย์ที่สมบูรณ์ : ชุดโครงการวิจัยส่ | 2     | บริจาค | 8604021               | ີວິຈັຍ      |
| 2     | 1-ธ.ค61                    | โครงการการสำรวจการรับรู้และความเข้าใจด้านการขัดกันแห่งผลประโยชน์ (Conflic         | 2     | บริจาค | 8604125               | วิจัย       |
| 3     | 1- <del></del> .ค61        | การวิจัยประเมินโครงการการหนุนเสริมกระบวนการสร้างชุมชนการเรียนรู้เชิงวิชาชีพ       | 1     | บริจาค | 8604173               | วิจัย       |
| 4     | 1-ธ.ค61                    | การพัฒนาตัวซี้วัดประสิทธิภาพการจัดการเรียนรู้ของสถานศึกษาในระดับการศึกษาขั้       | 1     | บริจาค | 8604623               | วิจัย       |
| 5     | 1-ธ.ค61                    | การพัฒนากลไกขับเคลื่อนระบบการผลิตและพัฒนาครูสมรรถนะสูงสำหรับประเทศไข              | 1     | บริจาค | 8604624               | วิจัย       |
| 6     | 1-ธ.ค61                    | โครโมโซมของบัวสาย : รายงานการวิจัย = Chromosome of nymphaea lotus /               | 1     | บริจาค | 8604663               | วิจัย       |
| 7     | 1-5.ค61                    | พฤติกรรมการบริโภคขนบขบเคี้ยวและปริมาณโซเดียมในขนมของนักศึกษามหาวิทยา              | 1     | บริจาค | 8604678               | ີວິຈັຍ      |
| 8     | 1-ธ.ค61                    | แนวทางจัดการศึกษาและพัฒนามนุษย์ด้วยการศึกษาทางเลือก : รายงานการวิจัย / ผู้        | 2     | บริจาค | 8604680               | วิจัย       |
| 9     | 1-5.ค61                    | แนวทางการส่งเสริมความเป็นพลเมืองของโลก (Global citizenship) ประสบการณ์เ           | 1     | บริจาค | 8604740               | ີວິຈັຍ      |
| 10    | 1-ธ.ค61                    | การอนุรักษ์ดินและน้ำของครัวเรือนในชุมขนศูนย์การเรียนรู้ตามหลักปรัชญาเศรษฐกิจ      | 1     | บริจาค | 8604662               | วิทยานิพนธ์ |
| 11    | 1-5.ค61                    | ความรู้และความตระหนักในการอนุรักษ์พลังงานไฟฟ้าของพนักงาน บริษัท ไฮกรีต โเ         | 1     | บริจาค | 8604670               | วิทยานิพนธ์ |
| 12    | 1-ธ.ค61                    | แนวทางการจัดการขยะมูลฝอยสู่ความยั่งยืนของชุมขนวัดกลาง เขตบางกะปิ กรุงเทพ          | 1     | บริจาค | 8604671               | วิทยานิพนธ์ |
| 13    | 1-ธ.ค61                    | ความรู้ ความตระหนัก และพฤติกรรมการจัดการขยะมูลฝอยของนักศึกษาและบุคลา              | 1     | บริจาค | 8604672               | วิทยานิพนธ์ |
| 14    | 1-๖.ค61                    | การใช้น้ำเชิงอนุรักษ์ในครัวเรือนของพนักงานบริษัท กรุงเทพน้ำทิพย์ จำกัด จังหวัดป   | 1     | บริจาค | 8604673               | วิทยานิพนส์ |
| 15    | 1-ธ.ค61                    | แนวทางการจัดการขยะมูลฝอยของชุมชนในตำบลบางชนะ อำเภอเมืองสุราษฎร์ธานี               | 1     | บริจาค | 8604674               | วิทยานิพนส  |
| 16    | 1-ธ.ค61                    | ผลของสารสกัดบร็อคโคลี่ต่อความจำ การเรียนรู้ และระดับอะชิติลโคลีนเอสเตอร์เรส่      | 1     | บริจาค | 8604675               | วิทยานิพนส์ |
| 17    | 1-ธ.ค61                    | องค์ประกอบทางเคมีและประสิทธิภาพของสารสกัดหยาบผลค้อที่มีฤทธิ์ต้านอนุมูลอิส         | 1     | บริจาค | 8604676               | วิทยานิพนส  |
| 18    | 1-ธ.ค61                    | การใช้อำนาจของผู้บริหารสถานศึกษาสังกัดสำนักงานเขตพื้นที่การศึกษาประถมศึกษ         | 1     | บริจาค | 8604685               | วิทยานิพนส  |
| 19    | 1-ธ.ค61                    | ความสัมพันธ์ของทักษะการบริหารกับกระบวนการบริหารของผู้บริหารสถานศึกษาสั            | 1     | บริจาค | 8604686               | วิทยานิพนส  |
| 20    | 1-ธ.ค61                    | การเสริมสร้างพลังอำนาจในการทำงานของครูในโรงเรียนจุฬาภรณราชวิทยาลัย = W            | 1     | บริจาค | 8604687               | วิทยานิพนส  |
| 21    | 1-ธ.ค61                    | ความสัมพันธ์ระหว่างภาวะผู้นำแบบใฝ่บริการของผู้บริหารสถานศึกษากับประสิทธิผล        | 1     | บริจาค | 8604688               | วิทยานิพนส  |
| 22    | 1-5.ค61                    | ความสัมพันธ์ระหว่างการจัดองค์การแห่งการเรียนรู้ในโรงเรียนกับขวัญกำลังใจในการ      | 1     | บริจาค | 8604689               | วิทยานิพนส  |
|       |                            | รวม                                                                               |       | 23     | 22 เล่ม<br>ชื่อเรื่อง |             |
|       | ผู้ส่ง<br>ผู้รับ<br>วันที่ | Julin Reihm<br>Light Restricts<br>Julin 2561                                      |       |        |                       |             |
|       |                            |                                                                                   |       |        |                       |             |
|       |                            |                                                                                   |       |        |                       |             |

ſ

# **ภาพที่ 8.3** รายการวิจัย/วิทยานิพนธ์ใหม่จัดส่งงานพัฒนาและวิเคราะห์ทรัพยากรสารสนเทศ

| ำดับ | เดือน  | ชื่อเรื่อง/ผู้แต่ง                                                                        | จำนวน | ได้จาก                | BIB     |
|------|--------|-------------------------------------------------------------------------------------------|-------|-----------------------|---------|
| 1    | ก.ค61  | Submarine [videorecording] : สิ่งมีชีวิตที่เรียกว่าวัยรุ่น / directed by, Richard Ayoade  | 1     | จัดชื้อ               | 8602503 |
| 2    | ก.ค61  | Before sunrise [videorecording] : ย้อนตะวันให้หยุดเพื่อสองเรา / directed by, Richard Lini | 1     | จัดชื่อ               | 8602505 |
| 3    | ก.ค61  | เพื่อน [videorecording] = Friends / ผู้กำกับ, Lewis Gilbert                               | 1     | จัดซื้อ               | 8602506 |
| 4    | ก.ค61  | Pain & Gain [videorecording] : ไม่เจ็บ ไม่รวย / directed by, Michael Bay                  | 1     | จัดซื้อ               | 8602511 |
| 5    | ก.ค61  | Closer [videorecording] : ขอหยุดไฟรักไว้ที่เธอ / directed by Mike Nichols                 | 1     | จัดซื้อ               | 8602513 |
| 6    | ก.ค61  | มือจับไมด์ใจหารัก [videorecording] = Duets / ผู้กำกับ Bruce Paltrow                       | 1     | จัดซื้อ               | 8602514 |
| 7    | ก.ค61  | Grudge Match [videorecording] : คู่กัดคู่เก๋าสิงห์เฒ่าล้างตา / directed by Peter Segal    | 1     | จัดซื้อ               | 8602515 |
| 8    | ก.ค61  | 2 Guns [videorecording] : ดวล ปล้น สนั่นเมือง / directors by Baltasar Kormakur            | 1     | จัดซื้อ               | 8602516 |
| 9    | ก.ค61  | Mamma Mia! the Movie Soundtrack [sound recording] / produced by Benny Anderss             | 1     | จัดซื้อ               | 8602519 |
| 10   | ก.ค61  | The Conjuring [videorecording] = คอนเจอริ่ง คนเรียกผี / Warner Bros. Pictures, present    | 1     | จัดซื้อ               | 8602520 |
| 11   | ก.ค61  | Elysium [videorecording] = เอลลิเซี่ยม / directed by Neill Blomkamp                       | i     | จัดซื้อ               | 8602521 |
| 12   | ก.ค61  | Song one [videorecording] = เพลงหนึ่ง คิดถึงเธอ / directed by Kate Barker-Froyland        | 1     | จัดซื้อ               | 8602522 |
| 13   | ก.ค61  | Beginners [videorecording] = พ่อผมแอ็บแมน / directed by Mike Mills                        | 1     | จัดซื้อ               | 8602524 |
| 14   | ก.ค61  | เซเว่นในท์อินเจแปน [videorecording] : Seven Nights in Japan / กำกับโดย Lewis Gilbert      | 1     | จัดซื้อ               | 860252  |
| 15   | ก.ค61  | ปักษ์ใต้บ้านเรา [videorecording] / ภาพยนตร์โดย นิสา คงศรี และอารียา ศิริโสดา              | 1     | จัดซื้อ               | 860252  |
| 16   | ก.ค61  | Rebel Without a Cause [videorecording] = วัยอันตราย / directed by Nicholas Ray            | 1     | จัดซื้อ               | 860253  |
| 17   | ก.ค61  | An American in Paris [videorecording] = แอนอเมริกันอินปารีส / directed by Vincente M      | 1     | จัดซื้อ               | 860253  |
| 18   | ก.ค61  | Control [videorecording] = เมื่อรักคอนโทรลไม่ได้ / directed by Anton Corbijn              | 1     | จัดซื้อ               | 860253  |
| 19   | ก.ค61  | God's Gun [videorecording] = นักบุญเพชรตัดเพชร / directed by Frank Kramer                 | 1     | จัดซื้อ               | 860253  |
| 20   | ก.ค61  | To Killa a mockingbird [videorecording] = พิพากอธรรม / directed by Robert Mulligan        | 1     | จัดซื้อ               | 860253  |
| 21   | ก.ค61  | Local Hero [videorecording] =วีรบุรุษท้องถิ่น / directed by Bill Forsyth                  | 1     | จัดซื้อ               | 860253  |
| 22   | ก.ค61  | Warriors [videorecording] = Classic 50 movies features / featuring, Steve Reeves [e       | 13    | จัดซื้อ               | 860258  |
| 23   | ก.ค61  | บิวตี้ แอนด์ เดอะ บีสต์ ปาฏิหาริย์รักเทพบุตรอสูร [videorecording] = Beauty and The Beast  | 1     | จัดซื้อ               | 858713  |
| 24   | ก.ค61  | Adventure of Robin Hood [videorecording] = โรบินฮู้ด จอมโจรผจญภัย / directed by Mi        | 1     | จัดซื้อ               | 860253  |
| 25   | ัก.ค61 | Walk the Line [videorecording] = อ้อมกอดรักก้องโลก / directed by James Mangold            | 1     | จัดซื้อ               | 860254  |
| 26   | ก.ค61  | Delivery Man [videorecording] = ผู้ชายขายน้ำ / directed by Ken Scott                      | 1     | จัดซื้อ               | 860254  |
| 27   | ก.ค61  | Flicka Country Pride [videorecording] = ฟลิคกาเจ้าม้าเพื่อนรัก 3 / directed by Michael [  | 1     | จัดซื้อ               | 860254  |
| 28   | ก.ค61  | The Last Exorcism Part 2 [videorecording] = นรกเฮี้ยน 2 / directed by Ed Gass-Donne       | 1     | จัดซื้อ               | 860254  |
| 29   | ก.ค61  | One for the Money [videorecording] = สาวเร็ดล่าแรด / directed by Julie Ann Robinson       | 1     | จัดซื้อ               | 860254  |
| 30   | ก.ค61  | 8 ดาบทรมาน 6 ดาบสังหาร [videorecording] = 14 blades / ภาพยนตร์โดย Lee, Daniel             | 1     | จัดซื้อ               | 860254  |
| 31   | ก.ค61  | Flags of our fathers [videorecording] = สมรภมิศักดิ์ศรีปฐพีวีรบรษ / directed by Clint Ea  | 1     | จัดซื้อ               | 860254  |
| 32   | ก.ค61  | Paranormal Activity [videorecording] = เรียลลิตี้ขนหัวลุก / directed by Oren Peli         | 1     | จัดซื้อ               | 860254  |
|      |        |                                                                                           | -     | 44 ui                 | ม่น     |
|      |        | ້                                                                                         |       | 32 ชื <del>่</del> อเ | รื่อง   |
|      | ผู้ส่ง | OULING, RAISIM                                                                            | I     |                       |         |

**ภาพที่** 8.4 รายการสื่อโสตทัศนวัสดุใหม่จัดส่งงานพัฒนาและวิเคราะห์ทรัพยากรสารสนเทศ

ปัญหา : จำนวนเล่มของรายการไม่ครบตามใบรายการส่ง

**แนวทางการแก้ไขปัญหา** : ก่อนดำเนินการจัดส่ง บรรณารักษ์งานจัดการทรัพยากร สารสนเทศต้องดำเนินการตรวจสอบรายการก่อนทุกครั้งก่อนที่จะนำตัวเล่มของทรัพยากรส่งต่อไปยัง งานพัฒนาและวิเคราะห์ทรัพยากรสารสนเทศ

ข้อเสนอแนะ -

# ขั้นตอนที่ 9 จัดเก็บสถิติ

การดำเนินการจัดเก็บสถิติในงานจัดหาทรัพยากรสารสนเทศ เพื่อเป็นการแสดงหลักฐานใน การปฏิบัติงาน นำข้อมูลรายงานไปยังผู้บังคับบัญชา และเพื่อใช้เป็นเครื่องมือเผยแพร่ และ ประชาสัมพันธ์ข้อมูลเพื่อให้ผู้ใช้บริการได้ทราบถึงข้อมูลต่าง ๆ ในการจัดเก็บสถิติการจัดหาทรัพยากร สารสนเทศด้วยเงินงบประมาณ มีการดำเนินการในการจัดเก็บดังนี้

9.1 การจัดทำรายงานการเสนอทรัพยากรสารสนเทศ

การจัดทำรายงานการเสนอทรัพยากรสารสนเทศ โดยทำการสรุปตามรายชื่อผู้ เสนอทรัพยากร คณะ/หลักสูตร ในการเสนอการจัดซื้อทรัพยากรสารสนเทศ โดยดำเนินการจัดทำ รายงานในโปรแกรม Microsoft Excel

|    | A       | В                                                                               | С                                                     | D                                                      | E                            | F        | G      | н                 | I               | J                               | K           | L             |          |
|----|---------|---------------------------------------------------------------------------------|-------------------------------------------------------|--------------------------------------------------------|------------------------------|----------|--------|-------------------|-----------------|---------------------------------|-------------|---------------|----------|
| 9  | ชื่อ:   | อ. วิริยากรณ์ กล่อมสังข์เจริญ                                                   |                                                       | เบอร์โหร์: 062-8954195 E-mail: kphatcharanan@gmail.com |                              |          |        |                   |                 |                                 |             |               |          |
| 10 | คณะ: วิ | ทยาศาสตร์และเทคโนโลยี                                                           |                                                       |                                                        | หลักสูตร: คณิตศาสตร์ประยุกต่ |          |        | ะยุกท์            |                 |                                 |             |               |          |
| 11 |         | สี่มีสี่ สี่สี่ สี่มีการเกิดสี่ง จำนวน                                          |                                                       |                                                        |                              |          |        | ใช้เพื่อ          |                 | ×                               | ราคา        | ข้อมูล        |          |
| 12 | ลำคับ   | ขอหนังสอ                                                                        | ขอผู้แต่ง                                             | ISBN                                                   | บทพมพ                        | (ເຫັນ)   | สอน    | อ่านประกอบ อื่น ๆ |                 | ผลการตรวจชา                     | (บาท/เล่ม)  | ณ วันที       |          |
| 13 | 1       | Background and Recent Developments of Metric Fixed Point Theory                 | Gopal, Dhananjay                                      | 9780815369455                                          | 2017                         |          | ~      |                   |                 | ไม่มี                           | 4,485.00    | 15/ม.ค./2561  |          |
| 14 |         |                                                                                 |                                                       |                                                        |                              |          |        |                   |                 |                                 |             |               |          |
| 15 | ชื่อ:   | อ. โซติกาญจน์ ราชกรม                                                            | เบอร์โทร์: 085-694-4511 E-mail: chotikan406@gmail.com |                                                        |                              |          |        |                   |                 |                                 |             |               |          |
| 16 | คณะ: เา | <b>เคโนโลยีอุตสาหกรรม</b>                                                       |                                                       | หลักสูตร: เทคโนโลยีวิหวกรรมโยธา                        |                              |          |        |                   |                 |                                 |             |               |          |
| 17 |         | a va                                                                            |                                                       | aria r                                                 | จำนวน                        | ใช้เพื่อ |        |                   | ×               | ราคา                            | ข้อมูล      |               |          |
| 18 | ลาคบ    | ขอหนงสอ                                                                         | ขอผูแตง                                               | ISBN                                                   | บทพมพ                        | 0000000  | (ເຄ່ນ) | สอน               | อ่านประกอบ อื่น |                                 | ผลการตรวจชา | (บาท/เล่ม)    | ณ วันที่ |
|    |         |                                                                                 |                                                       |                                                        |                              |          |        |                   |                 | ជ                               |             |               |          |
| 19 | 1       | Principles of foundation engineering                                            | Braja M. Das                                          | 9781305081567                                          | 2016                         | 1        | *      |                   |                 | 624.15 D229P 2016 (1 เล่ม)      | 1,110.00    | 15/11.9./2561 |          |
|    |         | Prove with a fear wheet of a                                                    | D.K. Kernehilt                                        | 0700004500404                                          | 0044                         |          |        |                   |                 | ជ                               |             | 15.01 - 105.4 |          |
| 20 | 2       | strength of materials                                                           | K.K. Kaushik                                          | 9789384588434                                          | 9789384588434 2016           |          | L .    |                   |                 | 620.112 K215 2016 (1 เล่ม)      | 3,800.00    | 15/1.172561   |          |
| 21 | 3       | Highway engineering                                                             | Martin Rogers and Be                                  | 9781118378151                                          | 2016                         | 1        | ~      |                   |                 | มี<br>625.7 R728H 2016 (1 เล่ม) | 1,595.00    | 15/¥.9./2561  |          |
| 22 | 4       | Nalluri & Featherstone's Civil Engineering Hydraulics : Essential Theory with V | Marriott, Martin                                      | 9781118915639                                          | 2016                         | 1        | ~      |                   |                 | ไม่มี                           | 2,071.00    | 15/ม.ค./2561  |          |

**ภาพที่ 9.1** การจัดทำรายงานการเสนอทรัพยากรสารสนเทศ

9.2 การสรุปผลการจัดหาทรัพยากรสารสนเทศที่ได้รับการเสนอด้วยเงินงบประมาณ การสรุปผลการจัดหาทรัพยากรสารสนเทศที่ได้รับการเสนอด้วยเงินงบประมาณ โดยจัดทำรายงานในโปรแกรม Microsoft Word

|       |                          |     | จำนวน      |       | 1          |  |  |  |  |
|-------|--------------------------|-----|------------|-------|------------|--|--|--|--|
| ลำดับ | ผู้เสนอ                  | คน  | ชื่อเรื่อง | เล่ม  | หมายเหตุ   |  |  |  |  |
|       | จำนวนผู้เสนอทั้งหมด      | 77  | 1,437      |       |            |  |  |  |  |
| 1     | - อาจารย์ประจำหลักสูตร   | 77  | 999        |       |            |  |  |  |  |
|       | - สำนักวิทยบริการ        | -   | 438        |       |            |  |  |  |  |
|       | จำนวนที่ได้รับการจัดซื้อ |     |            |       |            |  |  |  |  |
| 2     | - อาจารย์ประจำหลักสูตร   | 77  | 534        | 752   | รวมสระแก้ว |  |  |  |  |
|       | - สำนักวิทยบริการ        |     | 438        | 790   |            |  |  |  |  |
|       |                          | รวม | 972        | 1,542 |            |  |  |  |  |

ภาพที่ 9.2 การสรุปผลการจัดหาทรัพยากรสารสนเทศที่ได้รับการเสนอด้วยเงินงบประมาณ

9.3 รายงานการสรุปการจัดซื้อหนังสือแยกตามหลักสูตร

รายงานการสรุปการจัดซื้อหนังสือแยกตามหลักสูตร โดยเป็นการรายงานการใช้ งบประมาณในแต่ละหลักสูตรที่ได้รับการอนุมัติในการจัดซื้อทรัพยากรสารสนเทศประเภทหนังสือ

| สรุปการจัดชื่อหนังสือแยกตามหลักสูตร งบประมาณปี 2561 |                                             |           |  |  |  |  |
|-----------------------------------------------------|---------------------------------------------|-----------|--|--|--|--|
| ลำดับ                                               | หลักสตร/สาขา                                | สานวนเงิน |  |  |  |  |
|                                                     |                                             | (บาท)     |  |  |  |  |
| 1                                                   | การจัดการท่องเทียว                          | 3,333.70  |  |  |  |  |
| 2                                                   | การพัฒนาชุมชน                               | 3,569.75  |  |  |  |  |
| 3                                                   | ดหกรรม                                      | 315.00    |  |  |  |  |
| 4                                                   | จิตวิทยา                                    | 4,321.50  |  |  |  |  |
| 5                                                   | ดนตรี                                       | 3,519.00  |  |  |  |  |
| 6                                                   | เทคโนโลยีชีวภาพ                             | 3,918.50  |  |  |  |  |
| 7                                                   | เทคโนโลยีวิศกรรมไฟฟ้า                       | 3,526.40  |  |  |  |  |
| 8                                                   | เทคโนโลยีสารสนเทศ                           | 5,816.75  |  |  |  |  |
| 9                                                   | นิติศาสตร์                                  | 4,779.00  |  |  |  |  |
| 10                                                  | บริหารธุรกิจแขนงการตลาด                     | 2,236.00  |  |  |  |  |
| 11                                                  | ภาษาจีน                                     | 891.00    |  |  |  |  |
| 12                                                  | ภาษาไทย                                     | 4,320.00  |  |  |  |  |
| 13                                                  | ภาษาไทยเพื่อนวัตกรรมการสื่อสาร              | 4,581.00  |  |  |  |  |
| 14                                                  | ภาษาอังกฤษ                                  | 926.50    |  |  |  |  |
| 15                                                  | ภาษาอังกฤษและการสื่อสารนานาชาติ             | 6,349.50  |  |  |  |  |
| 16                                                  | โภชนาการและการกำหนดอาหาร                    | 242.10    |  |  |  |  |
| 17                                                  | วิทยาการคอมพิวเตอร์                         | 3,090.60  |  |  |  |  |
| 18                                                  | วิทยาศาสตร์และเทคโนโลยีการอาหาร             | 6,723.00  |  |  |  |  |
| 19                                                  | ศิลปะการแสดง                                | 3,001.50  |  |  |  |  |
| 20                                                  | สาธารณสข                                    | 15,967.80 |  |  |  |  |
| 21                                                  | สำนักวิทยุบริการ (หนังสือที่ควรมีในห้องสมด) | 6,117.00  |  |  |  |  |
| 22                                                  | สิ่งแวดล้อม                                 | 1,488.60  |  |  |  |  |
| 23                                                  | หลักสตรและการสอน                            | 1,160.25  |  |  |  |  |
| 24                                                  | ออกแบบผลิตภัณฑ์อุตสาหกรรม                   | 3,348,00  |  |  |  |  |
|                                                     | รวม                                         | 93,542.45 |  |  |  |  |
|                                                     | ข้อมูล ณ วันที่ 3 เมษายน 2561               |           |  |  |  |  |

ภาพที่ 9.3 รายงานการสรุปการจัดซื้อหนังสือแยกตามหลักสูตร

9.4 สรุปการจัดซื้อหนังสือแยกตามรอบ

สรุปการจัดซื้อหนังสือแยกตามรอบในการพิจารณาหนังสือจะดำเนินการจัดทำ รายงานการสรุปการการจัดซื้อหนังสือแยกตามรอบโดยแยกเป็นหลักสูตร

| สรุปการจัดชื่อหนังสือแยกตามรอบ งบประมาณปี 2561 |                                              |                  |  |  |  |  |
|------------------------------------------------|----------------------------------------------|------------------|--|--|--|--|
| 2810                                           | หลับสูตร/สาขา                                | จำหวัดเงิน (นาท) |  |  |  |  |
|                                                | สาษาซึ่งกฤษ                                  | 926.50           |  |  |  |  |
|                                                | สาราวิทย                                     | 4,320.00         |  |  |  |  |
|                                                | ะกษาจีน                                      | 891.00           |  |  |  |  |
|                                                | ออกแบบผลิตภัณฑ์อุตสาหกรรม                    | 3,348.00         |  |  |  |  |
|                                                | ศิลปะการแลดง                                 | 3,001.50         |  |  |  |  |
|                                                | ภาษาไทยเพื่อหวัดกรรมการสื่อสาร               | 4,581.00         |  |  |  |  |
|                                                | นิติศาสตร์                                   | 4,779.00         |  |  |  |  |
| 1 u 19                                         | การพัฒนาชุมชน                                | 3,989.75         |  |  |  |  |
|                                                | บริหารธุรกิจแขนงการคลาด                      | 2,236.00         |  |  |  |  |
|                                                | การจัดการท่องเพี่ยว                          | 3,333.70         |  |  |  |  |
|                                                | วิทยาการคอมพิวเตอร์                          | 2,062.60         |  |  |  |  |
|                                                | โกสมาหารและการกำหนดอาหาร                     | 242.10           |  |  |  |  |
|                                                | เทคโนโลยีชีวภาพ                              | 3,916.50         |  |  |  |  |
|                                                | endur 25au                                   | 315.00           |  |  |  |  |
|                                                | สาธารณสุข                                    | 15, 517,80       |  |  |  |  |
| <b>20</b> 10 2                                 | สำนักเรียกมารีการร (หนังสือส์ครรม์ในสองสมุข) | 6,117.00         |  |  |  |  |
|                                                | งกษาอังหญุษและการสื่อสารมามาชาติ             | 6,349.50         |  |  |  |  |
|                                                | วิทยาศาสตร์และเทคโมโลยีการอาหาร              | 6,723.00         |  |  |  |  |
|                                                | สาธารณสุข                                    | 450.00           |  |  |  |  |
|                                                | สี่งแวดสัญม                                  | 1,400.60         |  |  |  |  |

**ภาพที่ 9.4** สรุปการจัดซื้อหนังสือแยกตามรอบ

9.5 การจัดทำรายงานการจัดซื้อโดยแสดงรายการจัดซื้อตามร้านค้า/สำนักพิมพ์ การจัดทำรายงานการจัดซื้อโดยแสดงรายการจัดซื้อตามร้านค้า/สำนักพิมพ์ โดย จัดทำรายงานแยกตามร้านค้า/สำนักพิมพ์ เลขที่ใบเสร็จ จำนวนชื่อเรื่อง และเล่มโดยแยกเป็นหนังสือ ภาษาไทยและหนังสือภาษาต่างประเทศ พร้อมด้วยจำนวนเงินที่จัดซื้อ

| A          | В                                    | С                         | D          | E         | F          | G    | H 4              |
|------------|--------------------------------------|---------------------------|------------|-----------|------------|------|------------------|
|            | สรุปการจัง                           | ดซื้อหนังสือแยกต <i>า</i> | ามร้านค้า/ | /สำนักพิม | พ์         |      |                  |
| ۰ <i>ب</i> | SV.                                  | เลขที่ใบเสร็จ             | ภาษ        | าไทย      | ภาษาอัง    | กฤษ  | • <i>·</i> · · · |
| ลาดบ       | ราน                                  |                           | ชื่อเรื่อง | เล่ม      | ชื่อเรื่อง | เล่ม | จานวน (บาท)      |
| 1          | ศูนย์หนังสือจุฬาลงกรณ์มหาวิทยาลัย    | 590034160022              | 28         | 68        | 1          | 1    | 19,846.70        |
| 2          | ศูนย์สื่อการเรียนรู้ มหาวิทยาลัยขอนแ | CS25593/0000              | 1          | 11        |            |      | 2,750.00         |
| 3          | ศูนย์หนังสือธรรมศาสตร์               | 46368                     | 1          | 2         |            |      | 432.00           |
| 4          | สำนักพิมพ์มหาวิทยาลัยเกษตรศาสตร์     | 1402                      | 1          | 3         |            |      | 384.00           |
| 5          | ศูนย์หนังสือมหาวิทยาลัยเกษตรศาสตร    | 1259124                   | 1          | 3         |            |      | 324.00           |
| 6          | บริษัท ไอทีแอล เทรด มีเดีย จำกัด     | 1603003                   | 3          | 7         |            |      | 1,510.00         |
| 7          | ศูนย์หนังสือมหาวิทยาลัยธรรมศาสตร์    | I-00308/59RS              | 3          | 9         |            |      | 2,376.00         |

**ภาพที่ 9.5** สรุปการจัดซื้อหนังสือแยกตามร้านค้า/สำนักพิมพ์

9.6 จัดทำรายงานการลงรายการทางบรรณานุกรมทรัพยากรใหม่

จัดทำรายงานการลงรายการทางบรรณานุกรมทรัพยากรใหม่ การป้อนข้อมูลโดย จะมีหมายเลข Bib Record ในระบบห้องสมุดอัตโนมัติ ALIST พร้อมกับบอกหมวดหมู่ของหนังสือแต่ ละรายการโดยแยกร้านค้า/สำนักพิมพ์ โดยใส่ตามลำดับหมายเลขในใบส่งของเพื่อสะดวกในการ ตรวจสอบ

|       | SE-ED เลขที่ INDIS-16-0018366 |             |                   |          |                                                           |               |         |                     |           |
|-------|-------------------------------|-------------|-------------------|----------|-----------------------------------------------------------|---------------|---------|---------------------|-----------|
| ลำดับ | ชื่อ-นามสกุล                  | คณะ         | หลักสูตร          | ประเภท   | ชื่อเรื่อง/ผู้แต่ง                                        | ISBN          | BIB     | เลขเรียก            | จำนวนเล่ม |
| 1     | ฉันธะ จันทะเสนา, ร            | วิทยาการจัด | เศรษฐศาสตร์       | อาจารย์  | Talk like ted / โดย Camine Gallo ; พลอยแสง เอกญ           | 9786167885131 | 8595203 | 658.452 n889n 2558  | 2         |
| 2     | วิศรุต ขวัญคุ้ม               | วิทยาศาสตร์ | วิทยาการคอมพิวเต  | อาจารย์  | สร้างเว็บไซต์อีคอมเมิร์ซแบบ Responsive ด้วยย PHP Bo       | 9786162622588 | 8595208 | 005.276 จ575ส 2558  | 1         |
| 3     | ชลลดา <del>พ</del> ูนดี       | วิทยาการจัด | คอมพิวเตอร์ธุรกิจ | นักศึกษา | Professional Visual Basic 2015 / ศุภชัย สมพานิช           | 9786162006784 | 8595209 | 005.133 ศ684พ 2559  | 1         |
| 4     | ณัฐรดี อนุพงค์                | วิทยาศาสตร์ | วิทยาการคอมพิวเต  | อาจารย์  | บทความวิชาการ/บทความวิจัย : การถอดบทเรียนจากงาน           | 9789744667946 | 8595224 | 658.4038 พ247บ 2558 | 1         |
| 5     | ธัญ แก้วอำดี                  | วิทยาศาสตร์ | วิทยาการคอมพิวเต  | นักศึกษา | พัฒนาเว็บแอปพลิเคชั่นด้วย Javascript / จตุรพัชร์ พัฒน     | 9786160825394 | 8595211 | 006.76 จ139พ 2559   | 1         |
| 6     | กฤษฎา เกตุไทรงาม              | วิทยาศาสตร์ | วิทยาการคอมพิวเต  | นักศึกษา | พัฒนาเว็บแอปพลิเคชั่นด้วย PHP ร่วมกับ MySQL และ je        | 9786160822195 | 8587218 | 006.78 บ253พ 2557   | 1         |
| 7     | สุริยวัฒน์ สุดลาภา            | วิทยาศาสตร์ | วิทยาการคอมพิวเต  | นักศึกษา | ยิ่งหายิ่งหาย : เมื่ออินเทอร์เน็ตซ่อนบางอย่างเอาไว้จากคุณ | 9786169178552 | 8595225 | 004.678 พ619ย 2559  | 1         |
| 8     | ณัฏฐิรา ศุขไพบูลย์,           | วิทยาศาสตร์ | วิทยาการคอมพิวเต  | อาจารย์  | แค่ทดสอบ ก็ตอบโจทย์ : คู่มือการค้นหา และแก้ไขปัญหาด้      | 9786169178545 | 8595226 | 006.7 ค165ค 2558    | 1         |
| 9     | อรรถพล พูดสัตย์               | วิทยาศาสตร์ | วิทยาการคอมพิวเต  | นักศึกษา | แค่ต้องคิดก็ผิดแล้ว : ออกแบบเว็บไซต์ให้เข้าใจง่ายง่าย แล  | 9786169178514 | 8595227 | 006.7 ค165ค 2558    | 1         |
| 10    | ณัฏฐิรา ศุขไพบูลย์,           | วิทยาศาสตร์ | วิทยาการคอมพิวเต  | อาจารย์  | วิชีติดผลิตภัณฑ์อย่างนักสร้างโมเดลธุรกิจ = Value propo    | 9786162871368 | 8591849 | 658.5 04633 2558    | 1         |
| 11    | ชุมพล จันทร์ฉลอง              | วิทยาศาสตร์ | เทคโนโลยีสารสนเท  | อาจารย์  | Workshop Flash CS6 Animation สร้างงานแอนิเมชัน            | 9786162623479 | 8595228 | 006.696 ม173ว 2559  | 2         |
| 12    | ชลีลักษณ์ ทองประเ             | วิทยาศาสตร์ | โภชนาการ          | อาจารย์  | ไวรัสวิทยาทางการแพทย์พื้นฐาน = Fundamental of m           | 9789740334057 | 8595210 | 616.9101 ด148ว 2558 | 2         |
| 13    | นันท์ปภัทร์ ทองคำ,            | เทคโนโลยีกา | วิทยาศาสตร์และเท  | อาจารย์  | การประกันคุณภาพในอุตสาหกรรมอาหาร / วราวุฒิ ครูส่ง         | 9786165561556 | 8595229 | 363.192 ว325ก 2558  | 2         |
| 14    | โรจนศักดิ์ แก้วอนันต          | ครุศาสตร์   | ภาษาไทย           | นักศึกษา | ตาย-เป็น : การแพทย์สมัยใหม่ ความตายและความหมายข           | 9786167885292 | 8595230 | 362.175 ก535ต 2559  | 2         |

ภาพที่ 9.6 รายการหนังสือที่จัดซื้อ หมายเลข Bib Record เลขเรียกตามใบส่งของ

9.7 รายงานและสถิติรายการบรรณานุกรมใหม่ที่ถูกสร้าง

หนังสือที่ได้รับการจัดซื้อจะนำรายการทางบรรณานุกรมป้อนเข้าสู่ระบบห้องสมุด อัตโนมัติเป็นการป้อนข้อมูลเบื้องต้น (Pre Catalog) เพื่อเป็นการสร้างรายการทรัพยากรสารสนเทศ ใหม่ ผู้ใช้บริการสามารถสืบค้นได้

| ALIST                         |                         |                      |                                                                                                    |                                          |                                    | รายงานและสกิติ<br>ALIST Reports and Statistics |
|-------------------------------|-------------------------|----------------------|----------------------------------------------------------------------------------------------------|------------------------------------------|------------------------------------|------------------------------------------------|
| Cataloging Module > รายงานราย | เการบรรณานุกระ          | มที่ถูกสร้าง         |                                                                                                    |                                          |                                    | [l_piyanan@VRUCL] Logo                         |
|                               | -                       |                      | CRITERIA                                                                                                    |                                          |                                    |                                                |
|                               | วันที่เริ่มต้น          | 1                    | 01/12/2561 วันที่สิ้นสุด : 31/12/2                                                                                                    | 2561                                     |                                    |                                                |
|                               | ● Materia<br>○ Collecti | l Type :<br>on :     | - All - Creator : I_piyar                                                                                                    | nan@VRUCL •                              |                                    |                                                |
|                               | *ดำอธิบายเ              | งื่อนไข วันที่สร่    | ้างรายการบรรณานุกรม                                                                                                    |                                          | ОК                                 |                                                |
|                               | G                       |                      |                                                                                                    |                                          |                                    |                                                |
|                               |                         | H                    | 1 / 1 🔄 🔄 Main Report 🕇 👘                                                                                                    | M 100%                                   | •                                  |                                                |
|                               |                         | LIST                 | รายงานรายการบรรณานุกรมที่ถูกสร้า<br>ตั้งแต่วันที่ 01/12/2561 ถึงวันที่ 31/12/:                                                                                                    | v<br>2561<br>21/4/20                     | 19 14:43:07                        |                                                |
|                               | -                       |                      |                                                                                                    | 57 1                                     | ecords found.                      |                                                |
|                               | NO BIB NO               | LANG PUB YEA         | R TITLE                                                                                                    | CREATED DATETIME                         | CREATOR                            |                                                |
|                               | 1 8604519<br>2 8604521  | tha 2561<br>tha 2561 | พจนานกรมการสาธารณสุขไทย พ.ศ. 2561 ฉบับ 100 ปี การสาธารณ<br>สื่อไทยในวิกฤตการเมืองเปลี่ยนผ่านเทคโนโลยีบันป่วน = Thai                                                                                                    | 3/12/2018 10:30:51<br>3/12/2018 10:59:52 | L_piyanan@VRUCL<br>L_piyanan@VRUCL |                                                |
|                               | 4 8604524               | tha 2561             | สอสาร สอสรางสรรษ สอเพสนตสุข / บรรเนาธการ, กลอยกมล ขวญ<br>คณย่า 5 แผ่นดิน บณถึง สุขเกษม / ปรีชา สุขเกษม                                                                                                    | 3/12/2018 11:17:05                       | pivanan@VRUCL                      |                                                |
|                               | 5 8604553               | tha 2561             | มุมมอง มุมคิด 11 : ทุนฝึกอบรมสำหรับข้าราชการที่ปฏิบัติงานด้านการ                                                                                                    | 4/12/2018 14:26:17                       | Lpiyanan@VRUCL                     |                                                |
|                               | 6 8604554               | tha 2561             | มุมมอง มุมคิด 11 : ทุนฝึกอบรมสำหรับข้าราชการระดับชำนาญการ /                                                                                                    | 4/12/2018 14:36:18                       | l_piyanan@VRUCL                    |                                                |
|                               | 7 8604557               | tha 2561             | มุมมอง มุมคิด 11 : ทุนฝึกอบรมสำหรับผู้มีศึกยภาพสูงด้านการบริหาร                                                                                                    | 4/12/2018 14:52:48                       | l_piyanan@VRUCL                    |                                                |
|                               | 8 8004500               | tha 2001             | มุมมอง มุมคด 11 : พุณศกอบรมสาพรบคุมศกยภาพสูง (Talent                                                                                                    | 4/12/2018 14:30:08                       | I_piyanan@VRUCL                    |                                                |
|                               | 10 8604563              | tha 2561             | มมมอง มมคิด 11 : ทบฝึกอาเรมสำหรับข้าราชการระดับสำนายการ                                                                                                    | 4/12/2018 15:07:28                       | L nivanan@VRUCL                    |                                                |
|                               | 11 8604565              | tha 2560             | เทียนฉาย ก็ระบันหน์ : ชีวิต แนวคิด และการทำงาน / ธัชพงศ์ ธรรม                                                                                                    | 4/12/2018 15:17:14                       | I_piyanan@VRUCL                    |                                                |
|                               | 12 8604570              | tha 2558             | รางวัลธรรมาภิบาลดีเด่นแห่งปี 2558 / สถาบันพัฒนาวิสาหกิจขนาด                                                                                                    | 4/12/2018 15:47:47                       | l_piyanan@VRUCL                    |                                                |
|                               | 13 8604571              | tha 2559             | รางวัลธรรมาภิบาลดีเด่นแห่งปี 2559 / สถาบันพัฒนาวิสาหกิจขนาด                                                                                                    | 4/12/2018 15:51:10                       | L_piyanan@VRUCL                    |                                                |
|                               | 14 8604572              | tha 2557             | รางวัลธรรมาภิบาลดิเด่นแห่งปี 2557 / สถาบันพัฒนาวิสาหกิจขนาด                                                                                                    | 4/12/2018 15:53:10                       | l_piyanan@VRUCL                    |                                                |
|                               | 15 8604573              | tha 2561             | รางวลธรรมากบาลดเดนแหงบ 2561 / สถาบันพัฒนาวิสาหกิจขนาด<br>การวิธันการวิศาษณา = Adverticing research ( ร้อมสอว ปอเอเรมิตา                                                                                                    | 4/12/2018 15:57:07                       | I_piyanan@VRUCL                    |                                                |
|                               | 10 0004391              | uia 2001             | HISSNER IS WERE HERE AND A HERE AND A H | 11/12/2018 15:57:21                      | Universe Contract                  |                                                |

ภาพที่ 9.7 รายงานและสถิติรายการบรรณานุกรมใหม่ที่ถูกสร้าง

ปัญหา : รูปแบบในการจัดเก็บสถิติยังไม่มีแบบฟอร์มที่เป็นมาตรฐาน
 แนวทางการแก้ไขปัญหา : บรรณารักษ์ผู้ปฏิบัติงานควรดำเนินการจัดทำรูปแบบหรือ
 แบบฟอร์มที่เป็นมาตรฐานเพื่อนำมาใช้ในการทำงานและจัดทำเป็นรายงานให้ผู้บริหารทราบ
 ข้อเสนอแนะ -

# ประวัติผู้เขียน

| ชื่อ – นามสกุล  | นางปิยนันท์ ลีละชาต                                |
|-----------------|----------------------------------------------------|
| ที่อยู่         | บ้านเลขที่ 119/39 หมู่ 7 ซอยเทศบาล 2 ต.คลองสอง     |
|                 | อ.คลองหลวง จ. ปทุมธานี 12120                       |
| ประวัติการศึกษา |                                                    |
| พ.ศ. 2541       | ศิลปศาสตรบัณฑิต                                    |
|                 | สาขาวิชาบรรณารักษศาสตร์และสารสนเทศศาสตร์           |
|                 | สถาบันราชภัฏเพชรบุรีวิทยาลงกรณ์ ในพระบรมราชูปถัมภ์ |
| ประสบการณ์ทำงาน | บรรณารักษ์                                         |
| 2541 – ปัจจุบัน | สำนักวิทยบริการและเทคโนโลยีสารสนเทศ                |
|                 | มหาวิทยาลัยราชภัฏวไลยอลงกรณ์ ในพระบรมราชูปถัมภ์    |
| สถานที่ทำงาน    | สำนักวิทยบริการและเทคโนโลยีสารสนเทศ                |
|                 | มหาวิทยาลัยราชภัฏวไลยอลงกรณ์ ในพระบรมราชูปถัมภ์    |